User Manual Original Instructions

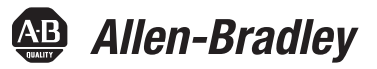

# **Bulletin 193 EtherNet/IP Communication Auxiliary**

Catalog Numbers 193-DNENCAT, 193-DNENCATR

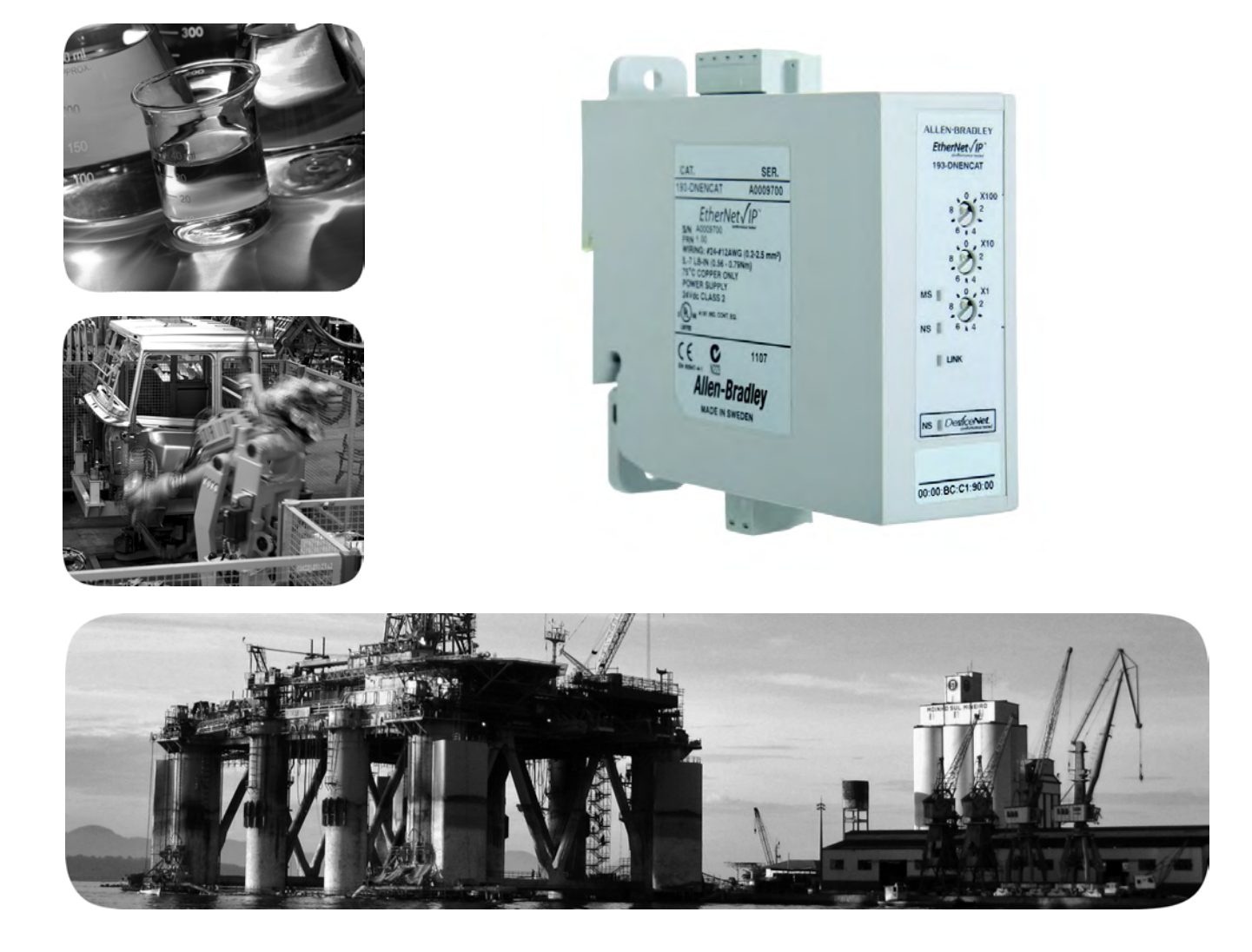

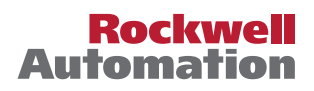

## **Important User Information**

Read this document and the documents listed in the additional resources section about installation, configuration, and operation of this equipment before you install, configure, operate, or maintain this product. Users are required to familiarize themselves with installation and wiring instructions in addition to requirements of all applicable codes, laws, and standards.

Activities including installation, adjustments, putting into service, use, assembly, disassembly, and maintenance are required to be carried out by suitably trained personnel in accordance with applicable code of practice.

If this equipment is used in a manner not specified by the manufacturer, the protection provided by the equipment may be impaired.

In no event will Rockwell Automation, Inc. be responsible or liable for indirect or consequential damages resulting from the use or application of this equipment.

The examples and diagrams in this manual are included solely for illustrative purposes. Because of the many variables and requirements associated with any particular installation, Rockwell Automation, Inc. cannot assume responsibility or liability for actual use based on the examples and diagrams.

No patent liability is assumed by Rockwell Automation, Inc. with respect to use of information, circuits, equipment, or software described in this manual.

Reproduction of the contents of this manual, in whole or in part, without written permission of Rockwell Automation, Inc., is prohibited

Throughout this manual, when necessary, we use notes to make you aware of safety considerations.

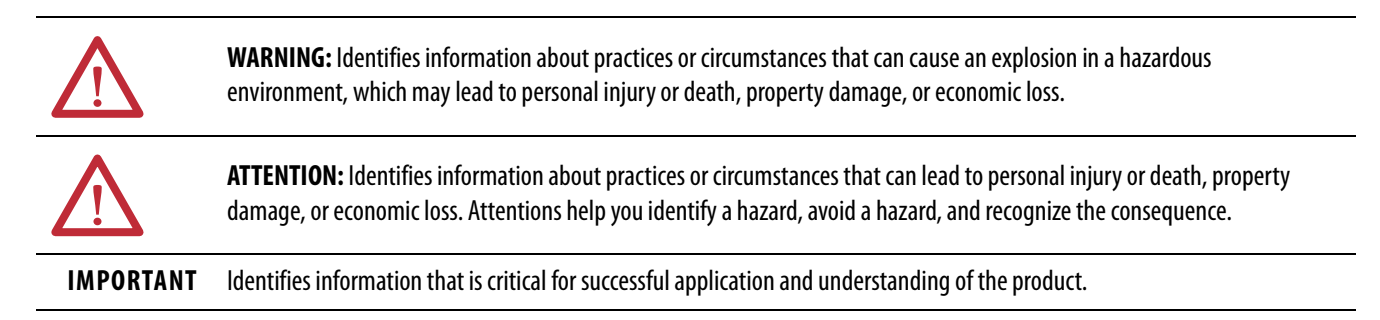

Labels may also be on or inside the equipment to provide specific precautions.

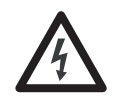

**SHOCK HAZARD:** Labels may be on or inside the equipment, for example, a drive or motor, to alert people that dangerous voltage may be present.

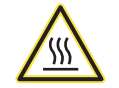

**BURN HAZARD:** Labels may be on or inside the equipment, for example, a drive or motor, to alert people that surfaces may reach dangerous temperatures.

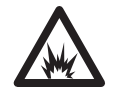

**ARC FLASH HAZARD:** Labels may be on or inside the equipment, for example, a motor control center, to alert people to potential Arc Flash. Arc Flash will cause severe injury or death. Wear proper Personal Protective Equipment (PPE). Follow ALL Regulatory requirements for safe work practices and for Personal Protective Equipment (PPE).

## **Table of Contents**

| Important User Information  | 2  |
|-----------------------------|----|
| Summary of Changes          | .7 |
| Who Should Use This Manual? | 9  |
| Additional Resources        | 9  |

Introduction11Overview11Features13Installation13Wiring14Dimensions15Network Design16

### **Chapter 1**

**Installation and Wiring** 

## Configure the EtherNet/IP Communication Auxiliary Module

### Chapter 2

| et/IP       | Introduction                                              |
|-------------|-----------------------------------------------------------|
| iarv Module | Determining Network Parameters 19                         |
| ,           | Setting the IP Network Address                            |
|             | EtherNet/IP Node Address Selection Switches               |
|             | Assign Network Parameters via the BOOTP/DHCP Utility 21   |
|             | Assign Network Parameters Via a Web Browser & MAC Scanner |
|             | Software                                                  |
|             | Other Factors to Consider When Assigning                  |
|             | Network Parameters                                        |
|             | Duplicate IP Address Detection                            |
|             | Behavior of Modules With Duplicate IP Addresses           |
|             | DNS Addressing                                            |
|             | Electronic Data Sheet (EDS) File Installation             |
|             | Download the EDS File                                     |
|             | Register the EDS File                                     |
|             | Web Server         32                                     |
|             | Permanently Enabling the Web Server                       |
|             |                                                           |

### **Chapter 3**

| Configure the DeviceNet Network | Introduction  | 35 |
|---------------------------------|---------------|----|
|                                 | Configuration | 35 |

## Chapter 4

| Add Devices to the DeviceNet | Introduction                                | . 39 |
|------------------------------|---------------------------------------------|------|
| Network                      | DeviceNet Node Addressing                   | . 39 |
|                              | Node Address Basics                         | . 40 |
|                              | Set the Node Address                        | . 40 |
|                              | Using the Hardware Mechanism                | . 40 |
|                              | Using the DeviceNet Node Commissioning Tool | . 41 |
|                              |                                             |      |

|                                         | Add DeviceNet Modules to the Scan List                                                                                                    | . 44<br>. 45<br>. 46                                                 |
|-----------------------------------------|----------------------------------------------------------------------------------------------------|----------------------------------------------------------------------|
|                                         | Chapter 5                                                                                                    |                                                                      |
| View and Configure Parameters           | Introduction<br>View and Edit                                                                                                    | . 49<br>. 49                                                         |
|                                         | Chapter 6                                                                                                    |                                                                      |
| Automatic Device Recovery or<br>Replace | Introduction                                                                                                    | . 53<br>. 53                                                         |
|                                         | Chapter 7                                                                                                    |                                                                      |
| Automation Controller<br>Communication  | Introduction<br>EtherNet/IP Messaging<br>I/O Messaging<br>ControlLogix Configuration with Add-on Profiles<br>EtherNet/IP Network Configuration with Add-on Profiles<br>Accessing Module Data with Add-on Profiles<br>ControlLogix Generic Configuration<br>EtherNet/IP Generic Module Configuration<br>Accessing Generic Module Data<br>Logic Explicit Messaging | . 57<br>. 57<br>. 57<br>. 59<br>. 62<br>. 63<br>. 64<br>. 68<br>. 70 |
|                                         | Chapter 8                                                                                                    |                                                                      |
| Email/Text                              | Introduction<br>Email Notifications.<br>Events<br>Email Contents<br>Email Configuration.<br>Configure Device Identity.<br>Text Notifications.<br>Limitations                                                                                                    | . 75<br>. 75<br>. 75<br>. 76<br>. 76<br>. 77<br>. 78<br>. 79         |
|                                         | Chapter 9                                                                                                    |                                                                      |
| Device Parameters                       | Introduction<br>Parameter Programming<br>Parameter Listing                                                                                                    | . 81<br>. 81<br>. 81                                                 |
|                                         | Chapter 10                                                                                                    |                                                                      |
| Troubleshooting                         | Introduction<br>Modes of Operation<br>Power-Up Reset Mode<br>Run Mode                                                                                                    | . 85<br>. 85<br>. 86<br>. 87                                         |

|         | Recoverable Error Mode 88                            |
|---------|------------------------------------------------------|
|         | Unrecoverable Error Mode 88                          |
|         | Troubleshooting Procedures                           |
|         | Appendix A                                           |
|         | Specifications                                       |
|         | Appendix B                                           |
| viceNet | Electronic Data Sheet (EDS) Files                    |
|         | Common Industrial Protocol (CIP) Objects             |
|         | Identity Object — CLASS CODE 0x01                    |
|         | Message Router Object — CLASS CODE 0x02              |
|         | DeviceNet Object — CLASS CODE 0x03                   |
|         | Assembly Object — CLASS CODE 0x04                    |
|         | Connection Manager Object — CLASS CODE 0x06 102      |
|         | Parameter Object — CLASS CODE 0x0F 102               |
|         | Device Level Ring (DLR) Object — CLASS CODE 0x47 103 |
|         | QoS Object — CLASS CODE 0x48 104                     |
|         | Port Object — CLASS CODE 0x0F4 105                   |
|         | TCP/IP Interface Object — CLASS CODE 0xF5 105        |
|         | Ethernet Link Object — CLASS CODE 0xF6 106           |
|         | Index                                                |
|         |                                                      |

## Specifications

EtherNet/IP and DeviceNet Information

## Notes:

This manual contains new and updated information as indicated in the following table.

| Торіс                                                     | Page             |
|-----------------------------------------------------------|------------------|
| Removed Administrative Mode description                   | <u>Chapter 2</u> |
| Removed "Accessing and Enabling Use of Embedded Web Page" | <u>Chapter 2</u> |
| Removed "Automatically Configure the Scan List "          | <u>Chapter 4</u> |
| Removes "Setting ADR in RSLogix"                          | <u>Chapter 6</u> |
| Removed "Setting IP Address Via Embedded Web Page"        | Chapter 7        |
| Removed "Non-Volatile Storage Object — CLASS CODE 0xA1"   | Appendix B       |

## Notes:

This manual is a reference guide for the EtherNet/IP<sup>™</sup> Communication Auxiliary Module. It describes the procedures that you use to install, wire, configure, and troubleshoot your module.

# Who Should Use This Manual?

### **Additional Resources**

This manual is intended for qualified personnel with a basic understanding of full-voltage motor starters, electric power, and network communication principles.

These documents contain additional information concerning related products from Rockwell Automation.

| Resource                                                                                                    | Description                                                                         |
|----------------------------------------------------------------------------------------------------|-------------------------------------------------------------------------------------|
| E3 <sup>™</sup> and E3 Plus <sup>™</sup> Overload Relay Specifications, publication <u>193-TD012</u>                              | Provides specifications for compatible overload relays.                             |
| E3 Plus EtherNet/IP <sup>™</sup> adapter installation instructions, publication <u>2100-IN090</u>                                 | Provides installation instructions for overload relay adapter.                      |
| E3 and E3 Plus Solid-State Overload Relay User Manual, publication <u>193-UM002</u>                                               | Provides user data for compatible overload relays.                                  |
| Industrial Automation Wiring and Grounding Guidelines, publication <u>1770-4.1</u>                                                | Provides general guidelines for installing a Rockwell Automation industrial system. |
| Product Certifications website, <u>http://</u><br><u>www.rockwellautomation.com/global/certification/</u><br><u>overview.page</u> | Provides declarations of conformity, certificates, and other certification details. |

You can view or download publications at

http://www.rockwellautomation.com/global/literature-library/overview.page. To order paper copies of technical documentation, contact your local Allen-Bradley distributor or Rockwell Automation sales representative.

## Notes:

## **Installation and Wiring**

## Introduction

This chapter tells you how to successfully install the Bulletin 193 EtherNet/IP<sup>™</sup> Communication Auxiliary Module and properly connect it to an EtherNet/IP and DeviceNet<sup>™</sup> network.

### **Overview**

The Bulletin 193 EtherNet/IP Communication Auxiliary Module is an EtherNet/IP to DeviceNet linking device. It provides a means for devices that primarily communicate on a DeviceNet network (for example, a Bulletin 193 or 592 E3 Plus<sup>\*\*</sup> Overload Relay or a Bulletin 825-P Electronic Overload Relay) to communicate to EtherNet/IP-based scanners. The EtherNet/IP Communication Auxiliary Module allows up to six DeviceNet-based devices to be scanned via Implicit Messaging and can bridge Explicit Messaging for all nodes on a DeviceNet network. The EtherNet/IP Communication Auxiliary Module uses an internal web server to configure the module, the DeviceNet network, and DeviceNet-based devices that fully support the Parameter Object.

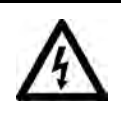

**SHOCK HAZARD:** To prevent electrical shock, disconnect the EtherNet/IP Communication Auxiliary Module from its power source **before** installing or servicing. Install in suitable enclosure. Keep free from contaminants.

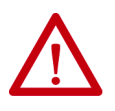

**ATTENTION:** The EtherNet/IP Communication Auxiliary Module contains ESD (electrostatic discharge) sensitive parts and assemblies. Static control precautions are required when you install, test, service, or repair the EtherNet/IP Communication Auxiliary Module. Component damage can result if you do not follow ESD control procedures. If you are not familiar with static control procedures, See Rockwell Automation publication 8000-4.5.2, *"Guarding Against Electrostatic Damage"*, or any other applicable ESD protection handbook.

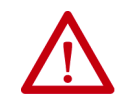

**ATTENTION:** The purpose of this document is to serve as a guide for proper installation. The National Electrical Code (NEC) and any other governing regional or local code take precedence. Rockwell Automation cannot assume responsibility for the compliance or proper installation of the EtherNet/IP Communication Auxiliary Module or associated equipment. A hazard of personal injury and/or equipment damage exists if codes are ignored during installation.

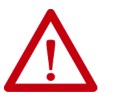

**ATTENTION:** An incorrectly applied or installed EtherNet/IP Communication Auxiliary Module can result in damage to the components or reduction in product life. Wiring or application errors (for example, supplying incorrect or inadequate supply voltage or operating/storing in excessive ambient temperatures) can result in malfunction of the product.

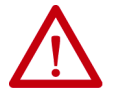

**ATTENTION:** Only personnel familiar with the EtherNet/IP Communication Auxiliary Module and associated machinery should plan to install, set up, and maintain the system. Failure to comply may result in personal injury and/or equipment damage.

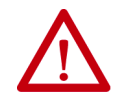

**ATTENTION:** This is a Class A product. In a domestic environment, this product can cause radio interference, in which case you may be required to take adequate measures.

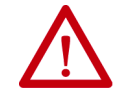

**ATTENTION:** To remain compliant with UL/CSA Certifications, the DeviceNet power supply **must** meet NEC Class 2 Requirements.

## **Features**

#### Figure 1 - Features

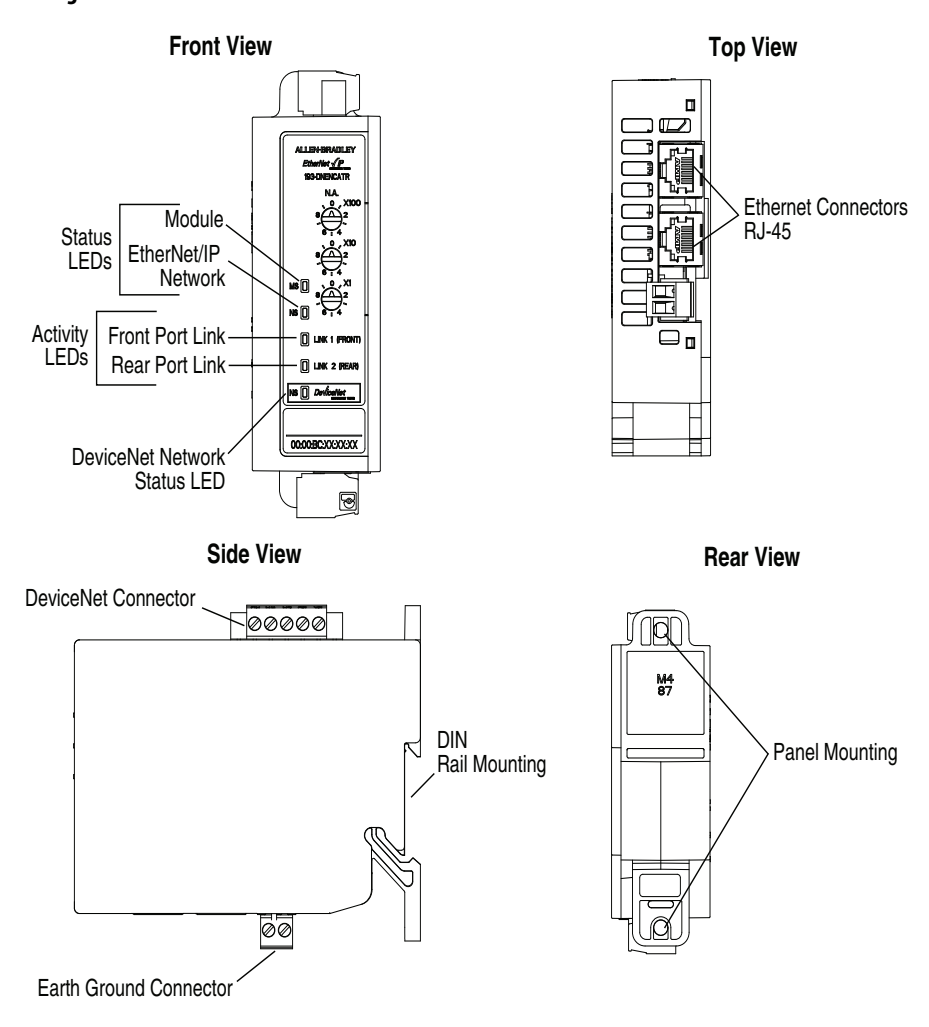

Installation

The EtherNet/IP Communication Auxiliary Module may be DIN Rail or panel mounted. To avoid overheating, the unit **must** be mounted vertically and requires 37.4 mm (1-1/2 in.) of clearance at the top and bottom to allow proper air flow. The temperature ratings for the unit are derated if the device is not mounted in this manner.

### Figure 2 - Installation

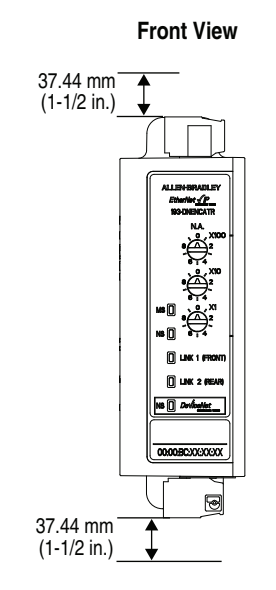

## Wiring

The EtherNet/IP Communication Auxiliary Module can accept all forms of DeviceNet cable. However, DeviceNet shielded cable is recommended. The module complies with the Open Device Vendors Association (ODVA) DeviceNet compliance testing when the distance between end nodes is 100 m or less with 60 or fewer network drops.

#### **Table 1 - Wire and Torque Specifications**

| Wir | e        | Torque                                            |
|-----|----------|---------------------------------------------------|
|     | 1X<br>2X | 2412 AWG<br>2416 AWG                              |
|     |          | . וווי.עו כ                                       |
|     | 1X       | 0.2 2.5 mm <sup>2</sup><br>0.25 1 mm <sup>2</sup> |
|     | 28       | 0.56 N•m                                          |
|     | 1X       | $0.22.5 \text{ mm}^2$<br>$0.21 \text{ mm}^2$      |
|     | 2X       | 0.56 N•m                                          |

### Figure 3 - Wiring Diagram

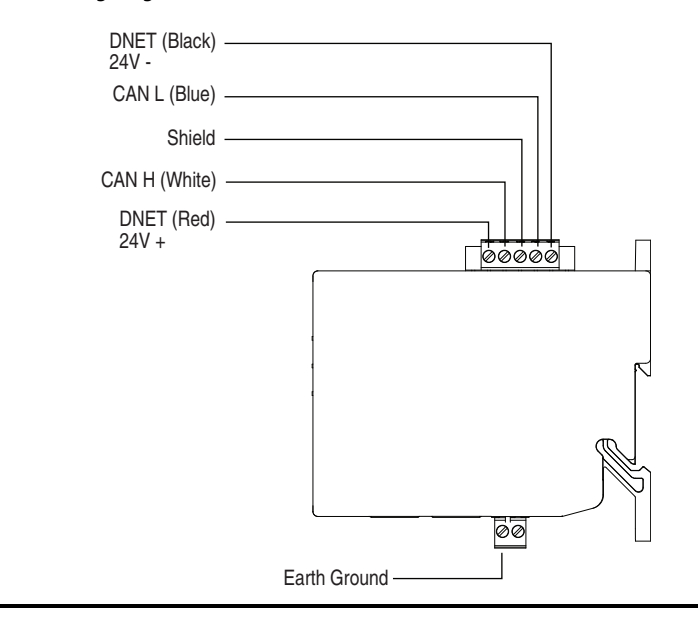

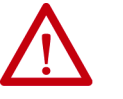

**ATTENTION:** Use a shielded DeviceNet cable to comply with CISPR 22 and CISPR 24.

## Dimensions

### Figure 4 - Dimension Diagram

Dimensions are shown in millimeters (inches).

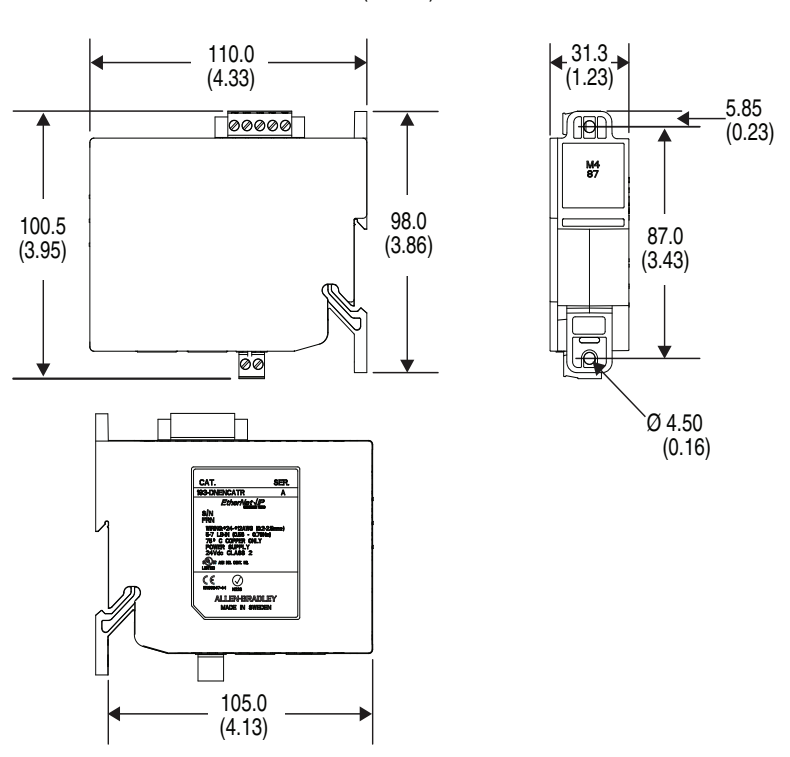

### **Network Design**

The EtherNet/IP Communication Auxiliary Module is available as a single Ethernet port (Cat. No. 193-DNENCAT) and dual Ethernet port (Cat. No. 193-DNENCATR) module that has RJ45 ports to connect to Ethernet cable CAT5 type or better. Rockwell Automation offers a wide variety of Allen-Bradley Ethernet patch cables with its Bulletin 1585 line of Ethernet cables (<u>http://ab.rockwellautomation.com/Connection-Devices/RJ45-</u><u>Network-Media</u>).

Both the 193-DNENCAT and 193-DNENCATR devices support a Star Ethernet topology in which all Ethernet nodes wire back to a central Ethernet switch, hub, or router as shown in Figure 5.

#### Figure 5 - Star Ethernet Topology

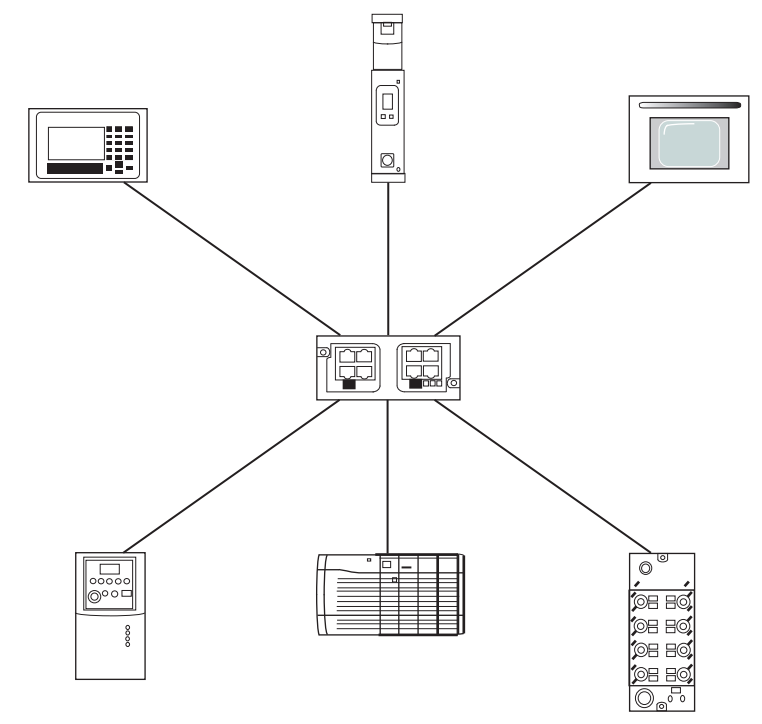

Rockwell Automation also offers a line of managed and unmanaged Allen-Bradley Ethernet Switches with its Stratix<sup>™</sup> family of Ethernet switches. See <u>http://ab.rockwellautomation.com/Networks-and-Communications/</u> <u>Ethernet-IP-Network</u> for more information.

The Cat. No. 193-DNENCATR Module also supports a Ring Ethernet topology in which all Ethernet nodes are wired in series with one another until a complete network ring is made as shown in Figure 6 on page 17.

### Figure 6 - Ring Ethernet Topology

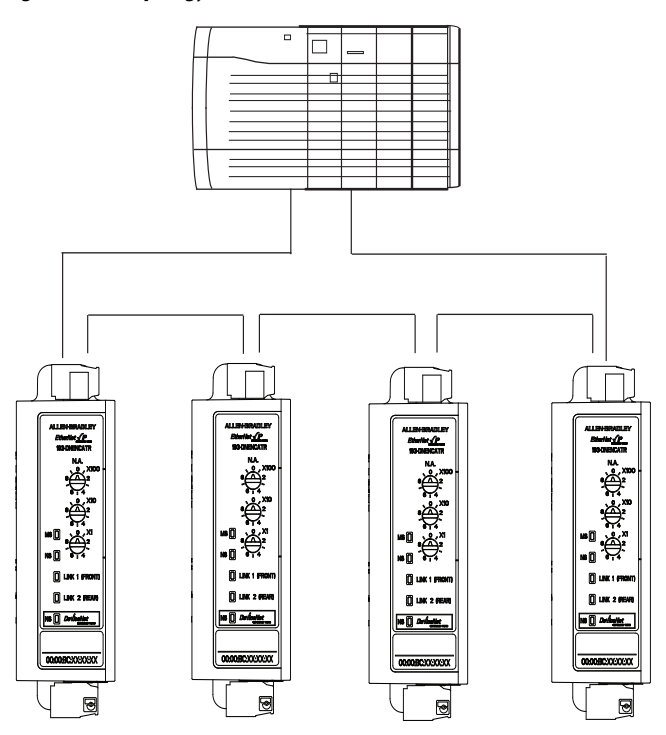

The Cat. No. 193-DNENCATR Module supports the Rockwell Automation Device Level Ring (DLR) topology as a slave device in which the EtherNet/IP network still continues to communicate if one of the network chains is disrupted.

## Notes:

## Configure the EtherNet/IP Communication Auxiliary Module

## Introduction

This chapter describes how to configure an EtherNet/IP communication auxiliary module to operate on an EtherNet/IP network.

When you first install an EtherNet/IP communication auxiliary module, the module is Dynamic Host Configuration Protocol (DHCP) enabled.

## Determining Network Parameters

To operate an EtherNet/IP network, you must define these parameters.

### Table 2 - EtherNet/IP Network Parameters

| Network Parameter | Description                                                                                                    |
|-------------------|----------------------------------------------------------------------------------------------------|
| IP Address        | The IP address uniquely identifies the module. The IP address is in the<br>form xxx.xxx.xxx where each xxx is a number from 0255. Do not use<br>the following IP addresses, because these are reserved values:<br>• 0.0.0.10.255.255.255<br>• 127.0.0.0127.255.255.255<br>• 224.255.255255.255.255                                                                                                    |
| Subnet Mask       | Subnet addressing is an extension of the IP address scheme that allows a site to use a single network ID for multiple physical networks. Routing outside of the site continues by dividing the IP address into a net ID and a host ID via the class. Inside a site, the subnet mask is used to redivide the IP address into a custom network ID portion and host ID portion.<br>NOTE: If you change the subnet mask of an already-configured module, you must cycle power to the module for the change to take effect. |
| Gateway           | A gateway connects individual physical networks into a system of<br>networks. When a node needs to communicate with a node on another<br>network, a gateway transfers the data between the two networks.                                                                                                    |

If DNS addressing is used or if the module is referenced via a host name in an MSG instruction, you must define the following parameters. Consult with your Ethernet network administrator to determine whether these parameters need to be specified.

| Network Parameter            | Description                                                                                                    |
|------------------------------|----------------------------------------------------------------------------------------------------|
| Host Name                    | A host name is part of a text address that identifies the module. The full text address of a module is: <i>host_name.domain_name</i> .                                                                                                    |
| Domain Name                  | A domain name is part of a text address that identifies the domain in which the module resides. The full text address of a module is: <i>host_name.domain_name</i> . The domain name has a 48-character limit.                            |
| Primary DNS Server Address   | This identifies any DNS servers used in the network. You must have a DNS                                                                                                    |
| Secondary DNS Server Address | server configured in you specify an SMTP server with a name. The DNS<br>server converts the domain name or host name to an IP address that can<br>be used by the network.<br>For more information on DNS addressing, See <u>page 27</u> . |

#### Table 3 - EtherNet/IP Network Parameters for DNS Addressing

## Setting the IP Network Address

An EtherNet/IP communication auxiliary module ships with DHCP enabled. You can set the network Internet Protocol (IP) address by using the following:

- EtherNet/IP node address selection switches
- Bootstrap Protocol (BOOTP)/Dynamic Host Configuration Protocol (DHCP) server

For example, use the Rockwell Automation BOOTP-DHCP Server Utility, which is included with Rockwell Software's RSLinx<sup>™</sup> Classic software.

• Web browser and MAC scanner software

### EtherNet/IP Node Address Selection Switches

The EtherNet/IP communication auxiliary module comes with three node address selection switches that allow you to select the last octet for the IP address 192.168.1.xxx.

#### Figure 7 - Last Octet Selection

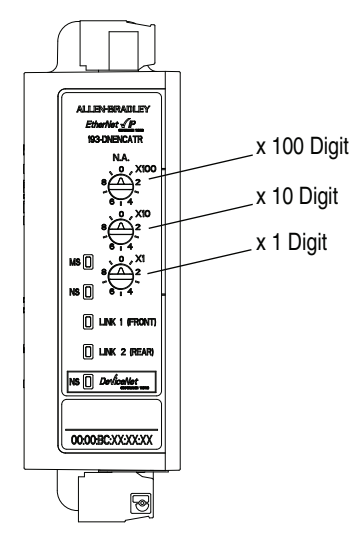

**EXAMPLE** When the top dial is set to **1**, the middle dial is set to **2**, and the bottom dial is set to **3**, the resulting IP address is: 192.168.1.**123**.

When the node address selection switches are set to a value greater than 255, the IP address is set to DHCP Enabled or programmed for a static IP address.

# Assign Network Parameters via the BOOTP/DHCP Utility

By default, the EtherNet/IP communication auxiliary module is DHCP Enabled. The BOOTP/DHCP utility is a standalone program that is located in the BOOTP-DHCP Server folder accessed from the Start menu.

**IMPORTANT** Before starting the BOOTP/DHCP utility: Make sure you have the hardware MAC ID of the module, which is printed on the front of the EtherNet/IP communication auxiliary module. The MAC ID has a format similar to: 00-0b-db-14-55-35.

This utility recognizes DHCP-enabled devices and provides an interface to configure a static IP address for each device.

To assign network parameters via the BOOTP/DHCP utility, perform this procedure:

- 1. Execute the BOOTP/DHCP software.
- 2. Choose Tool >Network Settings.

3. If appropriate for the network, type the subnet mask, gateway address, primary/secondary server addresses, and domain name in their respective fields.

| Defaults      |     |   |     | - |     |   |   |
|---------------|-----|---|-----|---|-----|---|---|
| Subnet Mask:  | 255 | • | 255 | • | 224 | • | 0 |
| Gateway:      | 0   | • | 0   | • | 0   | • | 0 |
| Primary DNS:  | 0   | • | 0   | • | 0   | • | 0 |
| econdary DNS: | 0   | • | 0   | • | 0   | • | 0 |
| Domain Name:  |     |   |     | - | _   | - | _ |

4. Click OK.

The Request History panel displays the hardware addresses of modules issuing BOOTP or DHCP requests.

 Double-click the MAC address of the module to be configured. The MAC address is printed on the front of the EtherNet/IP communication auxiliary module. The format of the hardware address resembles: 00-0b-db-14-55-35

| (hearing and | Trees             | Ethoriza Address BIAE2 | ID Address            | - Helinene I |  |
|--------------|-------------------|------------------------|-----------------------|--------------|--|
| neminisec)   | Type              | Ethernet Address (MAL) | IP Address            | Hothame      |  |
| 346.27       | DHCP              | 00.00 80 01.90 52      |                       |              |  |
| 346.20       | DHCP              | 00.00.80.01.90.52      |                       |              |  |
| 34619        | DHOP              | 00.00.80.01.90.52      |                       |              |  |
| 34617        | DHCP              | 00:00 BC C1:90:52      |                       |              |  |
| 3.45:09      | DHCP              | 00:00:80:01:90:52      |                       |              |  |
| 13:46:04     | DHOP              | 00 00 BC C1 90 52      |                       |              |  |
| New Door     | Ellen             | e poulti en sacionier  | Street Provide States | 1            |  |
|              | The second second | Type IP Address        | Hostnatne             | Description  |  |
| Ethemet Add  | ress (MAL)        |                        |                       |              |  |
| Ethemet Add  | NESS (MAL)        |                        |                       |              |  |
| Ethernet Add | NESS (MANC)       |                        |                       |              |  |
| Ethemet Add  | NETE (MAL)        |                        |                       |              |  |

The New Entry window appears with the module's media access control address (MAC).

| New Entry               | 4                   | × |
|-------------------------|---------------------|---|
| Ethernet Address (MAC): | 00:00:BC:C1:90:52   |   |
| IP Address:             | 192 . 168 . 1 . 100 |   |
| Hostname:               |                     |   |
| Description:            |                     |   |
|                         | OK. Cancel          |   |

- 6. Type the IP address, host name, and a module description.
- 7. Click OK.
- 8. Cycle power to the module by removing and reapplying the DeviceNet connector.
- 9. To permanently assign this configuration to the module: Select the module in the Relation List panel and click Disable BOOTP/DHCP.

When module power is cycled, it uses the assigned configuration and does not issue a DHCP request.

If you do not click Disable BOOTP/DHCP, on a power cycle, the module clears the current IP configuration and again begins sending DHCP requests.

## Assign Network Parameters Via a Web Browser & MAC Scanner Software

If you do not have access to a DHCP software utility, you can assign network parameters via a web browser (for example, Microsoft<sup>®</sup> Internet Explorer) and Media Access Control (MAC) scanner software (for example, MAC Scanner from Colasoft<sup>®</sup> - <u>http://www.colasoft.com/</u>). Follow these steps to configure the module using this method.

- Locate and identify the MAC ID printed on the label of the EtherNet/ IP communication auxiliary module. This address has a format that is similar to: 00-0b-db-14-55-35
- 2. Connect the EtherNet/IP communication auxiliary module to the same wide area network (WAN) as your personal computer.
- 3. Initiate the MAC scanner software.

4. Select the appropriate subnet to scan for available MAC addresses.

| Elle Edit View    | w <u>S</u> can <u>H</u> elp |                           |                          |
|-------------------|-----------------------------|---------------------------|--------------------------|
| Export All Export | Selected Copy Delete Find   | ocal Subnet 192.168.0.0 - | Start Pause Stop Setting |
| IP                | MAC Address                 | Host Name                 | Manufacturer             |
|                   |                             |                           |                          |
|                   |                             |                           |                          |
|                   |                             |                           |                          |

5. Scan the Subnet for all available MAC addresses.

| Export All Export Selected | Copy Delete Find Local Sut | onet 192.168.0.0 | Start Pouse Start Setting |
|----------------------------|----------------------------|------------------|---------------------------|
| IP                         | MAC Address                | Host Name        | Manufacturer              |
| 3 192.168.0.1              | D0:0D:88:2C:82:75          | USMKEWHMARTIN2   | D-Link                    |
| 3 192.168.0.11             | 00:00:BC:3B:BE:24          |                  | 12                        |
| 192.168.0.100              | 00:00:BC:B3:A9:C9          |                  | Allen-Bradley             |

- 6. Identify the IP address assigned to the MAC ID of the EtherNet/IP communication auxiliary module. The IP address has a format that is similar to 192.168.1.100.
- Enable the EtherNet/IP Communication Auxiliary Web Server (page 33). Using a web browser, type the IP address on the address line. This allows you to view the internal web server of the module.
- 8. Select Administration Settings>Network Configuration to change the IP address of the EtherNet/IP communication auxiliary module to a static IP address.
- 9. The module prompts you for a User Name and Password. Type "Administrator" as the user name, leave the password field blank, then click "OK."

| twork Password                                                                    | X                                                                                                    |
|-----------------------------------------------------------------------------------|----------------------------------------------------------------------------------------------------|
| This secure Web Site (at 192.168.1.71) requires you to log on.                    |                                                                                                    |
| Please type the User Name and Password that you use for<br>193-DNENCAT Comms Aux. |                                                                                                    |
| User Name                                                                         |                                                                                                    |
| Password                                                                          |                                                                                                    |
| Save this password in your password list                                          |                                                                                                    |
| OK Car                                                                            | ncel                                                                                                    |
|                                                                                   |                                                                                                    |
|                                                                                   | twork Password This secure Web Site (at 192.168.1.71) requires you to log on. Please type the User Name and Password that you use for 193-DNENCAT Comms Aux. User Name Password Save this password in your password list OK Car |

10. Assign the appropriate network settings per the recommendation of the network administrator for the network that this module communicates on and click Apply.

| + 10 http://192                  | .168.1.100/                        | 💌 🍫 🗙 Google                      |                     |
|----------------------------------|------------------------------------|-----------------------------------|---------------------|
| Edit View Favorite<br>aglt 🗮 🖅 🍕 | s Tools Help<br>Convert + 🔁 Select |                                   |                     |
| Rockwell Auto                    | mation                             |                                   | 🖶 🔹 🔁 Page 🔹 🎯 Tool |
| Allen-Bradley                    | 193-DNENCAT Co                     | omms Aux                          | Automat             |
| and Minimize                     | Device Identity Network Configura  | ation Cermail Configuration Passw | ord Configuration   |
| iome<br>can List                 |                                    |                                   |                     |
| ata Links                        | Initial Network Configuration      |                                   |                     |
| liagnostics                      | Ethernet Interface Configuration   | Static                            |                     |
| Device Identity                  | Network Interface                  |                                   |                     |
| Network Configu                  | IP Address                         | 192.168.1.100                     |                     |
| Password Config                  | Subnet Mask                        | 255.255.255 0                     |                     |
| DS File                          | Default Gateway                    | 0.0.0.0                           |                     |
|                                  | Primary Name Server                | 0.0.0.0                           |                     |
|                                  | Secondary Name Server              | 0.0.0.0                           |                     |
|                                  | Default Domain Name                |                                   |                     |
|                                  | Host Name                          |                                   |                     |
|                                  | Ethernet Link                      |                                   |                     |
|                                  | Ethernet Link Configuration P1     | Autonegotiate                     |                     |
|                                  |                                    |                                   |                     |

11. Remove and reapply the DeviceNet connector to allow the communications changes to take effect.

### Other Factors to Consider When Assigning Network Parameters

There are other factors to consider when assigning network parameters, which include the:

- network isolation from or integration into the plant/enterprise network.
- network size.

For large networks, even isolated networks, it might be more convenient and safe to use a BOOTP/DHCP server rather than RSLinx software. The BOOTP/DHCP server also limits the possibility of assigning duplicate IP addresses.

- company policies and procedures associated with plant floor network installation and maintenance.
- level of involvement by information technology personnel in plant floor network installation and maintenance.
- type of training offered to control engineers and maintenance personnel.

If the Rockwell Automation BOOTP or DHCP server is used in an uplinked subnet where an enterprise DHCP server exists, a module may get an address from the enterprise server before the Rockwell Automation utility even sees the module. In this case, disconnect the uplink to set the address and configure the module to retain its static address **before** reconnecting to the uplink. This is not a problem if you have node names configured in the module and leave DHCP enabled.

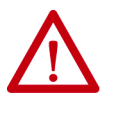

**ATTENTION:** The EtherNet/IP Communication Auxiliary module must be assigned a fixed network address. The IP address of this module **must not** be dynamically provided. Failure to observe this precaution may result in unintended machine motion or loss of process control.

## Duplicate IP Address Detection

When you change the IP address or connect the module to an EtherNet/IP network, the module checks to make sure that the IP address assigned to this module does not match the address of any other network device. If the module determines that another device on the network with a matching IP address, the EtherNet/IP port of the module goes into conflict mode where the Network Status LED indicator is solid red.

To resolve this conflict, use the instructions below to change the IP address of the module. Then, cycle power to the module or reset the modules by disconnecting and then reconnecting the Ethernet cable.

Two modules could possibly detect a conflict simultaneously. If this occurs, perform this procedure.

- 1. Remove the module with the incorrect IP address and correct its conflict.
- 2. Cycle power or disconnect the Ethernet cable from the second module and reconnect it.

### **Behavior of Modules With Duplicate IP Addresses**

Devices in conflict over an IP address behave differently depending on whether connections have been established to either of the modules and whether both modules support duplicate IP address detection.

#### Table 4 - Device Conflict over Duplicate IP Addresses

| lf                                                                                            | then                                                                                                    |
|-----------------------------------------------------------------------------------------------|----------------------------------------------------------------------------------------------------|
| Both modules support duplicate IP address detection,                                          | The first started module uses and retains its IP address.<br>The other module detects a conflict, gives up the IP address, and<br>enters conflict mode.                                                                       |
| Both modules support duplicate IP address detection and are started at roughly the same time, | One of the modules surrenders the IP address and enters conflict mode.                                                                                                    |
| One module supports duplicate IP address detection and a second module does not,              | The second module generally keeps its IP address, regardless of<br>which module first obtains the IP address.<br>The module that supports duplicate IP address detection detects<br>the conflict and gives up the IP address. |

## **DNS Addressing**

To further qualify a module's address, use DNS addressing to specify a host name for a module. This also includes specifying a domain name and DNS servers. DNS addressing makes it possible to set up similar network structures and IP address sequences under different domains.

DNS addressing is only necessary if you refer to the module by host name, such as in path descriptions in MSG instructions.

To use DNS addressing, perform this procedure.

- 1. Assign a host name to the module.
- NOTE: Contact the network administrator to have a host name assigned. Valid host names should comply with IEC-1131-3.
- 2. Configure the module's parameters.
- 3. In addition to the IP address, subnet mask, and gateway address, configure a host name for the module, domain name, and primary/ secondary DNS server addresses.

Before the EtherNet/IP communication auxiliary module is configured to communicate on an EtherNet/IP network, it must be registered to the software that configures the network (for example, Rockwell Automation RSLinx Classic and RSNetWorx for EtherNet/IP software). You register the module by installing an EDS file. You can obtain the EDS file for the EtherNet/IP communication auxiliary module from one of two locations:

- embedded in the module **OR**
- the Allen-Bradley EDS file download website.

### **Download the EDS File**

#### Embedded in the Module

The EDS file for the EtherNet/IP communication auxiliary module is embedded within the module. After the IP address for the module has been configured, connect the module to same Ethernet network as a personal computer. Using a web browser on the personal computer, you can download the EDS file using a web browser by following these steps:

**TIP** When using Firmware revision 3.000 and higher, see <u>page 33</u> for instructions on how to commission the EtherNet/IP communication auxiliary module and enable use of the embedded web page.

## Electronic Data Sheet (EDS) File Installation

1. Type the IP address of the EtherNet/IP communication auxiliary module on the address line of the web browser.

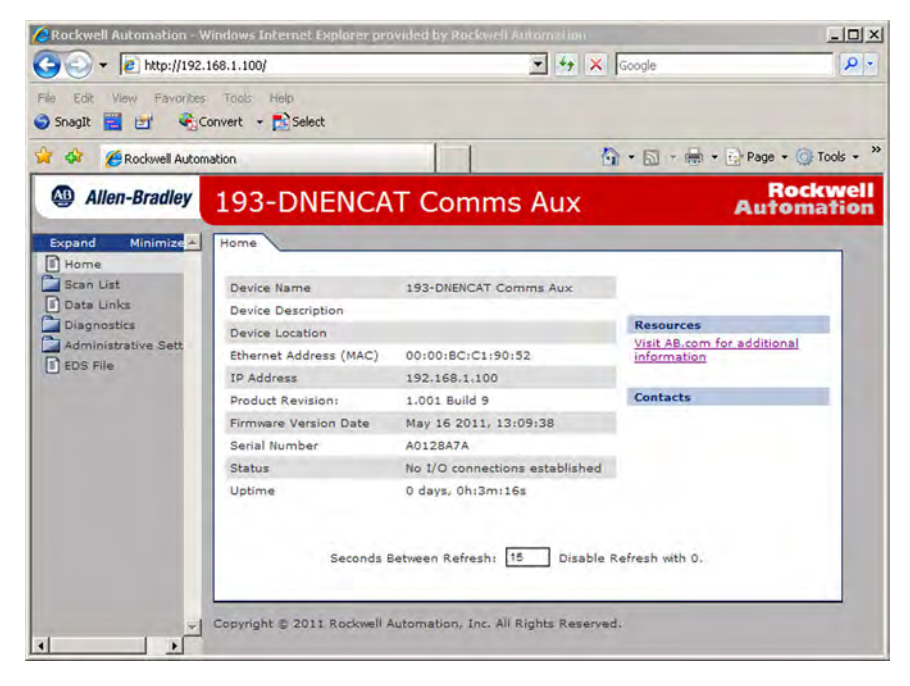

- 2. Select EDS File link
- 3. Click Save to save the EDS file to the personal computer.

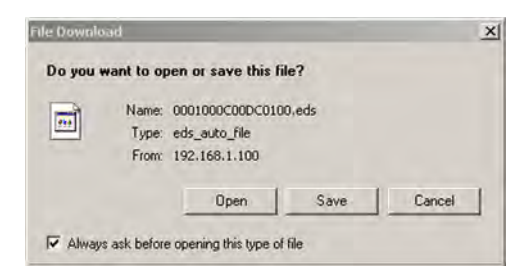

From the EDS File Download Site

The EDS file for the EtherNet/IP communication auxiliary module can also be downloaded from the Allen-Bradley EDS File download site. Using a web browser on the personal computer that is connected to the internet, you can download the EDS file by following these steps:

1. Type <u>http://www.ab.com/networks/eds</u> on the address line of the web browser.

| EDS Resources from Rock     | well Automation - Microsoft Internet Explorer                                                                                 |                            |
|-----------------------------|----------------------------------------------------------------------------------------------------|----------------------------|
|                             | 🛛 🐴 🔎 Search 🔶 Favorites 🚱 🔗 😓 🥅                                                                                              | · 🗆                        |
| Address http://www.ab.com/n | etworks/eds                                                                                                    | 👻 🔁 G                      |
| - Case Studies              |                                                                                                    | - DeviceLogix EDS Files    |
|                             |                                                                                                    |                            |
|                             | Network: Select a network                                                                                                    |                            |
|                             | Device Type                                                                                                    |                            |
|                             | ControlNet                                                                                                    |                            |
|                             | Bulletin/Catalog No.: EtherNet/IP                                                                                             |                            |
|                             | Major Revision:                                                                                                    |                            |
|                             | Minor Revision:                                                                                                    |                            |
|                             |                                                                                                    |                            |
|                             | Keyword:                                                                                                    |                            |
|                             | Search Reset                                                                                                    |                            |
|                             | AThe EDS archives maintain a history of revisions as well as the most up-to<br>Automation DeviceNet and ControlNet EDS files. | -date versions of Rockwell |
|                             | Tools & Resources Locations Contact Us Sitemap Legal N                                                                        | otices                     |
|                             | Copyright © 2009 Rockwell Automation, Inc. All Rights Reserved.                                                               |                            |
|                             |                                                                                                    |                            |

2. Select EtherNet/IP as the network type, then click Search.

3. Locate the EDS file for the EtherNet/IP communication auxiliary module and download it to the personal computer.

### **Register the EDS File**

After the EDS file has been downloaded, you need to register the EDS file with the software that configures the EtherNet/IP network. The following example lists the steps needed to register an EDS file with Rockwell Automation's RSLinx Classic software.

1. Start the EDS Hardware Installation Tool located at Start>Programs> Rockwell Software>RSLinx Tools.

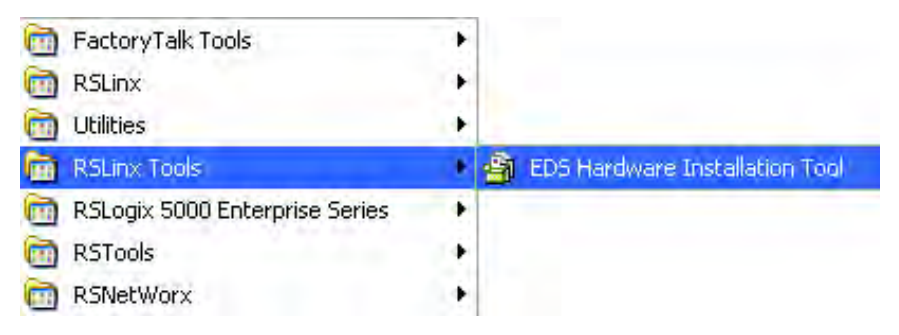

2. Click Add to register a new device.

| Rockwell Software                    | Hardware Installation Tool                                                                                                    |
|--------------------------------------|----------------------------------------------------------------------------------------------------|
| This tool allows y information curre | ou to change the hardware description<br>ently installed on your computer.                                                                                             |
| Add                                  | Launch the EDS Wizard and add selected hardware description files<br>and associated components only.<br>Launch the EDS Wizard and remove selected hardware description |
| Remove All                           | files and associated components only.<br>Remove all previously installed hardware description files and<br>associated components from your computer.                   |
|                                      | Exit                                                                                                    |

3. Click the "Register a single file" radio button, then browse to the location where the EDS file is located. Click Next.

| Registration<br>Electronic Data Sheet file(s) will be<br>Automation applications. | e added to your system for use in Rockwell                                 | Q.    |
|-----------------------------------------------------------------------------------|----------------------------------------------------------------------------|-------|
| Register a single file                                                            |                                                                            |       |
| C Register a directory of EDS files                                               | Look in subfoldera                                                         |       |
| Named:                                                                            |                                                                            |       |
| C:\Documents and Settings\bgbernha                                                | a\My Documents\193 Ethernet\00 Brow                                        | se    |
|                                                                                   |                                                                            |       |
| * If there is an icon file (.ico) v<br>then this image will be associ             | with the same name as the file(s) you are registr<br>ated with the device. | ering |

4. Click Next to accept the installation test results.

| Rockwell Automation's EDS Wizard                                                                    | 1                                                         | ×         |
|----------------------------------------------------------------------------------------------------|-----------------------------------------------------------|-----------|
| EDS File Installation Test Rest<br>This test evaluates each EDS fil<br>guarantee EDS file validity. | ults<br>le for errors in the EDS file. This test does not | V)        |
| E D Installation Test Results                                                                       |                                                           |           |
| c:\documents and setting:                                                                           | s\bgbernha\my documents\193 ethernet\000100               | 0c00dc010 |
|                                                                                                    |                                                           |           |
|                                                                                                    |                                                           |           |
|                                                                                                    |                                                           |           |
| •                                                                                                   |                                                           | 1 1       |
|                                                                                                    |                                                           |           |
| View file                                                                                           |                                                           |           |
|                                                                                                    | < Back Next>                                              | Cancel    |

5. Click Next to accept the graphic image.

| Rockwell Automati            | on's EDS Wizard                                                           | ×      |
|------------------------------|---------------------------------------------------------------------------|--------|
| Change Graphi<br>You can cha | <b>c Image</b><br>nge the graphic image that is associated with a device. | Q.     |
|                              | Product Types                                                             |        |
| Change icon                  | Communications Adapter                                                    |        |
|                              | < Back. Next>                                                             | Cancel |

6. Click Next to register the device.

| Rockwell Automation's EDS Wizard                                          | ×      |
|---------------------------------------------------------------------------|--------|
| Final Task Summary<br>This is a review of the task you want to complete.  | V      |
| You would like to register the following device.<br>193-DNENCAT Comms Aux |        |
| < Back Next>                                                              | Cancel |

7. Click Finish to successfully register the module.

| Rockwell Software's EDS W | izard                                           | × |
|---------------------------|-------------------------------------------------|---|
|                           | You have successfully completed the EDS Wizard. |   |
|                           | Finish                                          |   |

### **Web Server**

Use the embedded web server of the EtherNet/IP communication auxiliary module to configure the DeviceNet scanner and view diagnostic information of the EtherNet/IP communication auxiliary module. As a security precaution the embedded web server of the EtherNet/IP Communication Auxiliary is disabled by default. To temporarily enable the web server, you must enter into Administration Mode. To do this, set the rotary dials located on the front of the EtherNet/IP communication auxiliary module to 000 and cycle power. The device will then go online with the IP address used at the time of the previous startup.

After you have made all configuration changes, exit Administration Mode and return to Operation Mode by setting the rotary dials located on the front of the

EtherNet/IP communication auxiliary module back to their original position and cycle power. The EtherNet/IP Communication Auxiliary Web Server will be disabled unless it was permanently enabled.

### Permanently Enabling the Web Server

In Administrative Mode, you can change any configuration parameter of the EtherNet/IP communication auxiliary module, including permanently enabling the embedded web server by following these steps:

- 1. Enter Administrative Mode by turning the rotary dials to 000 and cycle power on the EtherNet/IP communication auxiliary module
- 2. Access the web page
- 3. Navigate to Administrative Settings->Network Configuration
- 4. You will be prompted for a user name and password. The default user name is Administrator, and the default password is <br/>blank>. Enter
  "Administrator" as the user name, and leave the "password" field blank as shown in the following picture.

| Administrator           |  |
|-------------------------|--|
| Password                |  |
| Remember my credentials |  |

5. Enable the Web Server Control and press "Apply Changes".

| C Rockwell Autometion - Window | n Internet Explorer provided by Rock | well Automation                |                        |                               |
|--------------------------------|--------------------------------------|--------------------------------|------------------------|-------------------------------|
| 🚱 🕞 💌 🙋 (192) 166.1.111        |                                      |                                | 💌 🕶 🛪 🏭 h              | P -                           |
| Elle Edit. Yew Pavorites Looks | (Balp                                |                                |                        |                               |
| 👷 Pevortes 🛛 🏫 🐔 JustAddConnel | res 🔁 kappened karn + 🖉 mekina Ga    | - Remote Access Logon          |                        |                               |
| Rockwell Automation            |                                      |                                | A·Ⅲ □ ●·               | Bage - Safety - Tools - 😥 - 🤒 |
| Allen-Bradley 193              | -DNENCATR Comm                       | is Aux                         |                        | Rockwell<br>Automation        |
| Expand Minimum                 | Device Identity Network Configur     | ation V B-mail Configuration V | Tassword Configuration | 1                             |
| Scan List                      | Initial Network Configuration        |                                |                        |                               |
| Disgnostics                    | Ethemet Interface Configuration      | State. 💘                       |                        |                               |
| Administrative Settings        | Network Interface                    |                                |                        |                               |
| Distory Configuration          | 1P Address                           | 162.168.1.111                  |                        |                               |
| E-mail Configuration           | Subnet Hask                          | 255 285 265 0                  |                        |                               |
| T EDE Mis                      | Default Dateriar                     | 0.0.0.0                        |                        |                               |
|                                | Itomary Name Server                  | 0.0.0.0                        |                        |                               |
|                                | Sephilary Name Server                | 0.0.0.0                        |                        |                               |
|                                | Default Domain Name                  |                                |                        |                               |
|                                | Had Anne                             |                                |                        |                               |
|                                | Ethernet Link                        |                                |                        |                               |
|                                | Inherites Unit Configuration P2      | Autonegotate                   |                        |                               |
|                                | Inheriter Unit Configuration PC      | Autonegoriate 👻                |                        |                               |
|                                | Web server                           |                                |                        |                               |
| 1                              | Web server control                   | Trabed 🛩                       |                        |                               |
| c                              | Apply Changes                        |                                |                        |                               |
| Done                           |                                      |                                | S Local infraret       | · · · · 100% ·                |

## Notes:

## **Configure the DeviceNet Network**

## Introduction

This chapter helps you to configure the DeviceNet Network by using the EtherNet/IP communication auxiliary module. You can configure a DeviceNet network by using the internal web interface from the EtherNet/IP communication auxiliary module.

## Configuration

1. Enable the EtherNet/IP Communication Auxiliary Web Server (page 33). Using a web browser, navigate to the menu on the left and choose Scan List>Configuration>Advanced.

| Allen-Bradley 193         | B-DNENCATR                     | Comms Aux                             | Rockwel<br>Automation |
|---------------------------|--------------------------------|---------------------------------------|-----------------------|
| Expand Minimize           | Scan List Node Comm            | issioning Advanced                    |                       |
| Horne                     | Advanced Scanner Configuration |                                       |                       |
| Configuration             | DeviceNet.<br>Baud Rate 125    | K M                                   |                       |
| Node Commissioning        | Scan List I/O 8<br>Entry Size  |                                       |                       |
| Advanced                  | Dist                           | ible 51                               |                       |
| Data Links<br>Diagnostics | Replace                        | Upload ADR Data                       |                       |
| administrative jerrings   | DeviceNet IO<br>RPI 75         |                                       |                       |
| SDE File                  | DeviceNet IO 1<br>Inhibit      |                                       |                       |
|                           | Electronic Keying              |                                       |                       |
|                           | Device Type                    | Enable                                |                       |
|                           | Vandor                         | Enable 🖌                              |                       |
|                           | Product Code.                  | Enable                                |                       |
|                           | Major Revision                 | Disable                               |                       |
|                           | Minor Revision                 | Disable                               |                       |
|                           | Minor or Higher                | Disable                               |                       |
|                           | Save                           |                                       |                       |
|                           | Copyright @ 1011 Nocken        | Automation, Inc. All Rights Reserved, |                       |

2. If desired, change the baud rate using the DeviceNet Baud Rate pulldown menu. The default value of 125K for the DeviceNet network.l

| Scan List Node Commissioning Advanced |                  |     |  |  |
|---------------------------------------|------------------|-----|--|--|
| Advanced Sc                           | anner Configurat | ion |  |  |
| DeviceNet<br>Baud                     | 125K 💌           | ]   |  |  |
| Rate<br>Scan List                     | 125K             |     |  |  |
| I/O Entry<br>Size                     | 500K             |     |  |  |

NOTE: Autobaud is not supported with this product.

3. Type the size of the Scan List I/O Entry in the field.

The entry size determines the number of input and output bytes that the EtherNet/IP communication auxiliary module scans from each of the scanned devices. The maximum Scan List I/O Entry Size supported is 50 bytes; the default value is 8 bytes.

| Nave                           |    |  |  |
|--------------------------------|----|--|--|
| Scan List<br>I/O Entry<br>Size | 50 |  |  |
|                                |    |  |  |

NOTE: Auto Device Replacement (ADR) is discussed in <u>Chapter 6</u>, <u>Automatic Device Recovery or</u> <u>Replace</u>.

4. If necessary, adjust DNet IO Request Packet Interval (RPI) and DNet IO Inhibit.

DNet IO RPI determines the time it takes for data to be requested; DNet IO Inhibit is the time used on DeviceNet Change of State (COS) I/O. Both of these parameters are measured in milliseconds.

NOTE: Electronic keying is implemented on all scan list entries. Electronic keys are captured when a scan list is configured from the EtherNet/IP communication auxiliary module web page. The proper setting of the electronic keying becomes more important with ADR functions and replacing units in the network.

5. Select the "Scan List" tab from the configuration menu to change the DeviceNet node address of the EtherNet/IP communication auxiliary module.

| Allen-Bradley 1                                                                                                    | 93-DNENCATR Comms Au                                                                                                    | X Rockwell<br>Automation |
|----------------------------------------------------------------------------------------------------|----------------------------------------------------------------------------------------------------|--------------------------|
| Expand Minimize                                                                                                    | Scan List V Node Commissioning Advanced                                                                                                    |                          |
| Home                                                                                                    | Natwork Who                                                                                                    | Scan List                |
| Configuration     Control Standard     Control Standard     Mode Commission     delanood     Date Unit     Diagnostics     Administrative Instangs     CoS File | [1] 193-DNENCATR Comms Aux (Me)<br>[4] ET Plus<br>[0] 1771-SDN Scanner Module                                                                 |                          |
|                                                                                                    | Scanner DeviceHet Hetvork Address: 63<br>Seconds butveen refresh: 15 Disable Refresh<br>Cepyright © 2011 Rockwall Rutemettory, Inc. All Right | Confg Save               |
6. Change the DeviceNet network address to the appropriate node address, then click Save.

| n List                                                                                                    | Network Who                                                                   | Scan List   |
|----------------------------------------------------------------------------------------------------|-------------------------------------------------------------------------------|-------------|
| configuration<br>) Scan Lut<br>) Mode Commissioni<br>) Advanced<br>a Linka<br>gnozkos<br>mnistrative Sattings<br>: File | [11 193-DNENCATR Comms Aux (Me)<br>[4] E1 Plus<br>[0] 1771-SDN Scanner Module |             |
|                                                                                                    | Icanner DeviceHet Network, Address.                                           | Config Save |

NOTE: Typically, DeviceNet scanners have the node address of 0.

7. Click OK to finish changing the scanner DeviceNet network address.

| Microso | ft Internet Explorer 🛛 🔀                                      |
|---------|---------------------------------------------------------------|
|         | Confirmation: The Scan List selection was successfully saved! |

# Notes:

# Add Devices to the DeviceNet Network

# Introduction

This chapter describes how to assign an address to each DeviceNet module and configure the DeviceNet scanner to scan up to six modules.

### **DeviceNet Node Addressing**

Each module that you add to the DeviceNet network must have a unique network mode address. You can create a unique network node address by using hardware devices (for example, DIP and Selector Switches) or with the Node Commissioning tool from the internal web interface of the EtherNet/IP communication auxiliary module.

Table 5 shows the recommended node addresses.

#### **Table 5 - Recommended Node Addresses**

| Device:                                              | Node Address: | Notes:                                                                                                    |
|------------------------------------------------------|---------------|----------------------------------------------------------------------------------------------------|
| Scanner                                              | 0             | <ul> <li>For multiple scanners, assign the lowest addresses in sequence<br/>(0, 1).</li> </ul>                                                                                                    |
| Any Device on the<br>Network (except the<br>scanner) | 161           | <ul> <li>Give the lower addresses to devices with 15 bytes or more of input or output data.</li> <li>Gaps between addresses are acceptable and have no effect on system performance. If the final layout of the system is not certain, leave gaps between addresses to allow flexibility as the system is developed.</li> </ul>                                                                                                    |
| Computer Interface to the Network                    | 62            | <ul> <li>If a computer is connected directly to the DeviceNet network, use address 62 for the computer. The reason for this is that many computer interface devices use 63 as the default address.</li> <li>The 1784-U2DN device can connect a computer directly to a DeviceNet network.</li> </ul>                                                                                                    |
| New DeviceNet Module                                 | 63            | <ul> <li>To avoid conflict, always leave address 63 open. This is due to the following: <ul> <li>most DeviceNet devices have a factory preset address of 63.</li> <li>leaving address 63 open allows for configuration of a new device.</li> <li>the auto-address recovery feature requires address 63 to be open.</li> </ul> </li> <li>Some devices do not have switches or push buttons to set the address. Therefore, the device must first be connected to the network then software (for example, RSNetworx for DeviceNet) must be used to change the address.</li> <li>If another device is already using address 63, an address conflict occurs and communication with the newly connected device does not occur.</li> </ul> |

### **Node Address Basics**

- Verify the node address assigned to the new device.
- Prevent duplicate node address assignments.
  - When connecting new DeviceNet modules with the Node Commissioning tool from the EtherNet/IP communication auxiliary module web interface, place one new DeviceNet module on the network at a time. See "New DeviceNet Module" in <u>Table 5 on</u> <u>page 39</u>.
  - If DIP or selector switches on hardware are used, set the network node address for the device **before** connecting it to the network.
- Leave node address 63 open.

For more information about setting the node address for DeviceNet devices, See the Rockwell Automation Literature Library at: <u>http://</u> <u>www.rockwellautomation.com/global/literature-library/overview.page</u>

### **Set the Node Address**

### Using the Hardware Mechanism

Many DeviceNet devices feature a hardware mechanism to set the network node address (for example, a rotary switch or a push wheel switch). Use the following procedure to set the node address.

| IMPORTANT | Ensure that the node address of each device set by the hardware mechanism matches the node address used in the DeviceNet network. If the network |
|-----------|----------------------------------------------------------------------------------------------------|
|           | node address is set higher than 63, you can use the Ethernet /IP<br>Communication Auxiliary Node Commissioning tool instead of the hardware      |
|           | mechanism.                                                                                                    |

**IMPORTANT** For the node address change to take effect, cycle the power to the module.

1. Using <u>Table 5 on page 39</u> as a guide, select a node address to apply to the new device.

- Mechanism
   Procedure

   Rotary Switch
   Turn the rotary switch dials to the desired node address value.

   Usually, a small, flathead screwdriver is needed to turn the dials.
   Once the device is powered up, the rotary switch settings are recognized. If the set node address value needs to be changed, power down the device, turn the dials to the desired setting, then power up the device again.

   Push Wheel Switch
   Image: Comparison of the desired node address value.

   Turn the push wheel to the desired node address value.
   Image: Comparison of the desired node address value.
- 2. Change the node address using the appropriate mechanism for the new device.

### Using the DeviceNet Node Commissioning Tool

A device's network node address can be set using the Node Commissioning Tool on the EtherNet/IP communication auxiliary module web page. This tool uses the Network Who to view the DeviceNet modules on the network.

See the following guidelines when using the Network Commissioning tool.

- Only use this tool with an online DeviceNet network.
- Only use this tool when adding new devices to the network if:
  - the new device does not feature a hardware mechanism to set the node address or
  - the new device's node address is set higher than 63.

NOTE: If the new device features a hardware mechanism and the node address is set at 63 or lower, the Network Commissioning tool does not change the node address of the device.

- Each time a new device is added to the DeviceNet network, the procedures beginning on page 42 must be performed.
- To avoid conflict with duplicate node addresses, due largely in part to modules having a factory node setting of 63, configure a module to the online DeviceNet network one a time.
- Record the node address for each device that is set by the Node Commissioning Tool.

Complete the following steps to set a device's node address using the Node Commissioning Tool on the EtherNet/IP communication auxiliary module web page. 1. From the EtherNet/IP communication auxiliary module web page, navigate to Scan List>Configuration>Node Commissioning.

| opend Minimize                                                                                                    | Scan List Node commissioning Advanced                                     |                                                                                                    |
|----------------------------------------------------------------------------------------------------|---------------------------------------------------------------------------|----------------------------------------------------------------------------------------------------|
| Mome<br>Scan Lat                                                                                                    | Network Who                                                               | Current Settings                                                                                                    |
| Configuration Configuration C | [0] 193-DNENCAT Comms Aux (Me)<br>[3] E3 Plus (1-5A)<br>[9] DeviceNet HIM | Node address:                                                                                                    |
|                                                                                                    |                                                                           | Quita rate:                                                                                                    |
|                                                                                                    |                                                                           | New settings:                                                                                                    |
|                                                                                                    |                                                                           | Node address:                                                                                                    |
|                                                                                                    |                                                                           | Data ratei 125 kb 💌                                                                                                    |
|                                                                                                    |                                                                           | The network data rate should not be<br>changed on an active network. The new<br>network data rate will not take effect until<br>power an recycled. |
|                                                                                                    |                                                                           | Apply                                                                                                    |
|                                                                                                    | 1                                                                         |                                                                                                    |

2. Select the device where node address needs to be assigned. Once you have selected the proper device, the software populates the Current Settings and New Settings areas.

| Allen-Bradley 1           | 93-DNENCAT Comms                                     | Aux Rockwell                                                                                                    |
|---------------------------|------------------------------------------------------|----------------------------------------------------------------------------------------------------|
| Expend Minimize           | Scan List Node commissioning Advanced                |                                                                                                    |
| Thome (and                | Network Who                                          | Current Settings                                                                                                    |
| Configuration             | [0] 193-DNENCAT Comms Aux (Me)<br>[3] E3 Plus (1-5A) | Node address: 3                                                                                                    |
| Mode Commissio            | [9] DeviceNet HIM                                    | Data rater 125K                                                                                                    |
| Data Links<br>Diagnostici |                                                      | New settings:                                                                                                    |
| Administrative Selting    |                                                      | Node addressic 3                                                                                                    |
|                           |                                                      | Data ratei 125 kb 💌                                                                                                    |
|                           |                                                      | The network data rate should not be<br>changed on an attrue metsork. The new-<br>network data rate will not take effect with<br>power a negative. |
|                           |                                                      | Apply                                                                                                    |
|                           | Seconds between refreshr 18 Disable Re               | Weah with 0.                                                                                                    |
|                           | Converging & 2012 Resident Automation, Inc. AD       | Rights Assertation                                                                                                    |

3. Double-click the "Node address" field's value. The software highlights the value in blue.

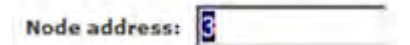

4. Use the number keypad on the computer keyboard to change the network node address to the desired value, then click Apply.

Make sure that the desired value does not duplicate the node address of any other device.

| opend Minimize                     | Scan List Node commissioning Advanced               |                                                                                                    |
|------------------------------------|-----------------------------------------------------|----------------------------------------------------------------------------------------------------|
| Mome<br>from (unt                  | Network Who                                         | Current Settings                                                                                                    |
| Configuration                      | [0] 193-DNENCAT Comms Aux (Me)<br>[9] DeviceNet HIM | Node address: 3                                                                                                    |
| Advanced                           | a carrier (ran)                                     | Data rater 125K                                                                                                    |
| Data Unics                         |                                                     | New settings:                                                                                                    |
| Administrative Setting<br>ICE File |                                                     | Node address:                                                                                                    |
|                                    |                                                     | Data ratei 125 kb 🖻                                                                                                    |
|                                    |                                                     | The network data rate should not be<br>changed on se attive network. The new<br>network data rate will not take effect until<br>power is regulate. |
|                                    | 1                                                   | Apply                                                                                                    |
|                                    | County bottomer attacks [18] County Saturd          | h aith D                                                                                                    |

A confirmation window appears, confirming a successful node address value change.

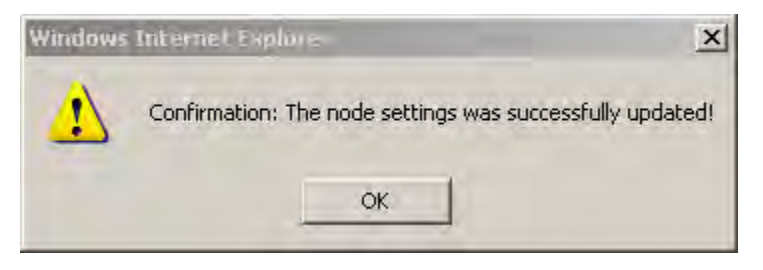

5. Click OK.

6. In the 'New settings' section, verify that the node address was changed to the desired value.

Note that the 'Current settings' area still displays the old node address until you select the device again from the Network Who list.Verify the node address was changed to the desired value in the "New settings" section of the page. Note that the "Current settings" area still displays the old node address until you select the device again from the Network Who list.

| xpend Minimize -                    | Scan List Node commissioning Advanced                |                                                                                                    |
|-------------------------------------|------------------------------------------------------|----------------------------------------------------------------------------------------------------|
| Mome<br>Scan Lat                    | Network Who                                          | Current Settings                                                                                                    |
| Configuration                       | [0] 193.DMENCAT Comms Aux (Me)<br>[6] E3 Plus (1-5A) | Mode address: 3                                                                                                    |
| Node Commissio                      | [3] Carefular Line                                   | Data rater 125K                                                                                                    |
| Data Links                          |                                                      | New settings:                                                                                                    |
| Administrative Setting<br>1018 File |                                                      | Node addresso 6                                                                                                    |
|                                     |                                                      | Data ratei 125 kb 💌                                                                                                    |
|                                     |                                                      | The network data rate should not be<br>changed on an attive network. The new<br>network data rate will not take effect with<br>power is regulated. |
|                                     | 1                                                    | Apply                                                                                                    |
|                                     |                                                      |                                                                                                    |

7. Repeat steps <u>1</u> ... <u>6</u> until all new or additional devices are added to the Device Network.

# Add DeviceNet Modules to the Scan List

After each DeviceNet device has been assigned a unique node address, you can add up to six DeviceNet devices to the EtherNet/IP communication auxiliary module DeviceNet scan list. The EtherNet/IP communication auxiliary module provides two methods to configure the scan list, Simple and User-Defined.

### Simple

1. From the EtherNet/IP communication auxiliary module web page, navigate to Scan List>Configuration>Scan List.

The EtherNet/IP communication auxiliary module reads the available DeviceNet modules on the DeviceNet network.

| Allen-Bradley                                                                                                    | 193-DNENCAT Comms A                                                                                                    | UX Rockwell<br>Automation |
|----------------------------------------------------------------------------------------------------|----------------------------------------------------------------------------------------------------|---------------------------|
| Expand Minimité                                                                                                    | Scan List Node Commissioning Advan                                                                                       | noved                     |
| Hame And                                                                                                    | Network Who                                                                                                    | Scan List                 |
| Configuration     Configuration     Scan Lint     San Lint     Hade Commission     Advanced      Deta Linfre     Deta Linfre     Detaporatios     Administration Settings     Bog Frie | (0) 193-DNENCAT Comms Aux (Me)<br>(6) E3 EOS (5-25A)                                                                     |                           |
|                                                                                                    | Scanner Daviseket Hetvork Address ()<br>Seconds betveen refresh: [15] Direbh<br>Dogwond & 2011 Finderell konsmetium, jm: | Config Save               |
| 4                                                                                                    | 8                                                                                                    |                           |

2. Click Config. The lowest six DeviceNet node addresses populate into the Scan List field on the right.

| - mintraze                                                                                                    | Scan List & Node Commissioning & Advanced                                              |                    |
|----------------------------------------------------------------------------------------------------|----------------------------------------------------------------------------------------|--------------------|
| et.                                                                                                    | Network Who                                                                            | Scan List          |
| ngunation.<br>can List<br>inde Commissioning<br>divanced<br>Lis ECS (5-026)<br>intes<br>intes<br>tratistics<br>attestive justiongs | [0] 193-DNENCAT Comms Aux (Me)                                                         | (6) E3 EC5 (5-26A) |
|                                                                                                    | Scenner DeviceNet Network Address 0<br>Seconds between refresh: 15 Disable Refresh vit | Config Save        |

3. Click OK to complete the configuration.

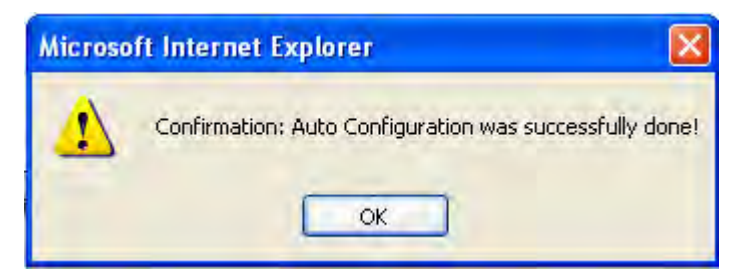

The DeviceNet scanner on the EtherNet/IP communication auxiliary module begins scanning the DeviceNet devices.

### **User-Defined**

E.

If there are more than six DeviceNet devices on the network, you can select up to six DeviceNet devices to scan. Follow the steps below to select specific DeviceNet devices for the scan list.

- From the EtherNet/IP communication auxiliary module web page, navigate to Scan List>Configuration>Scan List. The EtherNet/IP communication auxiliary module reads the available DeviceNet modules on the DeviceNet network.
- Select the DeviceNet device in the Network Who screen to be added to the Scan List. The >> button becomes highlighted.

| Allen-Bradley 1                                                                                                    | 93-DNENCAT Comms                                                                         | Aux             | Rockwell<br>Automation |
|----------------------------------------------------------------------------------------------------|------------------------------------------------------------------------------------------|-----------------|------------------------|
| Expend Minimize                                                                                                    | Scan List V Bode Commissioning X Advans                                                  | ad              |                        |
| Configuration Configuration C | Network Who<br>[0] 193-DNENCAT Comms Aux (Me)<br>[5] EX Price (15A)<br>[9] DeviceNet HIM | Scan Link       |                        |
|                                                                                                    | Seconds between refresh: 18 Daable                                                       | Refresh with G. | Conto Stree            |

3. Click >> to move the selected device into the Scan List.

|                                                                                                    | Network Who                                          | Scan List          |
|----------------------------------------------------------------------------------------------------|------------------------------------------------------|--------------------|
| Internation<br>Been Let<br>Node Community<br>Advanced<br>Filman<br>Internation<br>Internation<br>Setting<br>Film | [0] 193-DNENCAT Comms Aux (Me)<br>[9] Devicefiet HiM | (6) E3 Plus (1-5A) |
|                                                                                                    | Scanner DeviceNet Network Address                    | Config Save        |

- 4. Repeat steps 2 and 3 to add five additional DeviceNet devices.
- 5. Click Save at the bottom right of the screen.

| Expend Minimize -                                                                                                    | Scan List V Bode Commissioning V Advanced V                                                                                                    |                         |  |  |  |
|----------------------------------------------------------------------------------------------------|----------------------------------------------------------------------------------------------------|-------------------------|--|--|--|
| Gran Lat                                                                                                    | Network Who                                                                                                    | Bean Dist:              |  |  |  |
| Configuration<br>Scen List<br>Scen List<br>Node Communities<br>Advance2<br>Data Links<br>Disgnostics<br>Advance2<br>State Links<br>Disgnostics<br>Advance2<br>State Links | [0] 193-DNENCAT Comms Aux (Me)<br>[9] DeviceNet HtM                                                                                                    | (6) E3 Plus (1-5A)      |  |  |  |
|                                                                                                    | Windows Internet Explorer           Image: Confirmation: The Scan Last selection is           Scann           Image: Confirmation: The Scan Last selection is           Seconds between refresh:           Topprovide Section and Section and | Ness Successfully seved |  |  |  |

6. Click OK to complete the scan list configuration.

# Notes:

# **View and Configure Parameters**

### Introduction

### **View and Edit**

This chapter tells you how to view and configure parameters for a DeviceNet device that supports the full implementation of the Parameter Object.

The EtherNet/IP communication auxiliary module can view and configure parameters for a DeviceNet device that supports the full implementation of the Parameter Object. You can use the web interface to view and edit parameters for a DeviceNet Module in the scan list.

Follow the listed steps to view and edit parameters by using the web interface of the EtherNet/IP communication auxiliary module.

 Enable the EtherNet/IP Communication Auxiliary Web Server (page 33), navigate to Scan List>Configuration, and select the DeviceNet device folder to view or edit its parameters. The selected DeviceNet device folder expands.

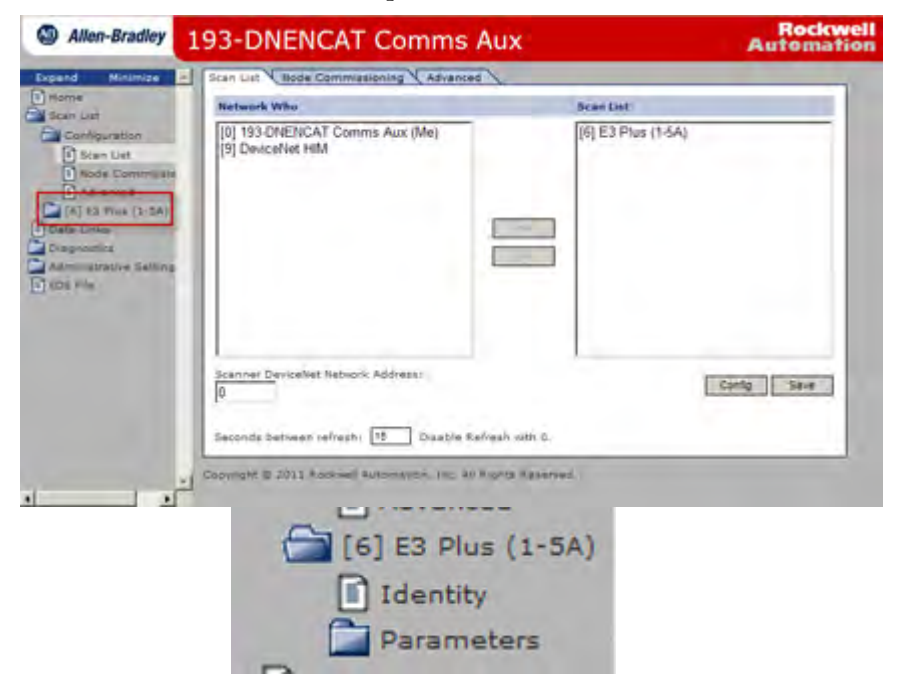

2. Click the Identity folder. The Identity tab appears, providing information about the selected device.

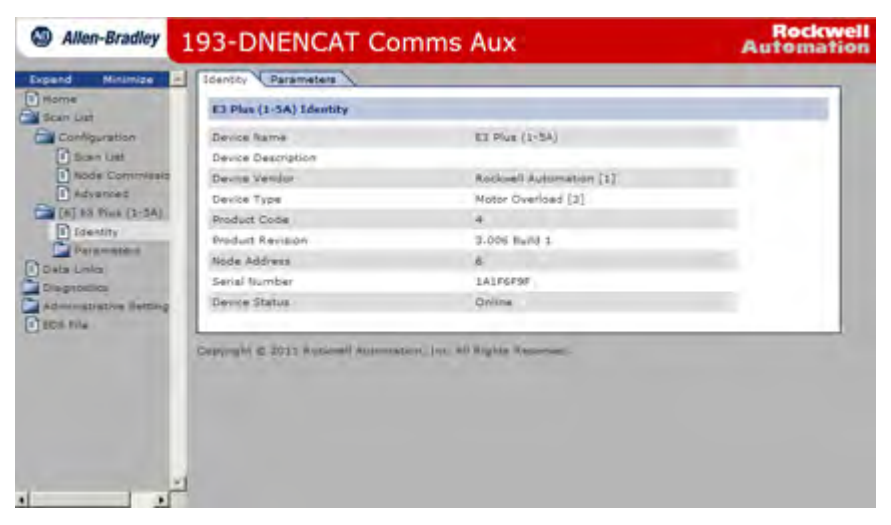

3. Click the Parameter folder. Subfields for this folder appear.

| Allen-Bradley                                                                                                 | 193-DNENCAT Co                    | mms Aux                       | Automation |
|----------------------------------------------------------------------------------------------------|-----------------------------------|-------------------------------|------------|
| Expand Minimize                                                                                               | Identity Parameters               |                               |            |
| Scan List                                                                                                    | E3 Plus (1-5A) Identity           |                               |            |
| Configuration                                                                                                 | Device Rame                       | EI Plus (1-5A)                |            |
| D Scen Litt                                                                                                   | Device Description                |                               |            |
| Node Commintenia                                                                                              | Devise Vendor                     | Rockwell Automation [1]       |            |
| Advanced                                                                                                    | Device Type                       | Motor Overload [3]            |            |
| [6] 83 Piuk (2-5A)                                                                                            | Product Code                      | 4                             |            |
| 1 Identity                                                                                                    | Product Revision                  | 3.006 Build 1                 |            |
| Parameters                                                                                                    | Node Address                      | 8                             | 100 C      |
| Constant sale                                                                                                 | Serial tumber                     | 1A1F6F9F                      |            |
| - D Reastlinek                                                                                                | Device Status                     | Online                        |            |
| Advanced Set                                                                                                  |                                   |                               |            |
| Ditat Natur<br>Overust Itetup<br>DeviceOpix<br>Data Linkip<br>Caperisms<br>Administrative Setting<br>SDS File | Copyright © 2011 Automati Automat | are, jug. 40 Rights Resonant. |            |
| Administrative Setting                                                                                        |                                   |                               |            |

4. Select a parameter group. A list of up to 15 parameters is displayed. If more than 15 parameters are available, select the page number or use the navigation arrows to view the additional parameter screens.

| N                            |            |                  |           |       |       |  |
|------------------------------|------------|------------------|-----------|-------|-------|--|
|                              | Ionitor Pa | arams            |           |       |       |  |
| AGUP ATTION                  | 11 4 123   | I F HH           |           |       |       |  |
| an Lot                       | Taranatar  | Name             | Data Tune | Value | theit |  |
| ty anced                     |            | L1 Correct       | INT       | 0.00  | Amps  |  |
| 7 1 05 (5-159)               |            | 12 Cumant        | 197       | 0.00  | Amos  |  |
| antity.                      |            | La cumun         | 107       | 0.00  | Compa |  |
| Manitor Paramis              |            | La sument        | 1ML       | 0.00  | Amps  |  |
| Overload Setup               | •          | Average Current  | 187       | 0.00  | Amps  |  |
| Advanced Setup               | 5          | L1 NFLA          | UINT      | 0.    | 16    |  |
| Dhut Setup                   | 6          | 12 MFLN          | UDST      | p     |       |  |
| Output Setup                 | 7          | LE NEUR          | UINT      | 0     | 10    |  |
| TripWarn History             |            | Average TEFLE    | UINT      | ú.    |       |  |
| Trip Snapshot                |            | % Therm Utilized | USINT     | ġ     | ~     |  |
| Voltage Setup 3              | 10         | GF Current       | JHT.      | 0.000 | Ampa  |  |
| Pover Monitor<br>Pover Setup | 1.1        | Current Imbal    | USINT     | 0.    | 85    |  |
| nka ja                       | 12         | OL Time To Trip  | UINT      | 9999  | Sec   |  |
| trative Settings             |            | OL Time To Rejet | UINT      | 9999  | Sec.  |  |
|                              | 1.4        | Trip Status      | WORD      |       |       |  |
|                              | 19         | Warning Status   | WORD      |       |       |  |
|                              |            | -                |           |       |       |  |

**TIP** To increase the update rate of the data being displayed on the screen, lower the value in the "Seconds before refresh:" field.

| Seconds between refreshi | 15 Disable Refresh with 0. |
|--------------------------|----------------------------|

5. Select a parameter group that contains programmable parameters, then click the Edit button. The value options appear.

| Parameter     Name     Data Type     Value     Upit       a List     27*     Single/Three Ph     USD/T     Three Phase       annad     28*     FLA Setting     1/17     4.97     Ampa       Bingle/Three Ph     USD/T     Three Phase     Ampa       28*     FLA Setting     1/17     4.97     Ampa       29*     Trip Class     USD/T     10       annations     30*     OL/PTC ResetMode     USD/T     Manual       Sendor Baramoter Editable     USD/T     75     %TCU       Sendor Baramoter Editable     Ester     Seconds between refresh     15     Disable Refresh vath D:                                                                                                    | Overload                  | Setup                |                  |             | -     |
|----------------------------------------------------------------------------------------------------|---------------------------|----------------------|------------------|-------------|-------|
| 27*     Single/Three Ph     USDNT     Three Phase       ansat     28*     FUL Setting     1NT     4.97     Ampa       Plue (S-SA)     29*     Trip Class     USDNT     10       ansatirs     30*     OU/PTC ResetMode     USDNT     Manual       Sendor Baramonic     31*     OL Reset Level     USDNT     75     %TCU       Sendor Baramonic     * Parameter editable     USDNT     75     %TCU       Sendor Baramonic     Seconds between refresh:     15     Disable Refresh vath 0:                                                                                                    | Parameter                 | Name                 | Data Type        | Value       | Unit  |
| avrant     28*     FLA Setting     1AT     4.97     Ampa       Plux (1) SAN,<br>infly     29*     Trip Class     USINT     10       smitters     30*     OL/PTC ResetMode     USINT     Manual       Southone Baramound     31*     OL Reset Level     USINT     73     %TCU       Severol data<br>Usation Baramound     11*     OL Reset Level     USINT     73     %TCU       Severol data<br>Usation Baramound     56     Communication     56     Seconds between refresh     15     Disable Refresh with 0:                                                                                                    | te Commissio 27*          | Single/Three Ph      | USENT            | Three Phase |       |
| Have (L-SAT)     29*     Trip Class     UGDAT     10       ameters     30*     OL/PTC ResetMode     USDAT     Manual       Soubox Baran     31*     OL Reset Level     USDAT     73       Soubox Baran     31*     OL Reset Level     USDAT     73       Severblack     * Parameter editable     USDAT     %TCU       Keverblack     * Seconds between refresh:     15     Disable Refresh with 0:                                                                                                    | anred 20*                 | FLA Setting          | 1NT-             | 4.97        | Amipa |
| ameters 30° OU/PTC ResetMode USDAT Manual<br>Schlob Brann<br>Senhold Bath<br>Inat harvp<br>Seconds between refresh: 15 Disable Refresh vath 0:                                                                                                    | 1048 (115A1) 29*          | Trip Class           | USINT            | 10          |       |
| Abados Haram<br>Devisos Esra<br>Versios Esra<br>Varinos Esra<br>Varin | ameters 30*               | OL/PTC ResetMode     | USINT            | Manual      | 1.1   |
| Reset/Lock * Parameter editable de enced det inter Marya Datiout Setup Seconds between refresh: 15 Dirable Refresh with D                                                                                                    | Overload Setu 21*         | OL Reset Level       | USENT            | 75          | NTCU  |
| Marance ann<br>Tarl Marky<br>Datsut Setup<br>FertreLow<br>Seconds between refresh: 15 Dirable Refresh with D                                                                                                    | Repetitude * Parameter es | Stadve               |                  |             |       |
| Seconds Seconds Setween refresh: 15 Dtrable Refresh with D                                                                                                    | Inat hatup                | ste                  |                  |             |       |
| Seconds between refresh: 15 Disable Refresh with 0                                                                                                    | Output Setup              |                      |                  |             |       |
|                                                                                                    | Seconds Sets              | een refresh: 15 Disa | ble Refresh with | 0           |       |
|                                                                                                    | rative Satting            |                      |                  |             |       |

6. Click the down arrow on the pull-down boxes to adjust fixed values and/ or enter numerical values in the fields without an arrow to adjust the values.

| Identity Par          | amaters                   |                  |             |       |
|-----------------------|---------------------------|------------------|-------------|-------|
| Overload              | Setup                     |                  |             |       |
| Parameter             | Name                      | Data Type        | Value       | Unit  |
| 27*                   | Single/Three Ph           | USINT            | Three Phase |       |
| 23*                   | FLA Setting               | DIT              | 6.97        | Aropa |
| 29*                   | Trip Class                | USINT            | 10          |       |
| 30*                   | QU/PTC ResetMode          | USINT            | Manual Y    |       |
| 21*<br>* Parameter ad | OL Reset Level            | USINT            | 75          | 14TOU |
| Apply C               | encel                     |                  |             |       |
| Seconds betw          | ien refreshi 15 Disa      | ble Refresh with | D.          |       |
| Changed as 281        | I Rockwell Automation: In | ALL MURILIA THE  | served.     |       |

7. Click Apply once all parameter edits have been completed. The EtherNet/IP communication auxiliary module downloads the new parameter values to the device. A confirmation window appears.

| Identity Pa | rameters            |                    |                |       |
|-------------|---------------------|--------------------|----------------|-------|
| Overload    | Setup               |                    |                |       |
| Parameter   | Name                | Data Type          | Value          | Unit  |
| 27*         | Single/Three Ph     | USINT              | Single Phase 💌 |       |
| 20*         | FLA Setting         | TRI                | 6.97           | Ampa  |
| 29*         | Trip Class          | UDM                | 30             | 1     |
| 20*         | OL/PTC ResetMode    | USINT              | Nanual ¥       |       |
| 21* 0       |                     | _                  | vil            | 14TOU |
| + Paramete  | A                   |                    |                |       |
| 1000        | Confirmation: Param | eters were success | stully seved.  |       |
|             | 0                   |                    |                |       |
| Seconds D+  |                     | _                  |                |       |

- 8. Click OK.
- 9. Continue editing the remaining parameters, if desired.

If a DeviceNet module does not support the parameter object, the following window appears:

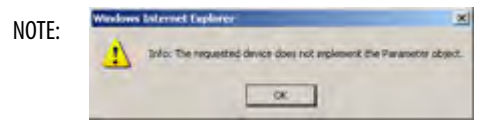

# **Automatic Device Recovery or Replace**

# Introduction

This chapter explains how to use the Automatic Device Recovery or Replace (ADR) feature. Using this feature reduces downtime if you need to replace a device.

With the ADR feature, you do not need software tools to get a replacement device configured and online. The EtherNet/IP communication auxiliary module automatically configures the replacement device if the device was listed in the scan list and the appropriate electronic keying was selected.

**IMPORTANT** Not all DeviceNet devices support Automatic Device Recovery or Replace.

# Configuring Automatic Device Recovery or Replace

- 1. Navigate to Scan List>Configuration>Advanced.
- 2. Select the appropriate electronic keying for your DeviceNet network application.

| Advanced Scanner Configuration  guration  an List  Rate  Baud  T/O Enny  Bau  C/O Enny  Bau  C/O Enny  Bau  C/O Enny  Bau  C/O Enny  C/O Enny  Bau  C/O Enny  Bau  C/O Enny  Bau  C/O Enny  C/O Enny                                                                                                    |  |
|----------------------------------------------------------------------------------------------------|--|
| t DeviceMet EndeviceMet Garriguration<br>guration<br>Baud<br>frate<br>de Commit<br>vanced<br>Scan Ust<br>Vol Entry<br>Scan Ust<br>Vol Entry<br>Scan Ust<br>Vol Entry<br>Scan Ust<br>Vol Entry<br>Scan Ust<br>Vol Entry<br>Device<br>Replace<br>Upload ADR Data<br>DeviceMet<br>ID RPI<br>Scan<br>DeviceMet<br>ID RPI<br>Scan<br>Scan<br>Scan |  |
| auration Baud 125K Carlos Baud 125K Carlos Baud 125K Carlos Baud 125K Carlos Scan List Rate Scan List 1/0 Entry 8<br>San List Commun Scan List 10 Entry 8<br>Slave Device Carlos Carlos                                                                                                    |  |
| de Commit<br>Vanced Size<br>8 Plus (2-5<br>sevicement Hi<br>Auto<br>Pervice Upload ADR Data<br>Replace<br>Upload ADR Data<br>Valline Sett<br>10 RPS<br>5 Filestry<br>10 RPS<br>10 RPS                                                                                                    |  |
| I Rus (21-3)<br>syckehist Hi<br>sa Replace Upload ADR Data<br>His<br>bis<br>bis<br>bis<br>bis<br>bis<br>bis<br>bis<br>b                                                                                                    |  |
| ka Device Upload ADR Data<br>Replace Upload ADR Data                                                                                                    |  |
| Vative Sett DeviceNet 75                                                                                                    |  |
|                                                                                                    |  |
| rk Configu ID Inhibit                                                                                                    |  |
| Configura Electronic Keying                                                                                                    |  |
| Device Type Enable                                                                                                    |  |
| Vendor Enable                                                                                                    |  |
| Product Code Enable                                                                                                    |  |
| Major Revision Disable                                                                                                    |  |
| Minor Revision Disable                                                                                                    |  |
| Minor or Disable 💌                                                                                                    |  |
| Save                                                                                                    |  |
|                                                                                                    |  |
| Copyright & 2011 Rockwell Automation, Tric. All Rights Reserved                                                                                                    |  |
|                                                                                                    |  |
|                                                                                                    |  |
|                                                                                                    |  |

By default, the Device Type, Vendor, and Product Code are enabled. Electronic keying defines how closely a replacement device must match a failed device before the EtherNet/IP Auxiliary reconfigures a module. If the new module does not match the criteria of one of the checked boxes, the ADR does not function and an ADR error appears.

3. Once the scan list and DeviceNet module programmable parameters have been configured, click Upload ADR Data.

| Allen-Bradley                                       | 193-DNE                          | NCAT Comms Aux        | Automat |
|-----------------------------------------------------|----------------------------------|-----------------------|---------|
| and Minimize -                                      | Scan List Node C                 | ommissioning Advanced |         |
| tome                                                | Advanced Scanne                  | r Configuration       |         |
| Configuration                                       | DeviceNet<br>Baud<br>Rate        | ×                     |         |
| Rode Commis     Advanced                            | Scan List<br>L/O Entry 8<br>Size |                       |         |
| (6) E3 Plus (1-3-<br>(9) DeviceNet HI<br>Sata Linka | Auto<br>Device<br>Replace        | Upload ADR Data       |         |
| dministrative Sett                                  | DeviceNet 75<br>ID RPI           |                       |         |
| Hetwork Configu                                     | IO Inhibit                       |                       |         |
| B-mail Configura                                    | Electronic Keying                |                       |         |
| 05 P/4                                              | Device Type                      | Enable                |         |
|                                                     | Vendor                           | Eneloie               |         |
|                                                     | Product Code                     | Enable                |         |
|                                                     | Major Revision                   | Disable *             |         |
|                                                     | Minor Revision                   | Disable 💌             |         |
|                                                     | Minor or<br>Higher               | Disabie 💌             |         |
|                                                     | Save                             |                       |         |
|                                                     |                                  |                       |         |

The EtherNet/IP communication auxiliary module upload and stores the configuration data from the modules in the scan list and a confirmation message appears.

4. Select Enable from the Auto Device Replace pull-down menu. This enables the ADR.

| Allen-Bradley                                    | 193-DNE                                                                                                    | NCAT Comms Aux                                        | Automation          |
|--------------------------------------------------|----------------------------------------------------------------------------------------------------|-------------------------------------------------------|---------------------|
| Expand Minimize -                                | Scan List Node (                                                                                                    | Commissioning Advanced                                |                     |
| Home                                             | Values marked with                                                                                                    | h * will be used after next restart or after configur | ing a new scan list |
| Configuration                                    | Advanced Scanne                                                                                                    | or Configuration                                      |                     |
| Scan List                                        | DeviceNet<br>Baud 125<br>Rate                                                                                                    | ×                                                     |                     |
| (6) E3 Plus (1-5)<br>(9) DeviceMet H1            | Scan List<br>L/O Entry<br>Size                                                                                                    |                                                       |                     |
| Data Linka<br>Diagnostics<br>Administrative Sett | Auto<br>Device<br>Replace                                                                                                    | Upload ADR Data                                       |                     |
| Device Mentity                                   | DeviceNet 75                                                                                                    |                                                       |                     |
| B-mail Configura     Password Config             | DeviceNet 1<br>IO Inhibit                                                                                                    |                                                       |                     |
| EOS PIA                                          | Electronic Keying                                                                                                    | 19                                                    |                     |
|                                                  | Device Type                                                                                                    | Enable                                                |                     |
|                                                  | Vendor                                                                                                    | Enable                                                |                     |
|                                                  | Product Code                                                                                                    | Enable 💌                                              |                     |
|                                                  | Major Revision                                                                                                    | Disable 💌                                             |                     |
|                                                  | Minor Revision                                                                                                    | Disable 💌                                             |                     |
| ~                                                | Minor or<br>Higher                                                                                                    | Disable                                               |                     |
|                                                  | Save                                                                                                    |                                                       |                     |
|                                                  | - Carter                                                                                                    |                                                       |                     |
|                                                  | Contraction of the local division of the local division of the loc |                                                       |                     |
|                                                  | Copyright @ 2011 R                                                                                                    | ockwell Automation, Tric, All Rights Reserved.        |                     |
|                                                  |                                                                                                    |                                                       |                     |
|                                                  |                                                                                                    |                                                       |                     |
|                                                  |                                                                                                    |                                                       |                     |

5. Click Save, then cycle power on the EtherNet/IP communication auxiliary module.

An ADR download is performed immediately before the DeviceNet master allocates an I/O connection. For an ADR download to occur, the PLC must be online and scanning. See <u>page 68</u> for instructions on going online with the controller.

If the download is unsuccessful, an "ADR Error" for the appropriate node is reported in the corresponding "Scan List Entry Status Word". If the electronic keys for the device at a given node address do not match the saved electronic keys, no ADR download takes place, an I/O connection is not allocated, and a "Keying Mismatch" is reported in the corresponding "Scan List Entry Status Word".

After you enable the ADR, a warning appears if you change the scan list.

| Windows | i Internet Explorer                                                                         | < |
|---------|---------------------------------------------------------------------------------------------|---|
| ⚠       | Warning: 'Scan List' configuration has been modified.<br>New 'ADR Data' should be uploaded. |   |
|         | ОК                                                                                          |   |

The EtherNet/IP communication auxiliary module also supports Auto Address Recovery (AAR). When the EtherNet/IP communication auxiliary module detects that a node is missing from the scan list and a module matching the electronic key is detected on node 63, the module attempts to change its network node address to that of the missing scan list node number. When successful, the EtherNet/IP communication auxiliary module downloads the ADR information to the module.

# **Automation Controller Communication**

| Introduction          | This chapter describes and gives examples of how EtherNet/IP messaging, I/O messaging, and Explicit Messaging are used.                                                                                                    |
|-----------------------|----------------------------------------------------------------------------------------------------|
| EtherNet/IP Messaging | <ul> <li>The EtherNet/IP communication auxiliary module supports two types of EtherNet/IP messaging.</li> <li>I/O Messaging — Used for deterministic EtherNet/IP communications with ControlLogix<sup>™</sup>, CompactLogix<sup>™</sup>, SoftLogix<sup>™</sup>, and EtherNet/IP scanners. Its primary use is to read and write I/O data for control purposes.</li> <li>Logic Explicit Messaging — Used for non-deterministic communications in which the data is not critical for control. Logic explicit messages have a lower priority than I/O messages and are used to read and write non-critical data.</li> </ul> |
| I/O Messaging         | RS Logix 5000 <sup>™</sup> software is used to configure I/O messaging between an<br>automation controller and an EtherNet/IP communication auxiliary module<br>on an EtherNet/IP network.<br>The following example provides the steps necessary to configure a Logix<br>controller for I/O messaging.                                                                                                    |
|                       | ControlLogix Configuration with Add-on Profiles                                                                                                    |
|                       | An Add-on Profile is available for the EtherNet/IP communication auxiliary module and can be used with RSLogix 5000 version 17 and higher. The profile can be downloaded from:                                                                                                    |
|                       | http://support.rockwellautomation.com/controlflash/LogixProfiler.asp                                                                                                    |
|                       | An existing project can be used or a new project can be created to configure<br>EtherNet/IP I/O Messaging. To create a project, perform the following steps.                                                                                                    |

- 1. Select File>New from the RSLogix 5000.
- 2. Select the controller type, chassis type, slot number, and project path. Then, enter a name for the controller and click OK.

| ew Controller |                                       |   |        |
|---------------|---------------------------------------|---|--------|
| Vendor:       | Allen-Bradley                         |   |        |
| Туре:         | 1756-L1 ControlLogix5550 Controller   | - | OK     |
| Revision:     | 13 💌                                  |   | Cancel |
|               | F Redundancy Enabled                  |   | Help   |
| Name:         | CLOGIX5000                            |   |        |
| Description:  |                                       | * |        |
|               |                                       | * |        |
| Chassis Type: | 1756-A10 10-Slot ControlLogix Chassis | • |        |
| Slot:         | 0 🛨 Safety Partner Slot:              |   |        |
| Create In:    | C:\RSLogix 5000\Projects              |   | Browse |

3. Right-click the I/O Configuration folder, then select New Module. The Select Module Type window appears.

| File Edit View Search Logic Communications Tools Window Help         Image: Controller Club         Offline         Image: Controller Club         Image: Controller Club         Image: Club         Image: C                                                                                                    |       |
|----------------------------------------------------------------------------------------------------|-------|
| Offline       RUN         No Forces       OK         No Forces       OK         BAT       BAT         Image: Controller CLOGD/S000       Image: Controller Fault Handler         Controller Fault Handler       Controller Fault Handler         Power-Up Handler       Image: Controller Power-Up Handler         Image: Controller Clogp/S000       Image: Controller Fault Handler         Image: Controller Fault Handler       Image: Controller Programs         Image: Controller Programs       Image: Controller Programs         Image: Controller Programs       Image: Controller Programs         Image: Controller Programs       Image: Controller Programs         Image: Controller Programs       Image: Controller Programs         Image: Controller Programs       Image: Controller Programs         Image: Controller Programs       Image: Controller Programs         Image: Controller Programs       Image: Controller Programs         Image: Controller Programs       Image: Controller Programs         Image: Controller Programs       Image: Controller Programs         Image: Controller Programs       Image: Controller Programs         Image: Controller Programs       Image: Controller Programs         Image: Controller Programs       Image: Controler Programs         Image: Con                                                                                                    | Q     |
| No Forces OK BAT BAT BAT No Edits Controller CLOGIXS000 Controller CLOGIXS000 Controller Tags Controller Rault Handler Owwer-Up Handler Owwer-Up Handler Controller Fault Handler Owwer-Up Handler Controller Pograms Controller Pograms Controll | -     |
| Controller CLOGIX5000  Controller Tags  Controller Fault Handler  Power-Up Handler  Stasks  Controller Fault Handler  Controller Fault Handler  Con  | Compe |
| Trends     Torends     Strings     Tores     Module-Defined     Module-Defined     Module-Defined     Module-Defined     Module-Defined                                                                                                    |       |
| P New Module                                                                                                    |       |
| % Cut Ctrl+X                                                                                                    |       |
| LE Copy Ctrl+C                                                                                                    |       |
| Raste Ctrl+V                                                                                                    |       |

| Туре        | Description                                               |   |
|-------------|-----------------------------------------------------------|---|
| 1756-DMA31  | 1756 SA3100 Drive Interface                               |   |
| 1756-DMA50  | 1756 SA500 Drive Interface                                |   |
| 1756-DMB30  | 1756 SB3000 Drive Interface                               |   |
| 1756-DMD30  | 1756 SD3000 Drive Interface                               |   |
| 1756-DMF30  | 1756 SF3000 Drive Interface                               | 1 |
| 1756-DNB    | 1756 DeviceNet Scanner                                    |   |
| 1756-ENBT/A | 1756 10/100 Mbps Ethernet Bridge, Twisted-Pair Media      |   |
| 1756-ENET/A | 1756 Ethernet Communication Interface                     |   |
| 1756-ENET/B | 1756 Ethernet Bridge                                      |   |
| 1756-EWEB/A | 1756 10/100 Mbps Ethernet Bridge w/Enhanced Web Services  |   |
| 1756-HSC    | 1756 High Speed Counter                                   |   |
| 1756-HYD02  | 2 Axis Hydraulic Servo                                    |   |
| 1756-IA16   | 16 Point 79V-132V AC Input                                |   |
| 1756-IA16I  | 16 Point 79V-132V AC Isolated Input                       | - |
| Show        |                                                           |   |
| Vendor: All | ✓ Other ▼ Specialty I/O Select A                          | 1 |
|             | Nigital IV Communication IV Motion IV Controller Clear Al |   |

4. Select the desired EtherNet/IP scanner module, then click OK.

5. Enter the desired communication settings, then click Finish.

| Type:            | 1756-ENET/B 1756 Ethernet Communication Interface                                                                                                    |
|------------------|----------------------------------------------------------------------------------------------------|
| Vendor:          | Allen-Bradley                                                                                                    |
| Parent:<br>Name: | Ethernet_Bridge Address / Host Name                                                                                                    |
| Description:     | Image: Provide state         Image: Provide state         Image: Pr |
| Slot:            | 1 ≟                                                                                                    |
| Bevision:        | 2 1 → Electronic Keying: Compatible Module ▼                                                                                                    |

# EtherNet/IP Network Configuration with Add-on Profiles

After the controller configuration, the EtherNet/IP communication auxiliary module has to be added to the I/O configuration.

1. Place the program in offline mode.

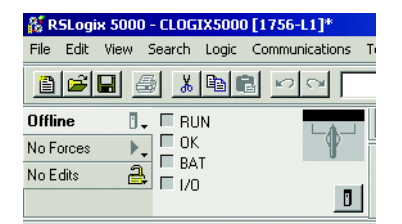

2. Right-click the EtherNet/IP scanner within the I/O Configuration folder, then select New Module to open the Select Module Type window.

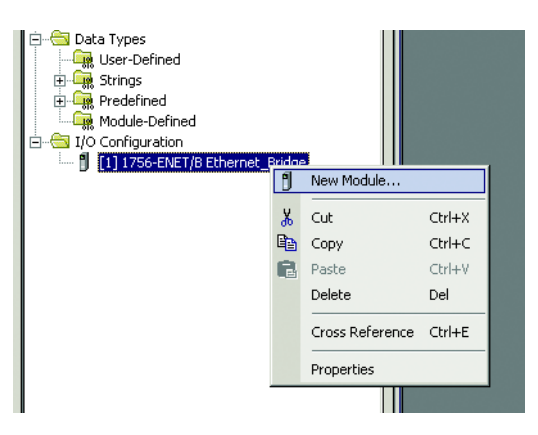

3. Select the appropriate device (either 193-DNENCAT or 193-DNENECATR, then click OK.

| Nodule         | Description                                               | Vendor           |
|----------------|-----------------------------------------------------------|------------------|
| Communications | a state of the second state of the second state of        | 1000             |
| 193-DNENC      | T E3 Plus Communications Interface, Twisted-Pair Media    | Allen-Bradley    |
| 193-DNENC      | TR E3 Plus Communications Interface, 2-Port, Twisted-Pair | Allen-Bradley    |
| - 1734-AENT    | 1734 Ethernet Adapter, Twisted-Pair Media                 | Allen-Bradley    |
| 1734-AENTE     | 1734 Ethernet Adapter, 2-Port, Twisted Pair Media         | Allen-Bradley    |
| 1738-AENT      | 1738 Ethernet Adapter, Twisted-Pair Media                 | Allen-Bradley    |
| 1738-AENTR     | 1738 Ethernet Adapter, 2-Port, Twisted Pair Media         | Allen-Bradley    |
| 1756-EN2F      | 1756 10/100 Mbps Ethernet Bridge, Fiber Media             | Allen-Bradley    |
| - 1756-EN2T    | 1756 10/100 Mbps Ethernet Bridge, Twisted-Pair Media      | Allen-Bradley    |
| 1756-EN2TR     | 1756 10/100 Mbps Ethernet Bridge, 2-Port, Twisted-Pa      | ir Allen-Bradley |
| 1756-EN3TR     | 1756 10/100 Mbps Ethernet Bridge, 2-Port, Twisted-Pa      | ir Allen-Bradley |
| 1756-ENBT      | 1756 10/100 Mbps Ethernet Bridge, Twisted-Pair Media      | Allen-Bradley    |
| 1756-ENET/     | 1756 Ethernet Communication Interface                     | Allen-Bradley    |
| ¢, mil         |                                                           | (>)              |
|                | [ ma                                                      | 1 Addresses      |
|                | Pind.                                                     |                  |
| By Category    | By Vendor Favorites                                       |                  |

4. Enter a name for the EtherNet/IP communication auxiliary module. The name creates tags in RSLogix 5000 that can be used to read and write data from DeviceNet modules being scanned by the EtherNet/IP communication auxiliary module.

| module      | Topernes, controlitetwork (175         |                                              |
|-------------|----------------------------------------|----------------------------------------------|
| General C   | onnection Module Info Internet Protoco | Port Configuration                           |
| Type:       | 193-DNENCATR E3 Plus Communic          | ations Interface, 2-Port, Twisted-Pair Media |
| Vendor:     | Allen-Bradley                          |                                              |
| Parent      | ControlNetwork                         | E Ihernet Address                            |
| Name:       | MotorStarter                           | Private Network: 192.168.1. 14 C             |
| Description | 6                                      | O IP Address:                                |
|             |                                        | O Host Name:                                 |

5. Enter the IP address of the EtherNet/IP communication auxiliary module.

| General Conn       | ection Module Info              | Internet Protocol | Port Configura   | ation                      |            |      |  |
|--------------------|---------------------------------|-------------------|------------------|----------------------------|------------|------|--|
| Type:              | 193-DNENCATR E3                 | Plus Communica    | tions Interface, | 2-Port, Twisted-Pair Media |            |      |  |
| Vendor:<br>Parent: | Allen-Bradley<br>ControlNetwork |                   |                  | Elhemet Address            |            |      |  |
| Name:              | MotorStarter                    |                   | Ĩ                | Private Network:           | 192.168.1. | 14 😂 |  |
| Description:       |                                 |                   |                  | O IP Address:              |            |      |  |
|                    |                                 |                   |                  | O Host Name:               |            |      |  |

6. Select Change to select a motor protection device with predefined tag names for Data Mapping. For non-motor protection devices, select Generic.

Predefined tag names exist for the E3 Plus EC1, EC2, EC3, EC4, and EC-5 models and the 825-P Overload Relay.

| aeneral Conr     | nection Mo           | odule Info Internet Protocol                            | Port Configuration                    |                       |   |
|------------------|----------------------|---------------------------------------------------------|---------------------------------------|-----------------------|---|
| Type:<br>Vendor: | 193-DNE<br>Allen-Bra | NCATR E3 Plus Communication                             | ns Interface, 2-Port, Twisted-Pair Me | dia                   |   |
| Parent:          | ControlN             | etwork                                                  | Ethernet Address                      |                       |   |
| Name:            | MotorSt              | arter                                                   | Private Network:                      | 192.168.1. 14 😂       |   |
| Description:     |                      | -                                                       | O IP Address:                         |                       |   |
|                  |                      |                                                         |                                       |                       |   |
| Hadde Dat        | Lillion              | -                                                       | O Host Name:                          |                       |   |
| Series:          | muun                 | A Church                                                | Module Definition                     |                       |   |
| Revision:        |                      | 1.1                                                     |                                       | -                     | _ |
| Electronic K     | eying:               | Compatible Module                                       | Series:                               | A 👻                   |   |
| Connection       |                      | Data                                                    | Revision:                             | 1 📉 10                |   |
| Data Mappir      | ngc                  | EC5 Data                                                | Electronic Keying:                    | Compatible Module     | ~ |
|                  |                      |                                                         | Connection:                           | Data                  | ~ |
|                  |                      |                                                         | Data Mapping:                         | EC5 Data              | ~ |
|                  |                      | Generic<br>EC1 Data<br>EC2 Data<br>EC3 Data<br>EC4 Data |                                       |                       |   |
|                  |                      |                                                         |                                       | EC5 Data<br>825P Data | R |
|                  |                      |                                                         |                                       | Lozor Data            |   |

7. Select the appropriate data format, then click OK.

8. Click OK at the next window to have RSLogix 5000 create the predefined tags. The EtherNet/IP communication auxiliary module now shows as a module in the I/O Configuration folder.

### **Accessing Module Data with Add-on Profiles**

With both the Logix controller and EtherNet/IP network configured, the Logix controller can exchange data with the EtherNet/IP communication auxiliary module.

1. Open the Controller Tags window.

| 🖻 🚖 Cor | ntroller CLOGIX5000      |
|---------|--------------------------|
|         | Controller Tags          |
| - 🗀     | Controller Fault Handler |
| C       | Power-Up Handler         |

2. Select the Monitor Tags tab.

| - MotorStarter:I.EC5                      | () | {}             |         |
|-------------------------------------------|----|----------------|---------|
| - MotorStarter:I.EC5[0]                   | {} | {}             |         |
| MotorStarter:I.EC5[0].TripPresent         | 0  | and the second | Decimal |
| MotorStarter:I.EC5[0].WarningPresent      | 0  |                | Decimal |
| MotorStarter:I.EC5[0].OutputA             | 0  |                | Decimal |
| MotorStarter:I.EC5[0].OutputB             | 0  |                | Decimal |
| MotorStarter:I.EC5[0].Input1              | 0  |                | Decimal |
| MotorStarter:I.EC5[0].Input2              | 0  |                | Decimal |
| MotorStarter:1.EC5[0].Input3              | 0  |                | Decimal |
| MotorStarter:I.EC5[0].Input4              | 0  |                | Decimal |
| MotorStarter:I.EC5[0].MotorCurrentPresent | 0  |                | Decimal |
| MotorStarter:I.EC5[0].GroundFaultCurren   | 0  |                | Decimal |
| MotorStarter:I.EC5[0].Input5              | 0  |                | Decimal |
| MotorStarter:I.EC5[0].Input6              | 0  | _              | Decimal |
| MotorStarter:I.EC5[0].MotorVoltagePresent | 0  |                | Decimal |
| + MotorStarter:I.EC5[0].L1Current         | 0  |                | Decimal |
| + MotorStarter:I.EC5[0].L2Current         | 0  |                | Decimal |
| + MotorStarter:I.EC5[0].L3Current         | 0  |                | Decimal |
| + MotorStarter:I.EC5[1]                   | {} | ()             |         |
| + MotorStarter:I.EC5[2]                   | {} | {}             |         |
| + MotorStarter:I.EC5[3]                   | {} | ()             |         |
| + MotorStarter:I.EC5[4]                   | {} | {}             |         |
| + MotorStarter:I.EC5[5]                   | {} | {}             |         |
| + MotorStarter:I.AdvancedDataEC5          | {} | {}             |         |
| - MotorStarter:0                          | () | {}             |         |
| - MotorStarter:0.EC5                      | {} | {}             | -       |
| - MotorStarter:0.EC5[0]                   | {} | {}             |         |
| MotorStarter: 0.EC5[0]. OutputAData       | 0  |                | Decimal |
| MotorStarter: 0.EC5(0). Output8Data       | 0  |                | Decimal |
| MotorStarter: 0.EC5(0).ResetTrip          | 0  |                | Decimal |
| MotorStarter:0.EC5[0].RemoteTrip          | 0  |                | Decimal |

In the preceding example, the predefined input and output tags were generated for each of the six scanned devices. Use the output tags to control the output relays for the scanned device. Use the input tags for diagnostic information from the device.

### **ControlLogix Generic Configuration**

An existing project can be used or a new project can be created to configure EtherNet/IP I/O Messaging. To create a new project, perform the following steps.

- 1. Select File>New from the RSLogix 5000.
- 2. Select the controller type, chassis type, slot number, and project path. Then, enter a name for the controller and click OK.

| New Controller |                                       |   | ×      |
|----------------|---------------------------------------|---|--------|
| Vendor:        | Allen-Bradley                         |   |        |
| Туре:          | 1756-L1 ControlLogix5550 Controller   | - | OK     |
| Revision:      | 13 👻                                  |   | Cancel |
|                | F Redundancy Enabled                  |   | Help   |
| Name:          | CLOGIX5000                            |   |        |
| Description:   |                                       | * |        |
|                |                                       | * |        |
| Chassis Type:  | 1756-A10 10-Slot ControlLogix Chassis | - |        |
| Slot           | 0 🛨 Safety Partner Slot:              |   |        |
| Create In:     | C:\RSLogix 5000\Projects              |   | Browse |

3. Right-click the I/O Configuration folder, then select New Module. The Select Module Type window appears.

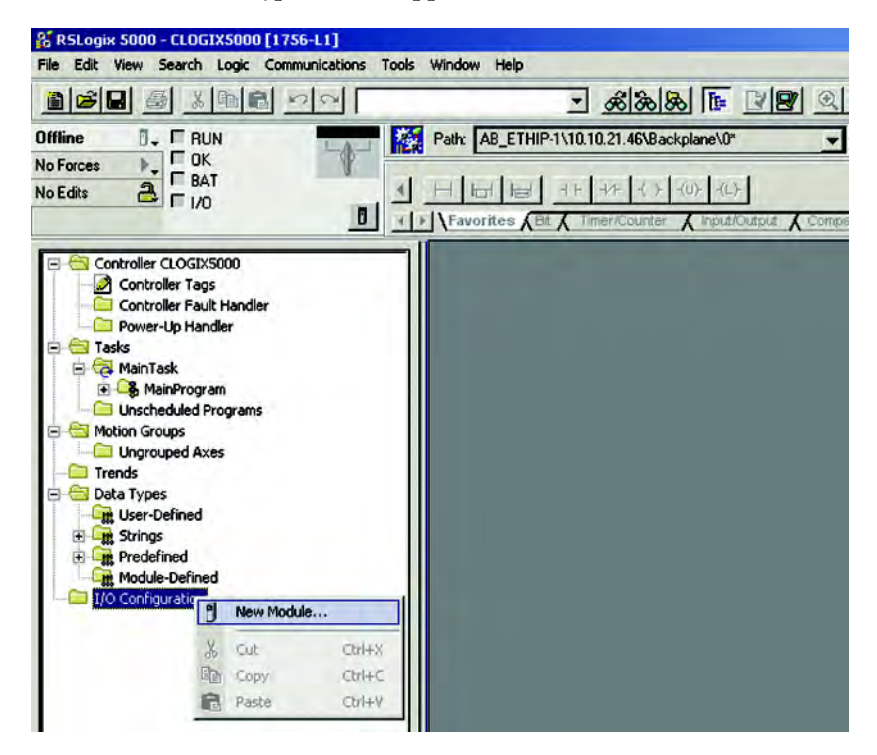

| Туре        | Description                                               |    |
|-------------|-----------------------------------------------------------|----|
| 1756-DMA31  | 1756 SA3100 Drive Interface                               |    |
| 1756-DMA50  | 1756 SA500 Drive Interface                                |    |
| 1756-DMB30  | 1756 SB3000 Drive Interface                               |    |
| 1756-DMD30  | 1756 SD 3000 Drive Interface                              |    |
| 1756-DMF30  | 1756 SF3000 Drive Interface                               | -  |
| 1756-DNB    | 1756 DeviceNet Scanner                                    |    |
| 1756-ENBT/A | 1756 10/100 Mbps Ethernet Bridge, Twisted-Pair Media      |    |
| 1756-ENET/A | 1756 Ethernet Communication Interface                     |    |
| 1756-ENET/B | 1756 Ethernet Bridge                                      |    |
| 1756-EWEB/A | 1756 10/100 Mbps Ethernet Bridge w/Enhanced Web Services  |    |
| 1756-HSC    | 1756 High Speed Counter                                   |    |
| 1756-HYD02  | 2 Axis Hydraulic Servo                                    |    |
| 1756-IA16   | 16 Point 79V-132V AC Input                                |    |
| 1756-IA16I  | 16 Point 79V-132V AC Isolated Input                       |    |
| Show        |                                                           | -  |
| Vendor: All | ✓ Other IV Specialty I/O Select /                         | 41 |
|             | Ninital III Communication II Mation III Comballar Class ( |    |

4. Select the desired EtherNet/IP scanner module, then click OK.

5. Enter the desired communication settings, then click Finish.

| Type:<br>Vendor: | 1756-ENET/B 1756 Ethernet Communication Interface<br>Allen-Bradley |
|------------------|--------------------------------------------------------------------|
| Parent:<br>Name: | Local  Ethernet_Bridge Address / Host Name                         |
| Description:     | IP Address: 10 . 10 . 21 . 46 ✓ Host Name:                         |
| Slot:            |                                                                    |

# EtherNet/IP Generic Module Configuration

Once the Logix controller has been configured, the EtherNet/IP communication auxiliary module must be added to the I/O configuration.

1. Place the program in offline mode.

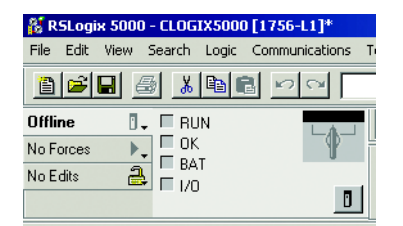

2. Right-click the EtherNet/IP scanner within the I/O Configuration folder, then select New Module to open the Select Module Type window.

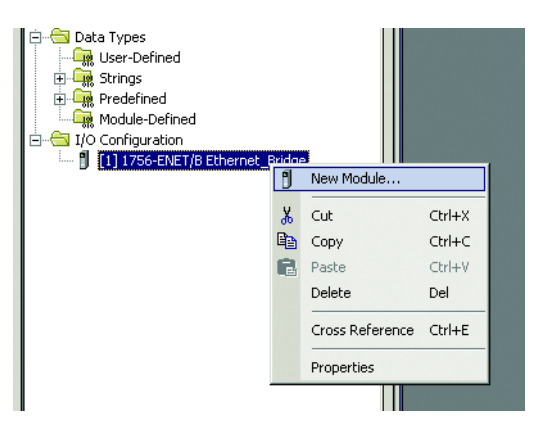

3. Select Generic Ethernet Module, then click OK.

|                                                                | Description                                            |
|----------------------------------------------------------------|--------------------------------------------------------|
| Drivelogix5730 Ethernet                                        | t 10/100 Mbps Ethernet Port on DriveLogix5730          |
| EtherNet/IP                                                    | SoftLogix5800 EtherNet/IP                              |
| ETHERNET-MODULE                                                | Generic Ethernet Module                                |
| ETHERNET-PANELVIE                                              | W Ethernet/IP Panelview                                |
| PowerFlex 700 Vector-2                                         | 21 PowerFlex 700 Vector Drive (208/240V) via 20-COMM-E |
| PowerFlex 700 Vector-4                                         | # PowerFlex 700 Vector Drive (400/480V) via 20-COMM-E  |
| PowerFlex 700 Vector-6                                         | a PowerFlex 700 Vector Drive (600V) via 20-COMM-E      |
| PowerFlex 700-200V-E                                           | PowerFlex 700 Drive (208/240V) via 20-COMM-E           |
| PowerFlex 700-400V-E                                           | PowerFlex 700 Drive (400/480V) via 20-COMM-E           |
| PowerFlex 700-600V-E                                           | PowerFlex 700 Drive (600V) via 20-COMM-E               |
| PowerFlex 700S-200V-E                                          | E PowerFlex 700S Drive (208/240V) via 20-COMM-E        |
| PowerFlex 700S-400V-E                                          | E PowerFlex 700S Drive (400/480V) via 20-COMM-E        |
|                                                                | E PowerFlex 700S Drive (600V) via 20-COMM-E            |
| PowerFlex 700S-600V-E                                          |                                                        |
| PowerFlex 700S-600V-E<br>PowerFlex 70-E                        | PowerFlex 70 Drive via 20-COMM-E                       |
| PowerFlex 700S-600V-E<br>PowerFlex 70-E<br>Show                | PowerFlex 70 Drive via 20-COMM-E                       |
| PowerFlex 700S-600V-E<br>PowerFlex 70-E<br>Show<br>Vendor: All | PowerFlex 70 Drive via 20-COMM-E                       |
| PowerFlex 700S-600V-E<br>PowerFlex 70-E<br>Show<br>Vendor: All | PowerFlex 70 Drive via 20-COMM-E                       |

4. Enter a name for the EtherNet/IP communication auxiliary module. The name creates a tag in RSLogix 5000 that can be used to read and write data from the devices being scanned by the EtherNet/IP communication auxiliary module.

| Type:        | ETHERNET-MODULE Generic Etherne |
|--------------|---------------------------------|
| Vendor:      | Allen-Bradley                   |
| Parent:      | ControlNetwork                  |
| Name:        | MotorStarter                    |
| Description: | 20                              |

5. Select Data-INT for the Comm Format. The Data-INT format represents the data from the EtherNet/IP communication auxiliary module as a field of 16-bit values.

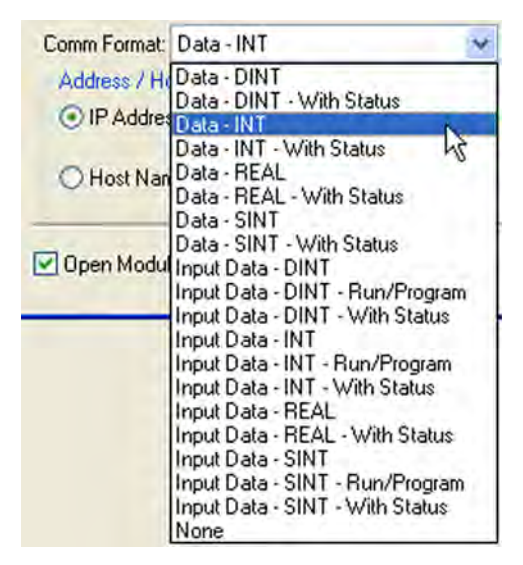

6. Set the Connection Parameters. I/O data is accessed using Input Instance 101 and Output Instance 100. The size of the input connection and the output connection shall correspond to the size of the chosen instance. The configuration Assembly Instance is 102.

|                | Assembly<br>Instance: | Size: |     |          |
|----------------|-----------------------|-------|-----|----------|
| Input:         | 101                   | 81    | -   | (16-bit) |
| Output:        | 100                   | 24    | 4 ¥ | (16-bit) |
| Configuration: | 102                   | 0     | *   | (8-bit)  |
| Status Imput   |                       |       |     |          |
| Status Durout. |                       |       |     |          |

NOTE: In this example, configuration data is not used. Thus, the data size is set to 0

With firmware revision 3.000 and later, I/O data can be accessed using Input Instance 104 and Output Instance 105. The size of the input connection and the output connection shall correspond to the chosen instance. When choosing Input Instance 104, set the data size to 88. If you are using Output Instance 105, set the data size to 26. Additionally, a new revision has been added to configuration Instance 102. Revision 3 has a data size of 280.

| Connection Parameters |                       |       |          |  |
|-----------------------|-----------------------|-------|----------|--|
|                       | Assembly<br>Instance: | Size: |          |  |
| <u>I</u> nput:        | 104                   | 88 🛟  | (16-bit) |  |
| O <u>u</u> tput:      | 105                   | 26    | (16-bit) |  |
| Configuration:        | 102                   | 280 🛟 | (8-bit)  |  |
| <u>S</u> tatus Input: |                       |       |          |  |
| Status Output:        |                       |       |          |  |

7. Type the IP address of the EtherNet/IP communication auxiliary module.

| IP Address: | 192 | 168 . | 1 | . 14 |
|-------------|-----|-------|---|------|
| Host Name:  |     |       |   |      |

8. Type the value for the time between each scan of the module. The recommended RPI time is 250 ms. Ensure that the Inhibit Module is not checked.

| General Connection* Modu     | ntrolNetwork (ETHERNET-MODULE 1.1)                                        |      |
|------------------------------|---------------------------------------------------------------------------|------|
| Requested Packet Interval (R | PI): 250.0 ♀ ms (1.0 - 3200.0 ms)<br>f Connection Fails While in Run Mode |      |
| Vise Unicast Connection o    | ver EtherNet/IP                                                           |      |
| Status: Offline              | OK Cancel Apply                                                           | Help |

9. Click OK to add the EtherNet/IP communication auxiliary module to the I/O Configuration in RSLogix 5000.

#### Accessing Generic Module Data

With both the ControlLogix controller and the EtherNet/IP network configured, the ControlLogix controller can exchange data with the EtherNet/ IP communication auxiliary module.

1. Go online, then switch the controller to Remote Run mode.

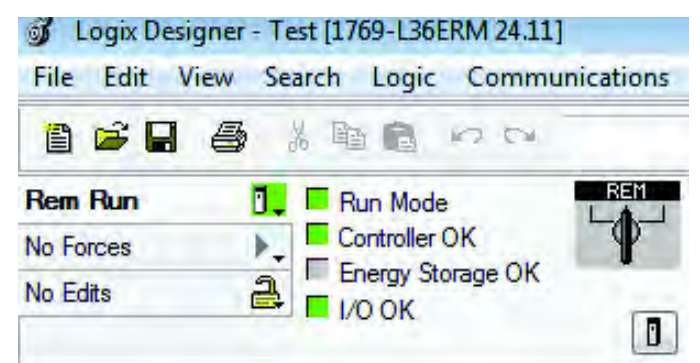

2. Open the Controller Tags window.

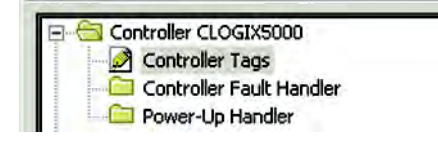

3. Select the Monitor Tags tab.

| Name                  | =≣ △ Value ◆ | Force Mask + | Style   | Data Type   |
|-----------------------|--------------|--------------|---------|-------------|
| - MotorStarter:I      | {}           | {}           |         | AB:ETHERNET |
| + MotorStarter:I.Data | {}           | ()           | Decimal | INT[81]     |
| - MotorStarter:0      | {}           | ()           |         | AB:ETHERNET |
| + MotorStarter:0.Data | {}           | {}           | Decimal | INT[24]     |
| - MotorStarter:C      | {}           | ()           |         | AB:ETHERNET |
| + MotorStarter:C.Data | {}           | ()           | Hex     | SINT[400]   |

An array of input and output tags were generated for each of the six scanned devices. To control the output relays for the scanned device, use the output tags; to obtain diagnostic information from the scanned device, use the input tags.

The format of output data is shown in the table to follow.

#### Table 6 - Output Assembly — Instance 100

| Byte Size          | Contents                                            |
|--------------------|-----------------------------------------------------|
| Scan List I/O Size | Data to be delivered to the first scan list entry.  |
| Scan List I/O Size | Data to be delivered to the second scan list entry. |
| Scan List I/O Size | Data to be delivered to the third scan list entry.  |
| Scan List I/O Size | Data to be delivered to the fourth scan list entry. |
| Scan List I/O Size | Data to be delivered to the fifth scan list entry.  |
| Scan List I/O Size | Data to be delivered to the sixth scan list entry.  |

The format of the input data is shown in <u>Table 8</u>.

| Byte Size          | Contents                                                          |
|--------------------|-------------------------------------------------------------------|
| 4                  | Command Register<br>Bit 0 = Scanlist Config<br>Bit 1 = ADR Record |
| Scan List I/O Size | Data to be delivered to the first scan list entry                 |
| Scan List I/O Size | Data to be delivered to the second scan list entry                |
| Scan List I/O Size | Data to be delivered to the third scan list entry                 |
| Scan List I/O Size | Data to be delivered to the fourth scan list entry                |
| Scan List I/O Size | Data to be delivered to the fifth scan list entry                 |
| Scan List I/O Size | Data to be delivered to the sixth scan list entry                 |

#### Table 7 - Output Assembly — Instance 105

#### Table 8 - Input Assembly — Instance 101

| Byte Size          | Contents                                                              |
|--------------------|-----------------------------------------------------------------------|
| 4 bytes            | Logix Status Word                                                     |
| 2 bytes            | DeviceNet Scanner Status (Parameter 1) See <u>Table 11 on page 81</u> |
| 2 bytes            | Scan List Entry 1 Status Word (Parameter 2) See Table 12 on page 82   |
| 2 bytes            | Scan List Entry 2 Status Word (Parameter 3) See Table 13 on page 82   |
| 2 bytes            | Scan List Entry 3 Status Word (Parameter 4) See Table 14 on page 82   |
| 2 bytes            | Scan List Entry 4 Status Word (Parameter 5) See Table 15 on page 83   |
| 2 bytes            | Scan List Entry 5 Status Word (Parameter 6) See Table 16 on page 83   |
| 2 bytes            | Scan List Entry 6 Status Word (Parameter 7) See Table 17 on page 83   |
| Scan List I/O Size | Produced I/O data from the first scan list entry.                     |
| Scan List I/O Size | Produced I/O data from the second scan list entry.                    |
| Scan List I/O Size | Produced I/O data from the third scan list entry.                     |
| Scan List I/O Size | Produced I/O data from the fourth scan list entry.                    |
| Scan List I/O Size | Produced I/O data from the fifth scan list entry.                     |
| Scan List I/O Size | Produced I/O data from the sixth scan list entry.                     |
| 2 bytes            | Data Link 1 Data                                                      |
| 2 bytes            | Data Link 2 Data                                                      |
| 2 bytes            | Data Link 3 Data                                                      |
| ::                 | ::                                                                    |
| 2 bytes            | Data Link 48 Data                                                     |

| Byte Size          | Contents                                                                   |
|--------------------|----------------------------------------------------------------------------|
| 4                  | Reserved (Must be 0)                                                       |
| 2                  | Scanner Status Word (Parameter 1)                                          |
| 2                  | Scanner Node Address                                                       |
| 2                  | Scan List Entry 1 Status Word (Parameter 2) See <u>Table 12 on page 82</u> |
| 2                  | Scan List Entry 1 Node Address                                             |
| 2                  | Scan List Entry 2 Status Word (Parameter 3) See <u>Table 13 on page 82</u> |
| 2                  | Scan List Entry 2 Node Address                                             |
| 2                  | Scan List Entry 3 Status Word (Parameter 4) See <u>Table 14 on page 82</u> |
| 2                  | Scan List Entry 3 Node Address                                             |
| 2                  | Scan List Entry 4 Status Word (Parameter 5) See <u>Table 15 on page 83</u> |
| 2                  | Scan List Entry 4 Node Address                                             |
| 2                  | Scan List Entry 5 Status Word (Parameter 6) See <u>Table 16 on page 83</u> |
| 2                  | Scan List Entry 5 Node Address                                             |
| 2                  | Scan List Entry 6 Status Word (Parameter 7) See <u>Table 17 on page 83</u> |
| 2                  | Scan List Entry 6 Node Address                                             |
| Scan List I/O Size | Produced I/O data from the first scan list entry                           |
| Scan List I/O Size | Produced I/O data from the second scan list entry                          |
| Scan List I/O Size | Produced I/O data from the third scan list entry                           |
| Scan List I/O Size | Produced I/O data from the fourth scan list entry                          |
| Scan List I/O Size | Produced I/O data from the fifth scan list entry                           |
| Scan List I/O Size | Produced I/O data from the sixth scan list entry                           |
| 2                  | Data Link 1 Data                                                           |
| 2                  | Data Link 2 Data                                                           |
| 2                  | Data Link 3 Data                                                           |
| 2                  | Data Link 4 Data                                                           |
|                    |                                                                            |
| 2                  | Data Link 48 Data                                                          |

#### Table 9 - Input Assembly — Instance 104

# **Logic Explicit Messaging**

CompactLogix, ControlLogix, and SoftLogix controllers can read and write specific information to and from DeviceNet modules on the same DeviceNet network through the EtherNet/IP communication auxiliary module using Explicit Messaging.

The following steps configure a ControlLogix explicit message using the MSG instruction to read diagnostic parameters from an E3 Plus Model and EC5 Overload Relay.

1. In an integer array named MSG\_Read\_Request, define the number of attributes to read and list the specific attribute numbers.

| cope: DCompactLogix_L - Show | Show All |         |        |         |                          |
|------------------------------|----------|---------|--------|---------|--------------------------|
| Name                         | △ Value  | + Force | Mask + | Style   | Data Type                |
| + Local1:1                   |          | ()      | {}     |         | AB:1769_SDN_4968ytes:1:0 |
| + Local1:0                   |          | (cert)  | ( )    |         | AB:1769_SDN_364Bytes:0:0 |
| + MSG_Read_Data              |          | ( )     | ()     |         | STATUS_OBJECT_READ_DAT   |
| + MSG_Read_Message           |          | ()      | ()     |         | MESSAGE                  |
| - MSG_Read_Request           |          | ( )     | ()     | Decimal | INT[20]                  |
| + MSG_Read_Request[0]        |          | 6       |        | Decimal | INT                      |
| + MSG_Read_Request[1]        |          | 15      |        | Decimal | INT                      |
| + MSG_Read_Request[2]        |          | 1       |        | Decimal | INT                      |
| + MSG_Read_Request[3]        |          | 17      |        | Decimal | INT                      |
| + MSG_Read_Request[4]        |          | 18      |        | Decimal | INT                      |
| + MSG_Read_Request[5]        |          | 19      |        | Decimal | INT                      |
| + MSG_Read_Request[6]        |          | 20      |        | Decimal | INT                      |

The MSG instruction returns in an integer array with the first integer representing the following information:

- number of attributes
- first attribute number being returned
- first attribute number data status
- first attribute data...
- last attribute number being returned
- last attribute number data status
- last attribute data

In the screen capture below, the user-defined structure listing the integers is being returned in this example.

| Number of Attributes     | INT | Decimal |
|--------------------------|-----|---------|
| Voltage Altribute Num    | INT | Decimal |
| Voltage Attribute Status | INT | Decimal |
| Voltage   1              | INT | Decimal |
| Voltage 12               | INT | Decimal |
| Voltage 13               | INT | Decimal |
| Voltage_buerage          | INT | Decimal |
| Current Attribute Num    | INT | Decimal |
| Current Attribute Status | INT | Decimal |
| Current 11               | INT | Decimal |
| Current 12               | INT | Decimal |
| Current 13               | INT | Decimal |
| Current Averane          | INT | Decimal |
| Current Ground Fault     | INT | Decimal |
| kW Attribute Num         | INT | Decimal |
| kW Attribute Status      | INT | Decimal |
| kW L1                    | INT | Decimal |
| KW L2                    | INT | Decimal |
| kW L3                    | INT | Decimal |
| kW Total                 | INT | Decimal |
| kVAR Attribute Num       | INT | Decimal |
| kVAR Attribute Status    | INT | Decimal |
| KVAR L1                  | INT | Decimal |
| KVAR L2                  | INT | Decimal |
| kVAR_L3                  | INT | Decimal |
| kVAR_Total               | INT | Decimal |
| kVA Attribute Num        | INT | Decimal |
| kVA_Attribute_Status     | INT | Decimal |
| kVA_L1                   | INT | Decimal |
| kVA_L2                   | INT | Decimal |
| kVA_L3                   | INT | Decimal |
| kVA_Total                | INT | Decimal |
| PF_Attribute_Num         | INT | Decimal |
| PF_Attribute_Status      | INT | Decimal |
| PF_L1                    | INT | Decimal |
| PF_L2                    | INT | Decimal |
| PF_L3                    | INT | Decimal |
| PF Total                 | INT | Decimal |

- 2. Set up the MSG instruction in the Configuration tab to read the list of attributes (Parameters Group) by configuring the following fields:
  - Message Type: CIP Generic
  - Service Type: Custom
  - Service Code: 0x03 (hex)
  - Class: 0x375 (hex)
  - Instance: 1 (dec)
  - Attribute: 0x00 (hex)
  - Source Element: MSG\_Read\_Request [0]
  - Source Length: 14 (bytes)
  - Destination: MSG\_Read\_Data

| essage C<br>Configurati<br>Message                                                    | onfigu<br>on   Co<br>Type: | mmunication - | MSG_<br>on   T<br>Gener | Read<br>ag  <br>ic | _Messag      | e<br>T                                           |                                                    |
|---------------------------------------------------------------------------------------|----------------------------|---------------|-------------------------|--------------------|--------------|--------------------------------------------------|----------------------------------------------------|
| Service<br>Type:<br>Service<br>Code:<br>Instance:                                     | Custor<br>3<br>1           | m<br>(Hex) C  | lass:<br>.ttribute      | 375<br>:0          | (Hex)        | Source Element:<br>Source Length:<br>Destination | MSG_Read_Request<br>14<br>MSG_Read_Data<br>New Tag |
| <ul> <li>Enable</li> <li>Error Co</li> <li>Error Path:</li> <li>Error Text</li> </ul> | ) E<br>ide:                | inable Wai    | ting<br>Extende         | O St<br>ed Error   | art<br>Code: | 🕲 Done                                           | Done Length: 76                                    |
|                                                                                       |                            |               |                         |                    | OK           | Cancel                                           | Apply Help                                         |

3. Set up the communications path in the Communications tab to read the data from the E3 Plus Electronic Overload Relay located at Node 6 by configuring the communication path as "MotorStarter, 3, 6".

Motor Starter — the name of the EtherNet/IP communication auxiliary module

3 — the port number of the DeviceNet Scanner of the EtherNet/IP communication auxiliary module.
 6 — the node address of the E3 Plus Electronic Overload Relay.

| Path: MotorStarter, 3, 6         |                |                    | Browse        |
|----------------------------------|----------------|--------------------|---------------|
| MotorStarter, 3, 6               |                |                    |               |
| Communication Method             | 1              | • Destination Link |               |
| C CIP With Source Link Source ID | 0              | Destination Node   | (0 📑 (0 ctal) |
| - CONTRACTOR                     | and projection | mainteachtra C     |               |
|                                  |                |                    |               |
| Enable O Enable Waiting          | Start          | Done Dor           | ne Length: 75 |

NOTE:
4. Click OK. When finished, the MSG instruction reads the 25 parameters from the E3 Overload Relay and places the results into MSG\_Read\_Data as shown below.

| Name &                                   | Value + | Force Mask | Style   | Data Type                |
|------------------------------------------|---------|------------|---------|--------------------------|
| + Local11                                | {]      | {}         |         | AB:1769_SDN_4968ytes1:0  |
| + Local1:0                               | (+++)   | ()         |         | AB:1769_SDN_364Bytes:0:0 |
| - MSG_Read_Data                          | ()      | ()         |         | STATUS_OBJECT_READ_DAT   |
| + MSG_Read_Data.Number_of_Attributes     | 6       |            | Decimal | INT                      |
| + MSG_Read_Data.Volkage_Althibute_Num    | 15      |            | Decimal | INT                      |
| + MSG_Read_Data.Voltage_Attribute_Status | 0       |            | Decimal | INT                      |
| + MSG_Read_Data.Vollage_L1               | 120     |            | Decimal | INT                      |
| + MSG_Read_Data.Voltage_L2               | 0       |            | Decimal | INT                      |
| + MSG_Read_Data.Voltage_L3               | 0       |            | Decimal | INT                      |
| + MSG_Read_Data.Voltage_Average          | 60      |            | Decimal | INT                      |
| + MSG_Read_Data.Current_Attribute_Num    | 1       |            | Decimal | INT                      |
| + MSG_Read_Data.Current_Attribute_Status | 0       |            | Decimal | INT                      |
| + MSG_Read_Data.Current_L1               | 46      |            | Decimal | INT                      |
| + MSG_Read_Data.Current_L2               | 0       |            | Decimal | INT                      |
| + MSG_Read_Data.Current_L3               | 0       |            | Decimal | INT                      |
| + MSG_Read_Data.Current_Average          | 23      |            | Decimal | INT                      |
| + MSG_Read_Data.Current_Ground_Fault     | 0       |            | Decimal | INT                      |
| + MSG_Read_Data.kW_Attribute_Num         | 17      |            | Decimal | INT                      |
| + MSG_Read_Data.kW_Attribute_Status      | 0       |            | Decimal | INT                      |
| + MSG_Read_Data.kW_L1                    | 51      |            | Decimal | INT                      |
| + MSG_Read_Data.kW_L2                    | 0       |            | Decimal | INT                      |
| + MSG_Read_Data.kW_L3                    | 0       |            | Decimal | INT                      |
| + MSG_Read_Data.kW_Total                 | 51      |            | Decimal | INT                      |
| + MSG_Read_Data.kVAR_Altribute_Num       | 18      |            | Decimal | INT                      |
| + MSG_Read_Data.kVAR_Altribute_Status    | 0       |            | Decimal | INT                      |
| + MSG_Read_Data.kVAR_L1                  | -5      |            | Decimal | INT                      |
| + MSG_Read_Data.kVAR_L2                  | 0       |            | Decimal | INT                      |
| + MSG_Read_Data.kVAR_L3                  | 0       |            | Decimal | INT                      |
| + MSG_Read_Data kVAR_Total               | -5      |            | Decimal | INT                      |
| + MSG_Read_Data.kVA_Attribute_Num        | 19      |            | Decimal | INT                      |
| + MSG_Read_Data.kVA_Attribute_Status     | 0       |            | Decimal | INT                      |
| + MSG_Read_Data.kVA_L1                   | 51      |            | Decimal | INT                      |
| + MSG_Read_Data.kVA_L2                   | 0       |            | Decimal | INT                      |
| + MSG_Read_Data.kVA_L3                   | 0       |            | Decimal | INT                      |
| + MSG_Read_Data kVA_Total                | 51      |            | Decimal | INT                      |
| + MSG_Read_Data.PF_Attribute_Num         | 20      |            | Decimal | INT                      |
| + MSG_Read_Data.PF_Attribute_Status      | 0       |            | Decimal | INT                      |
| + MSG_Read_Data PF_L1                    | 99      |            | Decimal | INT                      |
| + MSG_Read_Data.PF_L2                    | 100     |            | Decimal | INT                      |
| + MSG_Read_Data.PF_L3                    | 0       |            | Decimal | INT                      |
| + MSG_Read_Data.PF_Total                 | 100     |            | Decimal | INT                      |

# Notes:

# Email/Text

# Introduction

**Email Notifications** 

This chapter describes email notifications and how to configure an EtherNet/IP communication auxiliary module to send email messages and text notifications for different communication events.

## Events

Several communication events can trigger email notifications. These events are fault conditions for the DeviceNet scan list and EtherNet/IP communication auxiliary module.

| Fault Conditions for the DeviceNet Scan List |                           |                  |                                       |  |  |  |  |  |  |
|----------------------------------------------|---------------------------|------------------|---------------------------------------|--|--|--|--|--|--|
| Minor Recoverable                            | Major Unrecoverable       | Wrong Data Size  | Slave Init Error                      |  |  |  |  |  |  |
| Minor Unrecoverable                          | Connection Timeout        | No Such Device   | I/O Data Overflow                     |  |  |  |  |  |  |
| Major Recoverable                            | Keying Mismatch           | Frag/Idle Error  | Automatic Device<br>Replacement Error |  |  |  |  |  |  |
| Acknowledge Timeout                          |                           |                  |                                       |  |  |  |  |  |  |
| Fault Conditions for the Et                  | herNet/IP communication a | auxiliary module |                                       |  |  |  |  |  |  |
| On Line                                      | Global ADR Error          | In Idle Mode     | Duplicate Mac Error                   |  |  |  |  |  |  |
| Illegal Scan List Data                       | No Scanner Messages       | Hardware Error   | Data Link Error                       |  |  |  |  |  |  |
| No Network Messages                          | Transmit Failure          | Bus Off Error    | Non Volatile Storage Error            |  |  |  |  |  |  |

## **Email Contents**

The subject and body contents in the email message are created from the following:

- Type of trip or warning that is detected
- Device name
- Device description
- Device location
- Contact information

| EXAMPLE | Email Subject:                                            |
|---------|-----------------------------------------------------------|
|         | 193-DNENCATR Comms Aux has detected a fault               |
|         | Email Body:                                               |
|         | Fault Status:                                             |
|         | Device Name: 193-DNENCATR Comms Aux                       |
|         | Device Description: Motor Starters                        |
|         | Device Location: Bay 6-U29                                |
|         | Contact Info: Contact Person contactperson@thecontact.com |

The first word in the email subject is the device name. If a device name is not configured, then the product name attribute from the identity object is used.

## **Email Configuration**

To be able to send an email, the IP address of the host name of a Simple Mail Transfer Protocol (SMTP) server must be configured and notifications must be selected. Follow these steps to configure an email notification.

 In the web browser, type the IP address of the EtherNet/IP communication auxiliary module in the address bar, then press the enter key on the keyboard.

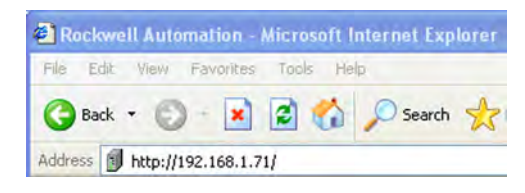

2. Select Administrative Settings Email Configuration. A login window appears.

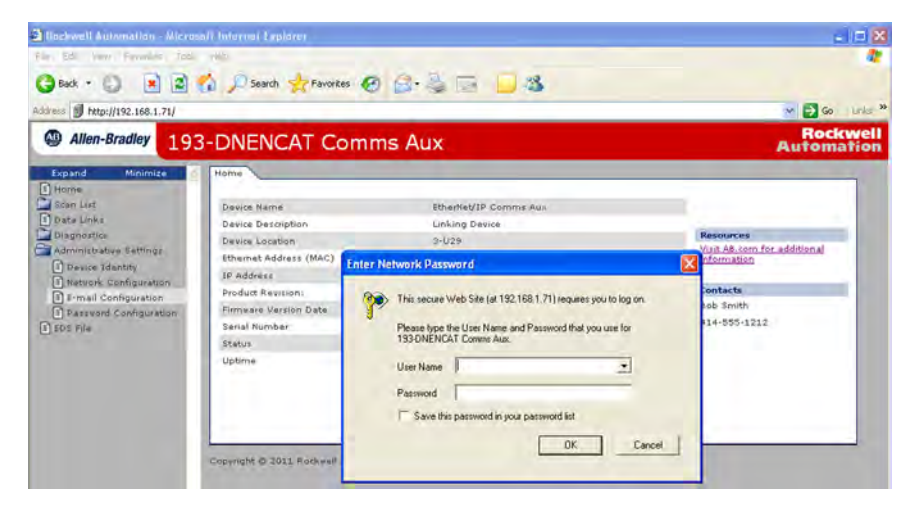

3. Log in with the username "Administrator", leave the password field blank, and click OK.

If desired, you can set a password within the Administrative Settings tab.

4. Type the information into the email notification fields as shown.

| Allen-Bradley 19                                                                                                    | 3-DNENCAT Comms Aux Automatio                                                                                                    | 1 |  |  |  |  |
|----------------------------------------------------------------------------------------------------|----------------------------------------------------------------------------------------------------|---|--|--|--|--|
| Expand Minimize Home Home Sam Late Chapter of the second second s | Device Identity         Hetwork Configuration         Ermail Configuration         Password Configuration           E-mail Notification         E-mail Respire         Empth@mail.com           E-mail Sander, Inartenance@resockwet.con         SMTP Server         SMTP Jearname           SMTP Desverate |   |  |  |  |  |
| Email Recipient                                                                                                    | The email address of the person who receives the notifications.                                                                                                    |   |  |  |  |  |
| Email Sender                                                                                                    | The email address from which the notification is sent.                                                                                                    |   |  |  |  |  |
| SMTP Server                                                                                                    | Consult with the network administrator for the SMTP server address.                                                                                                    |   |  |  |  |  |
| SMTP Username                                                                                                    | Consult with the network administrator for the SMTP username.                                                                                                    |   |  |  |  |  |
| SMTP Password                                                                                                    | Consult with the network administrator for the SMTP password.                                                                                                    |   |  |  |  |  |
| SMTP Port                                                                                                    | Consult with the network administrator which SMTP port number to use. Port 25 is the most common SMTP port.                                                                                                    |   |  |  |  |  |

5. Check the desired notification time, fault conditions, and local conditions to be included in notification emails to the recipient. You can change these values after the initial configurations.

| Send Email Notification f                 | or the f | following fault conditions       | in the S | ican List entries |                                                                                                    |
|-------------------------------------------|----------|----------------------------------|----------|-------------------|----------------------------------------------------------------------------------------------------|
| Minor Recoverable                         |          | Connection Timeout               | V        | Frag / Idle Error |                                                                                                    |
| Minor Unrecoverable                       |          | Keying Mismatch                  |          | Slave Init Error  |                                                                                                    |
| Major Recoverable                         |          | Wrong Data Size                  |          | 1/O Data Overflow |                                                                                                    |
| Major Unracoverable                       |          | No Such Device                   |          | ADR Error         |                                                                                                    |
| Ack Timeout                               |          |                                  |          |                   |                                                                                                    |
| Send Email Notification F                 | or the I | following local conditions       |          |                   |                                                                                                    |
| - 11- I                                   |          | No Scanner Misgr                 |          | Bus Off Error     |                                                                                                    |
| ON LINE                                   |          |                                  | -        | Print Mary Prints | -                                                                                                    |
| tligal Scan List Data                     |          | Transmit Failure                 |          | D'OD MAC ENDY     | the state of the state of the s |
| tliegal Scan List Data<br>No Netvork Mign |          | Transmit Failure<br>In Idle Mode |          | Data Link Enor    |                                                                                                    |

6. Click Apply Changes to save the configuration.

## **Configure Device Identity**

The properties of the Device Identity populate the notification email subject and email body. To configure the Device Identity, perform the following steps.

1. Select Administrative Settings>Device Identity.

| TRockwell Automation Micro                | soft Internet Explorer  |                                                                   |                     |  |  |  |  |
|-------------------------------------------|-------------------------|-------------------------------------------------------------------|---------------------|--|--|--|--|
| Pla TdP View Excentes Teo                 | e Hilli                 |                                                                   |                     |  |  |  |  |
| 🔾 Back • 🔘 🖹 🖻                            | 🚮 🔎 Search 👷 Favori     | es 🙆 🍰 🗟 📃 🥵                                                      |                     |  |  |  |  |
| Address D http://192.168.1.71/            |                         |                                                                   | Go Links *          |  |  |  |  |
| Allen-Bradley 19                          | 3-DNENCAT C             | omms Aux Au                                                       | tockwell<br>omation |  |  |  |  |
| Expand Minimize                           | Device Identity Network | Configuration V E-mail Configuration V Password Configuration     |                     |  |  |  |  |
| 🖬 Hame<br>💭 Stan Ust                      | Name and Contact Inform | sation                                                            |                     |  |  |  |  |
| Dista Links                               | Device Name             | EtherNet/IP Comms Aux                                             |                     |  |  |  |  |
| Diagnostic Overview                       | Device Description      | Linking Device                                                    |                     |  |  |  |  |
| Network Settings                          | Device Location         | 3-029                                                             |                     |  |  |  |  |
| Ethemet Statistics                        | Contact Info            | Bob Smith                                                         |                     |  |  |  |  |
| Administrative Settings                   | Contact Info            | 414-555-1212                                                      |                     |  |  |  |  |
| Device Identity     Network Configuration | DeviceNet Device Inform | ation                                                             |                     |  |  |  |  |
| E E-mail Configuration                    | Device 1 Name           | E3 EC5 (5-25A)                                                    |                     |  |  |  |  |
| EDS File                                  | Device 1 Description    | E3 Plus Model EC5                                                 |                     |  |  |  |  |
| Device Name                               | The name of             | of the EtherNet/IP communication auxiliary module.                |                     |  |  |  |  |
| Device Description                        | The descrip             | ion of the EtherNet/IP communication auxiliary module.            |                     |  |  |  |  |
| Device Location                           | The locatio             | n of the EtherNet/IP communication auxiliary module.              |                     |  |  |  |  |
| Contact Information                       | The contact             | t information for the EtherNet/IP communication auxiliary module. |                     |  |  |  |  |
| Device X Name                             | The name of             | The name of the DeviceNet device being scanned.                   |                     |  |  |  |  |
| Device X Description                      | The descrip             | The description of the DeviceNet device being scanned.            |                     |  |  |  |  |

2. Type the Device Identity information into the fields as described below.

3. Click Apply Changes to save the configuration.

## **Text Notifications**

The EtherNet/IP communication auxiliary module can send a text message to a wireless phone be emailing the wireless phone service provider. The format for the text message is provided by the service provider and looks similar to the example formats shown.

| AT&T™   | 10-digit wireless phone number@txt.att.net              |
|---------|---------------------------------------------------------|
| Sprint® | 10-digit wireless phone number@messaging.sprint.pcs.com |

Multiple email addresses can be entered into the Email Recipient field, separating each email address with a semicolon (;). The Email Recipient field is limited to 255 characters.

| ce Identity \ Network | Configuration E-mail Configuration                                                                      |  |  |  |  |  |
|-----------------------|----------------------------------------------------------------------------------------------------|--|--|--|--|--|
|                       |                                                                                                    |  |  |  |  |  |
| nail Notification     |                                                                                                    |  |  |  |  |  |
| E-mail Recipient      | bsmith@gmail.com; 4145551212@tx                                                                         |  |  |  |  |  |
| E-mail Sender         | maintenance@ra.rockwell.com                                                                             |  |  |  |  |  |
| SMTP Server           | smtp.gmail.com                                                                                          |  |  |  |  |  |
| SMTP Username         |                                                                                                    |  |  |  |  |  |
| SMTP Password         |                                                                                                    |  |  |  |  |  |
|                       | nail Notification<br>E-mail Recipient<br>E-mail Sender<br>SMTP Server<br>SMTP Username<br>SMTP Password |  |  |  |  |  |

# Limitations

Based on the functionality of the EtherNet/IP communication auxiliary module, there are some limitations on when the emails can be triggered.

- If two events occur simultaneously, an email is only sent for the most significant error.
- If the device has been configured to send an email for a lower prioritized event **and** this event occurs at the same time as a higher prioritized event for which the device has not been programmed to send an email, an email is not sent for either event.
- The Clear email is only sent when all events have been cleared **and** an event email has previously been sent.

# Notes:

# **Device Parameters**

# Introduction

The EtherNet/IP communication auxiliary module provides parameters to let you view the status and configure the DeviceNet scanner with RSNetWorx<sup>™</sup> for DeviceNet if you do not want to use the internal web server of the EtherNet/IP communication auxiliary module. <u>Table 10</u> lists the 14 available parameters.

#### Table 10 - Parameter List

| 1 | Scanner Status    | 8  | SL Entry Size   |
|---|-------------------|----|-----------------|
| 2 | SL Entry 1 Status | 9  | Device Keys     |
| 3 | SL Entry 2 Status | 10 | Scanlist Config |
| 4 | SL Entry 3 Status | 11 | ADR Record      |
| 5 | SL Entry 4 Status | 12 | ADR Enable      |
| 6 | SL Entry 5 Status | 13 | DNet IO RPI     |
| 7 | SL Entry 6 Status | 14 | DNet IO Inhibit |

# **Parameter Programming**

**IMPORTANT** Parameter setting changes to the EtherNet/IP communication auxiliary module take effect immediately even during a "running" status.

## **Parameter Listing**

The details for each of the 14 available parameters are listed below.

### Table 11 - Parameter 1 — Scanner Status

|           |                                           |     |                     |           |      |            | Value          |       |         |  |
|-----------|-------------------------------------------|-----|---------------------|-----------|------|------------|----------------|-------|---------|--|
|           | Description                               | A   | ccess Rule          | Data Type |      | Units      | Min.           | Max.  | Default |  |
| Pro<br>De | ovides the status of the vicenet scanner. | Get | t                   | WORD      | :D — |            | 0              | 16383 | 0       |  |
| Bit       |                                           |     |                     |           |      |            |                |       |         |  |
| 0         | On Line                                   | 3   | No Scanner Messages |           |      | Initializi | izing          |       |         |  |
| 1         | Illegal Scan List                         | 4   | Transmit Failure    |           | 7    | Duplicat   | te MAC Failure |       |         |  |
| 2         | No Network Messages                       | 5   | In Idle Mode        |           | 8    | Bus Off    | s Off          |       |         |  |

## Table 12 - Parameter 2 — SL Entry 1 Status

|                                                                                  |                    |     |                 |                    |       |    | Value                     |      |         |
|----------------------------------------------------------------------------------|--------------------|-----|-----------------|--------------------|-------|----|---------------------------|------|---------|
| Description                                                                      |                    |     | ccess Rule      | Data Type          | Units |    | Min.                      | Max. | Default |
| Provides the status of the first<br>scan list entry in the DeviceNet<br>scanner. |                    | Get |                 | WORD               | _     |    | 0                         | 2047 | 0       |
| Bit                                                                              |                    |     |                 |                    |       |    |                           |      |         |
| 0                                                                                | On Line            | 4   | No Such Devi    | No Such Device     |       |    | Device Went Idle          |      |         |
| 1                                                                                | Connection Timeout | 5   | Fragment Error  |                    |       | ٥  | Automatic Device Replacem |      | acement |
| 2                                                                                | Keying Mismatch    | 6   | Slave Initializ | zation Error Error |       |    |                           |      |         |
| 3                                                                                | Wrong Data Size    | 7   | I/O Data Over   | rflow              |       | 10 | Acknowledgement Timeout   |      |         |

## Table 13 - Parameter 3 — SL Entry 2 Status

|                                                                             |                    |             |                 |             |       |    | Value                     |           |         |  |
|-----------------------------------------------------------------------------|--------------------|-------------|-----------------|-------------|-------|----|---------------------------|-----------|---------|--|
|                                                                             | Description        | Access Rule |                 | Data Type   | Units |    | Min.                      | Max.      | Default |  |
| Provides the status of the second scan list entry in the DeviceNet scanner. |                    | Get         |                 | WORD        | _     |    | 0                         | 2047      | 0       |  |
| Bit                                                                         |                    |             |                 |             |       |    |                           |           |         |  |
| 0                                                                           | On Line            | 4           | No Such Devi    | се          |       | 8  | Device Went Idle          |           |         |  |
| 1                                                                           | Connection Timeout | 5           | Fragment Error  |             |       | 9  | Automatic Device Replacer |           | acement |  |
| 2                                                                           | Keying Mismatch    | 6           | Slave Initializ | ation Error |       | ,  | Error                     |           |         |  |
| 3                                                                           | Wrong Data Size    | 7           | I/O Data Over   | flow        |       | 10 | Acknowledg                | ement Tin | eout    |  |

## Table 14 - Parameter 4 — SL Entry 3 Status

|                                                                            |                    |             |              |                    |    |      |                              | Value |         |
|----------------------------------------------------------------------------|--------------------|-------------|--------------|--------------------|----|------|------------------------------|-------|---------|
|                                                                            | Description        | Access Rule |              | Data Type          | Uı | nits | Min.                         | Max.  | Default |
| Provides the status of the third scan list entry in the DeviceNet scanner. |                    | Get         |              | WORD               | _  |      | 0                            | 2047  | 0       |
| Bit                                                                        |                    |             |              |                    |    |      |                              |       |         |
| 0                                                                          | On Line            | 4           | No Such De   | vice               |    | 8    | Device Went Idle             |       |         |
| 1                                                                          | Connection Timeout | 5           | Fragment E   | rror               |    | 0    | Automatic Device Replacement |       |         |
| 2                                                                          | Keying Mismatch    | 6           | Slave Initia | itialization Error |    |      | Error                        |       |         |
| 3                                                                          | Wrong Data Size    | 7           | I/O Data Ov  | I/O Data Overflow  |    |      | Acknowledgement Timeout      |       |         |

## Table 15 - Parameter 5 — SL Entry 4 Status

|                                                                             |                    |             |                   |              |    |      | Value                                 |      |         |  |
|-----------------------------------------------------------------------------|--------------------|-------------|-------------------|--------------|----|------|---------------------------------------|------|---------|--|
|                                                                             | Description        | Access Rule |                   | Data Type    | Uı | nits | Min.                                  | Max. | Default |  |
| Provides the status of the fourth scan list entry in the DeviceNet scanner. |                    | Get         |                   | WORD         |    |      | 0                                     | 2047 | 0       |  |
| Bit                                                                         |                    |             |                   |              |    |      |                                       |      |         |  |
| 0                                                                           | On Line            | 4           | No Such Devi      | ce           |    | 8    | Device Went                           | Idle | dle     |  |
| 1                                                                           | Connection Timeout | 5           | Fragment Err      | or           |    | 0    | Automatic Device Replacement<br>Error |      |         |  |
| 2                                                                           | Keying Mismatch    | 6           | Slave Initializ   | zation Error |    | 2    |                                       |      |         |  |
| 3                                                                           | Wrong Data Size    | 7           | I/O Data Overflow |              |    | 10   | Acknowledgement Timeout               |      |         |  |

## Table 16 - Parameter 6 — SL Entry 5 Status

|                                                                            |                    |             |                 |                        |       |   |                         | Value      |                 |  |
|----------------------------------------------------------------------------|--------------------|-------------|-----------------|------------------------|-------|---|-------------------------|------------|-----------------|--|
|                                                                            | Description        | Access Rule |                 | Data Type              | Units |   | Min.                    | Max.       | Default         |  |
| Provides the status of the fifth scan list entry in the DeviceNet scanner. |                    | Get         |                 | WORD                   | _     |   | 0                       | 2047       | 0               |  |
| Bit                                                                        |                    |             |                 |                        |       |   |                         |            |                 |  |
| 0                                                                          | On Line            | 4           | No Such Dev     | ice                    |       | 8 | Device Went             | ldle       |                 |  |
| 1                                                                          | Connection Timeout | 5           | Fragment Er     | Error Automatic Device |       |   |                         | evice Repl | ice Replacement |  |
| 2                                                                          | Keying Mismatch    | 6           | Slave Initializ | zation Error           |       | , | Error                   |            |                 |  |
| 3                                                                          | Wrong Data Size    | 7           | I/O Data Ove    | I/O Data Overflow      |       |   | Acknowledgement Timeout |            |                 |  |

## Table 17 - Parameter 7 — SL Entry 6 Status

|                                                                            |                    |             |                 |              |    |      |                                       | Value |         |  |
|----------------------------------------------------------------------------|--------------------|-------------|-----------------|--------------|----|------|---------------------------------------|-------|---------|--|
|                                                                            | Description        | Access Rule |                 | Data Type    | Uı | nits | Min.                                  | Max.  | Default |  |
| Provides the status of the sixth scan list entry in the DeviceNet scanner. |                    | Get         |                 | WORD         | _  |      | 0                                     | 2047  | 0       |  |
| Bit                                                                        |                    |             |                 |              |    |      |                                       |       |         |  |
| 0                                                                          | On Line            | 4           | No Such Devi    | се           |    | 8    | Device Went                           | Idle  | ldle    |  |
| 1                                                                          | Connection Timeout | 5           | Fragment Err    | or           |    | 0    | Automatic Device Replacement<br>Error |       |         |  |
| 2                                                                          | Keying Mismatch    | 6           | Slave Initializ | ation Error  |    | 9    |                                       |       |         |  |
| 3                                                                          | Wrong Data Size    | 7           | I/O Data Ove    | ata Overflow |    |      | Acknowledgement Timeout               |       |         |  |

## Table 18 - Parameter 8 — SL Entry Size

|                                                                                          |             |           |       | Value |      |         |
|------------------------------------------------------------------------------------------|-------------|-----------|-------|-------|------|---------|
| Description                                                                              | Access Rule | Data Type | Units | Min.  | Max. | Default |
| Defines the number of bytes to be<br>scanned for I/O data from each<br>DeviceNet Device. | Get/Set     | USIN T    | Bytes | 1     | 50   | 8       |

#### Table 19 - Parameter 9 — Device Keys

|                                                |             |                |                |           |   |         | Value        |      |         |  |
|------------------------------------------------|-------------|----------------|----------------|-----------|---|---------|--------------|------|---------|--|
|                                                | Description | A              | ccess Rule     | Data Type |   | Units   | Min.         | Max. | Default |  |
| Determines how electronic keying is performed. |             | Get/Set USIN T |                | USIN T    | _ |         | 0            | 63   | 7       |  |
| Bit                                            | Bit         |                |                |           |   |         |              |      |         |  |
| 0                                              | Device Type | 2              | Product Code   |           |   | Minor R | or Revision  |      |         |  |
| 1                                              | Vendor      | 3              | Major Revision |           |   | Minor o | or of Higher |      |         |  |

## Table 20 - Parameter 10 — Scanlist Config

|                                                                                            |             |           |       |      | Value |         |
|--------------------------------------------------------------------------------------------|-------------|-----------|-------|------|-------|---------|
| Description                                                                                | Access Rule | Data Type | Units | Min. | Max.  | Default |
| Triggers the building of a new<br>DeviceNet scan list.<br>0 = Ready<br>1 = Build Scan List | Get/Set     | BOOL      | _     | 0    | 1     | 0       |

#### Table 21 - Parameter 11 — ADR Record

|                                                                                                    |             |           |       | Value |      |         |
|----------------------------------------------------------------------------------------------------|-------------|-----------|-------|-------|------|---------|
| Description                                                                                                    | Access Rule | Data Type | Units | Min.  | Max. | Default |
| Triggers the recording of configuration<br>parameters from devices in the<br>DeviceNet scan list to be used for<br>Automatic Device Replacement.<br>0 = Ready<br>1 = Record Parameters | Get/Set     | BOOL      | _     | 0     | 1    | 0       |

#### Table 22 - Parameter 12 — ADR Enable

|                                                                    |             |           |       | Value |      |         |
|--------------------------------------------------------------------|-------------|-----------|-------|-------|------|---------|
| Description                                                        | Access Rule | Data Type | Units | Min.  | Max. | Default |
| Enables Automatic Device Replacement.<br>0 = Disable<br>1 = Enable | Get/Set     | BOOL      | _     | 0     | 1    | 0       |

#### Table 23 - Parameter 13 — DNet IO RPI

|                                                                                                    |             |           |       |      | Value |         |
|----------------------------------------------------------------------------------------------------|-------------|-----------|-------|------|-------|---------|
| Description                                                                                              | Access Rule | Data Type | Units | Min. | Max.  | Default |
| Defines the requested packet interval<br>rate in milliseconds used on DeviceNet<br>Polled I/O messaging. | Get/Set     | WORD      | ms    | 2    | 1000  | 75      |

#### Table 24 - Parameter 14 — DNet IO Inhibit

|                                                                                                    |             |           |       |      | Value |         |
|----------------------------------------------------------------------------------------------------|-------------|-----------|-------|------|-------|---------|
| Description                                                                                           | Access Rule | Data Type | Units | Min. | Max.  | Default |
| Defines the inhibit time in milliseconds<br>used on DeviceNet Change of State<br>(COS) I/O messaging. | Get         | WORD      | ms    | 2    | 1000  | 1       |

# Troubleshooting

## Introduction

This chapter helps you to troubleshoot the EtherNet/IP communication auxiliary module.

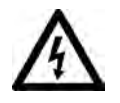

**SHOCK HAZARD:** Servicing energized industrial control equipment can be hazardous. Electrical shock, burns, or unintentional actuation of controlled industrial equipment may cause death or serious injury. For safety of maintenance personnel and others who may be exposed to electrical hazards associated with maintenance activities, follow local safety-related work practices (for example, the NFPS 70W; Part II, *Electrical Safety for Employee Workplaces*, in the United States) when working on or near energized equipment. Maintenance personnel must be trained in the safety practices, procedures, and requirements that pertain to their respective job assignments. Do not work alone on energized equipment.

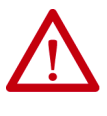

**ATTENTION:** Do not attempt to defeat or override fault circuits. The cause of a fault indication must be determined and corrected before attempting operation. Failure to correct a control system or mechanical malfunction may result in personal injury and/or equipment damage due to uncontrolled machine system operation.

## **Modes of Operation**

The EtherNet/IP communication auxiliary module has four EtherNet/IP modes of operation:

- Power-Up Reset mode
- Run mode
- Recoverable Error mode
- Unrecoverable Error mode

## **Power-Up Reset Mode**

#### Figure 8 - Status LEDs

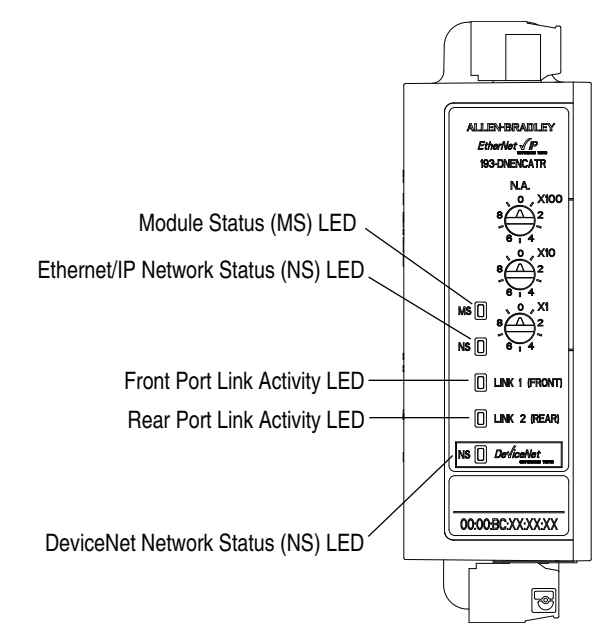

During the Power-Up Reset mode, the following procedure occurs.

- 1. The various status indicators (LEDs) cycle simultaneously.
  - Module Status (MS) status indicator flashes green for approximately 0.25 seconds, flash red for another 0.25 seconds, then remain a solid green.
  - EtherNet/IP Network Status (NS) status indicator flashes green for approximately 0.25 seconds, flash red for another 0.25 seconds, then not illuminate.
  - Device Network Status (NS) status indicator flashes green for approximately 0.25 seconds, flashes red for another 0.25 seconds, then does not illuminate.

The MS and both NS status indicators then return to their standard illuminated state.

2. The EtherNet/IP communication auxiliary module performs a duplicate IP address check to verify that another module is not assigned to the same IP address. If a duplicate IP address is detected on the network, the EtherNet/IP NS status indicator illuminates to a solid red, the MS status indicator flashes red, and the EtherNet/IP communication auxiliary module enters the Recoverable Error mode.

- 3. The EtherNet/IP communication auxiliary module performs a duplicate media access control (MAC) address check to verify that another module is not assigned to the same MAC address. If a duplicate MAC address is detected on the DeviceNet network, the DeviceNet NS status indicator illuminates a solid red, the MS status indicator flashes red, and the EtherNet/IP communication auxiliary module enters the Recoverable Error mode.
- 4. If the power-up or reset is successful, the overload relay enters into Run mode.

## **Run Mode**

In Run mode, the EtherNet/IP communication auxiliary module does the following:

- operates as a slave device to a master device on an EtherNet/IP network.
- operates as a master device and scans up to six slave devices on a DeviceNet network.
- accepts messages from a master on the EtherNet/IP network.
- sends response messages, COS messages, or CYCLIC messages to a master.
- supports a Device Level Ring (DLR) for catalog number 193-DNENCATR.

If a communication error is detected, the EtherNet/IP communication auxiliary module either enters the Recoverable Error mode or Unrecoverable Error mode.

#### Operating as a Slave Device to a Master Device

As stated, the EtherNet/IP communication auxiliary module operates as a slave device to a master device on an EtherNet/IP network in Run mode. The EtherNet/IP NS LED flashes green if there are no network connections established with an EtherNet/IP network master. When one or more connections are in the "established' state, the EtherNet/IP NS LED illuminates a solid green. When one or more connections are in the "timed out" state, the EtherNet/IP NS flashes red.

#### **Operating as a Master Device**

As stated, the EtherNet/IP communication auxiliary module also operates as a master device and scans up to six slave devices on a DeviceNet network in Run Mode. The DeviceNet NS LED flashes green if there are no connections established with a DeviceNet slave device. When one or more connections are in the "established" state, the DeviceNet NS LED illuminates a solid green. When one or more connections are in the "timed out" state, the DeviceNet NS LED flashes red. If no slave devices are defined in the DeviceNet scan list, the MS LED flashes red.

## **Recoverable Error Mode**

In this mode, the EtherNet/IP communication auxiliary module MS LED flashes red. The device responds to messages that are specified in offline mode recovery message protocol.

| Error Type  | Description                                         | LED State     |  |
|-------------|-----------------------------------------------------|---------------|--|
| Pacovorabla | Duplicate IP address detected.                      | Elaching Pod  |  |
| Recoverable | A device is not present on the DeviceNet scan list. | riasiling Red |  |

## **Unrecoverable Error Mode**

In this mode, the EtherNet/IP communication auxiliary module MS LED illuminates a solid red. The device continues in this state as long as the device is powered.

| Error Type    | Description                      | LED State |  |
|---------------|----------------------------------|-----------|--|
| Unrecoverable | Power-up initialization failure. | Colid Pod |  |
|               | Data communication error.        | Solia Rea |  |

# **Troubleshooting Procedures**

The following table identifies possible causes and corrective actions when troubleshooting EtherNet/IP related failures using the status LEDs.

#### **Table 25 - Troubleshooting Procedures**

-

| Status LED                            | Color                          | State              | Possible Cause                                                                                               | Corrective Action                                                                                                 |
|---------------------------------------|--------------------------------|--------------------|----------------------------------------------------------------------------------------------------|----------------------------------------------------------------------------------------------------|
|                                       | None                           | _                  | The EtherNet/IP communication<br>auxiliary module is not receiving<br>power.                                 | Check the DeviceNet cable<br>connections and verify that 24V<br>DC exists between the red and<br>black terminals. |
|                                       | Green, Red,<br>Not Illuminated | Flashing<br>(once) | Normal                                                                                                    | This is a normal power-up sequence.                                                                               |
| EtherNet/IP<br>Network Status<br>(NS) | Green                          | Flashing           | The EtherNet/IP communication<br>auxiliary module is online, but<br>with no connections established.         | Check the EtherNet/IP master<br>and its scan list for correct<br>scanner configuration.                           |
|                                       | Green                          | Solid              | Normal operating state and the<br>EtherNet/IP communication<br>auxiliary module is allocated to a<br>master. | No action is required.                                                                                            |
|                                       | Red                            | Flashing           | One or more EtherNet/IP connections timed out.                                                               | Reset the EtherNet/IP master device.                                                                              |
|                                       | Red Solic                      |                    | Diagnostics test failed on power-<br>up/reset. An internal fault exists.                                     | Cycle power to the unit. If the fault still exists, replace the unit.                                             |
|                                       |                                | Solid              | Duplicate EtherNet/IP module<br>address exists. Two modules<br>cannot have the same address.                 | Change the IP address to a valid setting and reset the device.                                                    |
|                                       |                                |                    | A fatal communication error occurred.                                                                        | Check Ethernet media for proper installation.                                                                     |

| Status LED                          | Color                          | State              | Possible Cause                                                                                                    | Corrective Action                                                                                                 |
|-------------------------------------|--------------------------------|--------------------|----------------------------------------------------------------------------------------------------|----------------------------------------------------------------------------------------------------|
|                                     | None                           | _                  | The EtherNet/IP communication auxiliary module is not receiving power.                                                                                             | Check the DeviceNet cable<br>connections and verify that 24V<br>DC exists between the red and<br>black terminals. |
|                                     | Green, Red,<br>Not Illuminated | Flashing<br>(once) | Normal                                                                                                    | This is a normal power-up sequence.                                                                               |
|                                     | Green                          | Flashing           | The EtherNet/IP communication<br>auxiliary module is not<br>configured to scan any<br>DeviceNet slave devices.                                                     | Check the DeviceNet scan list for the correct scanner configuration.                                              |
| DeviceNet<br>Network Status<br>(NS) | Green                          | Solid              | Normal operating state and the<br>EtherNet/IP communication<br>auxiliary module is scanning<br>DeviceNet slave devices.                                            | No action is required.                                                                                            |
|                                     | Red                            | Flashing           | One or more DeviceNet connections timed out.                                                                                                    | Reset the EtherNet/IP<br>communication auxiliary<br>module.                                                       |
|                                     |                                |                    | Diagnostics test failed on power-<br>up/reset. An internal fault exists.                                                                                           | Cycle power to the unit. If the fault still exists, replace the unit.                                             |
|                                     | Red                            | Solid              | Duplicate DeviceNet module<br>address exists. Two modules<br>cannot have the same address.                                                                         | Change the MAC address to a valid setting and reset the device.                                                   |
|                                     |                                |                    | A fatal communication error occurred.                                                                                                    | Check DeviceNet media for<br>proper installation.                                                                 |
|                                     | None                           | _                  | The EtherNet/IP communication auxiliary module is not receiving power.                                                                                             | Check the DeviceNet cable<br>connections and verify that 24V<br>DC exists between the red and<br>black terminals. |
|                                     | Green, Red,<br>Not Illuminated | Flashing<br>(once) | Normal                                                                                                    | This is a normal power-up sequence.                                                                               |
|                                     | Green                          | Flashing           | The EtherNet/IP communication<br>auxiliary module is properly<br>scanning DeviceNet slave<br>devices, but it is not being<br>scanned by the EtherNet/IP<br>master. | Check the Ethernet scan list for<br>the correct scanner<br>configuration.                                         |
| Module Status                       | Green                          | Solid              | Normal operating state, the<br>EtherNet/IP communication<br>auxiliary module is scanning<br>DeviceNet slave devices, and is<br>allocated to its master.            | No action is required.                                                                                            |
|                                     |                                |                    | One or more DeviceNet or<br>EtherNet/IP connections timed<br>out.                                                                                                  | Reset the EtherNet/IP<br>communication auxiliary<br>module.                                                       |
|                                     | Red Flashing                   |                    | The EtherNet/IP communication<br>auxiliary module is not<br>configured to scan any<br>DeviceNet slave devices.                                                     | Check the DeviceNet scan list for correct scanner configuration.                                                  |
|                                     | Red                            | Solid              | Diagnostics test failed on power-<br>up/reset.                                                                                                    | Cycle power to the device. If the fault still exists, replace the device.                                         |
| Link<br>Link (front)<br>Link (back) | None                           |                    | The EtherNet/IP communication<br>auxiliary module is not properly<br>connected to an Ethernet<br>network.                                                          | Check the Ethernet cabling to make sure it is properly installed.                                                 |
|                                     | Green                          | Flashing           | The Ethernet network is properly connected.                                                                                                    | No action is required.                                                                                            |
|                                     | Green                          | Solid              | Communications are occurring on the Ethernet network.                                                                                                    | No action is required.                                                                                            |

# Notes:

# Specifications

# Specifications

## Table 26 - Ratings

| Terminal Ratings                                                                     |                                                                          |  |
|--------------------------------------------------------------------------------------|--------------------------------------------------------------------------|--|
| Terminal Screw                                                                       | M3                                                                       |  |
| Wire Cross Section                                                                   | See wiring diagram section                                               |  |
| Torque                                                                               | 0.560.79 N•m (57 lb.•in.)                                                |  |
| Degree of Protection                                                                 | IP20                                                                     |  |
| Power Supply Ratings                                                                 |                                                                          |  |
| Rated Supply Voltage Us                                                              | 24V DC                                                                   |  |
| Rated Operating Range U <sub>e</sub>                                                 | 24V -15%, +10% DC                                                        |  |
| Rated Supply Current I <sub>e</sub>                                                  | 100 mA at 24V DC                                                         |  |
| Maximum Surge Current at Power-Up                                                    | 6.4 A                                                                    |  |
| Maximum Power Consumption                                                            | 2.1 W                                                                    |  |
| Environmental Ratings                                                                |                                                                          |  |
| Ambient Temperature T <sub>amb</sub><br>Storage<br>Operating<br>(Open)<br>(Enclosed) | -40+85 °C (-40+185 °F)<br>-20+60 °C (-4+140 °F)<br>-20+40 °C (-4+104 °F) |  |
| Humidity<br>Operating<br>Damp Heat - Steady State<br>Damp Heat - Cyclic              | 595% non-condensing<br>per IEC 68-2-3<br>per IEC 68-2-30                 |  |
| Cooling Method                                                                       | Natural Convection                                                       |  |
| Vibration (per IEC 68-2-6)                                                           | 3 G                                                                      |  |
| Shock (per IEC 68-2-27)                                                              | 30 G                                                                     |  |
| Maximum Altitude                                                                     | 2000 m                                                                   |  |
| Pollution Environment                                                                | Pollution Degree 2                                                       |  |
| Terminal Marking                                                                     | EN 50012                                                                 |  |
| Degree of Protection                                                                 | IP20                                                                     |  |

| Electromagnetic Compatibility            |                                                |
|------------------------------------------|------------------------------------------------|
| Electrostatic Discharge Immunity         |                                                |
| lest Level                               | 8 kv Air Discharge                             |
| Performance Criteria                     | 4 kV Contact Discharge<br>B <sup>(1) (2)</sup> |
| RF Immunity                              |                                                |
| Test Level                               | 10V/m: 80 MHz1 GHz                             |
|                                          | 3V/m: 1.4 GHz2 GHz                             |
|                                          | 1½/m; 2.0 GHz 2.7 GHz                          |
| Performance Criteria                     | B <sup>(1)(2)</sup>                            |
| Electrical Fast Transient/Burst Immunity |                                                |
| Test Level                               | 2 kV (Power Protective Earth)                  |
|                                          | 1 kV (control bus cable)                       |
| Performance Criteria                     | B <sup>(1)(2)</sup>                            |
| Surge Immunity                           |                                                |
| Test Level                               | 1 kV L-L (bus cable)                           |
| Performance Criteria                     | B <sup>(1)(2)</sup>                            |
| Radiated Emissions                       | Class A                                        |
| Conducted Emissions                      | Class A                                        |

#### Table 27 - Electromagnetic Compatibility

(1) Performance Criteria B requires the DUT (device under test) not to experience degradation or loss of performance.

(2) Environment 2 - Heavy Industrial.

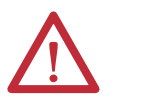

**ATTENTION:** This is a class A product. In domestic environment, this product may cause radio interference, in which case you may be required to take adequate measures.

#### Table 28 - EtherNet/IP Communication

| EtherNet/IP Communication                       |            |
|-------------------------------------------------|------------|
| Total Connections Supported<br>TCP<br>CIP       | 150<br>47  |
| Total CIP Unconnected Messages Supported        | 128        |
| CIP Class 1 Connection Consumed                 | 1          |
| Packet Rates (packets/second)<br>I/O<br>HIM/MSG | 500<br>500 |
| Media Support<br>Twisted Pair<br>Fiber          | Yes<br>No  |
| Speed Duplex (Half/Full)                        | 10/100     |
| Duplicate IP Detection                          | Yes        |

#### Table 29 - Standards & Certifications

| Standards and Certifications |
|------------------------------|
| UL 508                       |
| CSA 22.2, No. 14             |
| EN 60947-4-1                 |

# **EtherNet/IP and DeviceNet Information**

## Electronic Data Sheet (EDS) Files

EDS files are specially formatted ASCII files that provide all of the information necessary for a configuration tool (for example, RSNetWorx<sup>™</sup> for EtherNet/IP) to access and alter the parameters of a device. The EDS file contains all the parameter information of a device: number of parameters, groupings, parameter name, min, max, and default values, units, data format and scaling. The EDS file for the EtherNet/IP communication auxiliary module is available from the Internet at <u>www.ab.com/networks/eds/</u> <u>index.html</u>. You can also obtain it from the EtherNet/IP communication auxiliary module's internal web page.

## Common Industrial Protocol (CIP) Objects

The following CIP object classes are supported.

## Table 30 - CIP Object Classes

| Class | Object                      | EtherNet/IP | DeviceNet |
|-------|-----------------------------|-------------|-----------|
| 0x01  | ldentity                    | X           | Х         |
| 0x02  | Message Router              | X           | Х         |
| 0x03  | DeviceNet                   |             | Х         |
| 0x04  | Assembly                    | Х           | Х         |
| 0x05  | Connection                  |             | Х         |
| 0x06  | Connection Manager          | Х           |           |
| 0x0F  | Parameter                   | Х           | Х         |
| 0x47  | Device Level Ring Object    | Х           |           |
| 0x48  | Q05 Object                  | X           |           |
| 0xA1  | Non-Volatile Storage Object | X           | Х         |
| 0xF4  | Port Object                 | Х           | Х         |
| 0xF5  | TCP/IP Interface            | X           |           |
| 0xF6  | Ethernet Link               | Х           |           |

## Identity Object — CLASS CODE 0x01

The following class attributes are supported for the Identity Object.

#### **Table 31 - Identity Object Class Attributes**

| Attribute ID | Access Rule | Name          | Data Type | Value   |
|--------------|-------------|---------------|-----------|---------|
| 1            | Get         | Revision      | UINT      | 0x0001  |
| 2            | Get         | Max. Instance | UINT      | 0x00011 |

Identity Object instances contain the following instance attributes.

| Attribute ID | Access Rule | Name           | Data Type    | Value                                                                                                    |
|--------------|-------------|----------------|--------------|----------------------------------------------------------------------------------------------------|
| 1            | Get         | Vendor ID      | UINT         |                                                                                                    |
| 2            | Get         | Device Type    | UINT         | 12                                                                                                    |
| 3            | Get         | Product Code   | UINT         | 220 for 193-DNENCAT<br>221 for 193-DNENCATR                                                                                                    |
|              | Cat         | Major Revision | USINT        | 1                                                                                                    |
| 4            | Get         | Minor Revision | USINT        | 1                                                                                                    |
| 5            | Get         | Status         | WORD         | Bit 0: Owned, shall be set when<br>at least one connection is configured<br>Bit 2: Configured<br>Bit 8: Minor Recoverable fault<br>BIt 9: Minor Unrecoverable fault<br>Bit 10: Major Recoverable fault<br>Bit 11: Major Unrecoverable fault |
| 6            | Get         | Serial Number  | UDINT        | Unique number assigned for each device                                                                                                    |
| 7            | Get         | Product Name   | SHORT_STRING | Product name                                                                                                    |
| 8            | Get         | State          | USINT        | 3=0perational                                                                                                    |

| Table 32 - Identity Object | Instance Attributes |
|----------------------------|---------------------|
|----------------------------|---------------------|

The following common services are implemented for the Identity Object.

#### Table 33 - Identity Object Common Services

| Sarvica Cada | Implemented for:         | Corvico Nomo |                      |
|--------------|--------------------------|--------------|----------------------|
| Service Code | Class Instance Service N |              | Service Name         |
| 0x01         | No                       | Yes          | Get Attribute All    |
| 0x0E         | Yes                      | Yes          | Get Attribute Single |
| 0x05         | No                       | Yes          | Reset                |

## Message Router Object — CLASS CODE 0x02

No class or instance attributes are supported. The message router object exists only to route explicit messages to other objects.

## **DeviceNet Object** — **CLASS CODE 0x03**

The following class attributes are supported for the DeviceNet Object.

#### Table 34 - DeviceNet Object Class Attributes

| Attribute ID | Access Rule | Name     | Data Type | Value |
|--------------|-------------|----------|-----------|-------|
| 1            | Get         | Revision | UINT      | 2     |

A single instance of the DeviceNet Object is supported by the following attributes.

| Attribute ID | Access Rule | Name              | Data Type          | Value                                                                                      |
|--------------|-------------|-------------------|--------------------|--------------------------------------------------------------------------------------------|
| 1            | Get/Set     | Node Address      | USINT              | 0-63                                                                                       |
| 2            | Get/Set     | Baud Rate         | USINT              | 0=125K<br>1=250K<br>2=500K                                                                 |
| 13           | Get         | Active Node Table | Array of BOOL [64] | Identifies which nodes<br>are online on the local<br>network based on the<br>node address. |

Table 35 - Single Instance of the DeviceNet Object

The following services are implemented for the DeviceNet Object.

#### Table 36 - DeviceNet Object Common Services

| Samica Cada  | Implemented for: | Sorvico Namo |                      |
|--------------|------------------|--------------|----------------------|
| Service Code | Class            | Instance     | Service Name         |
| 0x0E         | Yes              | Yes          | Get Attribute Single |
| 0x10         | No               | Yes          | Set Attribute Single |

## Assembly Object — CLASS CODE 0x04

The following class attributes are supported for the Assembly Object.

#### Table 37 - Assembly Object Class Attributes

| Attribute ID | Access Rule | Name          | Data Type | Value |
|--------------|-------------|---------------|-----------|-------|
| 2            | Get         | Max. Instance | UINT      | 120   |

## Instance Attributes

Instances/Connection points implements the following data attributes.

### Table 38 - Instance Attributes

| Attribute ID | Access  | Name | Туре          | Value | Description                          |
|--------------|---------|------|---------------|-------|--------------------------------------|
| 3            | Get/Set | Data | Array of UINT | —     | Data produced/consumed by the module |

## **Output Assemblies**

The following output assembly instances are implemented.

#### Table 39 - Instance 100

| Byte Size          | Contents                                            |
|--------------------|-----------------------------------------------------|
| Scan List I/O Size | Data to be delivered to the first scan list entry.  |
| Scan List I/O Size | Data to be delivered to the second scan list entry. |
| Scan List I/O Size | Data to be delivered to the third scan list entry.  |
| Scan List I/O Size | Data to be delivered to the fourth scan list entry. |
| Scan List I/O Size | Data to be delivered to the fifth scan list entry.  |
| Scan List I/O Size | Data to be delivered to the sixth scan list entry.  |

| Byte Size          | Contents                                           |
|--------------------|----------------------------------------------------|
|                    | Command Register                                   |
| 4                  | Bit 0 = Scanlist Config                            |
|                    | Bit 1 = ADR Record                                 |
| Scan List I/O Size | Data to be delivered to the first scan list entry  |
| Scan List I/O Size | Data to be delivered to the second scan list entry |
| Scan List I/O Size | Data to be delivered to the third scan list entry  |
| Scan List I/O Size | Data to be delivered to the fourth scan list entry |
| Scan List I/O Size | Data to be delivered to the fifth scan list entry  |
| Scan List I/O Size | Data to be delivered to the sixth scan list entry  |

## Table 40 - Output Assembly — Instance 105 (available with firmware v 3.00 and higher)

## Input Assemblies

#### Table 41 - Instance 101

| Byte Size          | Contents                                                            |
|--------------------|---------------------------------------------------------------------|
| 4 Bytes            | Logix Status Word                                                   |
| 2 Bytes            | DeviceNet Scanner Status (Parameter 1) See Table 11 on page 81      |
| 2 Bytes            | Scan List Entry 1 Status Word (Parameter 2) See Table 12 on page 82 |
| 2 Bytes            | Scan List Entry 2 Status Word (Parameter 3) See Table 13 on page 82 |
| 2 Bytes            | Scan List Entry 3 Status Word (Parameter 4) See Table 14 on page 82 |
| 2 Bytes            | Scan List Entry 4 Status Word (Parameter 5) See Table 15 on page 83 |
| 2 Bytes            | Scan List Entry 5 Status Word (Parameter 6) See Table 16 on page 83 |
| 2 Bytes            | Scan List Entry 6 Status Word (Parameter 7) See Table 17 on page 83 |
| Scan List I/O Size | Data to be delivered to the first scan list entry.                  |
| Scan List I/O Size | Data to be delivered to the second scan list entry.                 |
| Scan List I/O Size | Data to be delivered to the third scan list entry.                  |
| Scan List I/O Size | Data to be delivered to the fourth scan list entry.                 |
| Scan List I/O Size | Data to be delivered to the fifth scan list entry.                  |
| Scan List I/O Size | Data to be delivered to the sixth scan list entry.                  |
| 2 Bytes            | DataLink 1 Data                                                     |
| 2 Bytes            | DataLink 2 Data                                                     |
| 2 Bytes            | DataLink 3 Data                                                     |
| ::::               |                                                                     |
| 2 Bytes            | Data Link 48 Data                                                   |

| Byte Size          | Contents                                                                   |
|--------------------|----------------------------------------------------------------------------|
| 4 Bytes            | Logix Status Word                                                          |
| 4 Bytes            | DeviceNet Scanner Status (Parameter 1) See <u>Table 11 on page 81</u>      |
| 4 Bytes            | Scan List Entry 1 Status Word (Parameter 2) See <u>Table 12 on page 82</u> |
| 4 Bytes            | Scan List Entry 2 Status Word (Parameter 3) See <u>Table 13 on page 82</u> |
| 4 Bytes            | Scan List Entry 3 Status Word (Parameter 4) See <u>Table 14 on page 82</u> |
| 4 Bytes            | Scan List Entry 4 Status Word (Parameter 5) See <u>Table 15 on page 83</u> |
| 4 Bytes            | Scan List Entry 5 Status Word (Parameter 6) See <u>Table 16 on page 83</u> |
| 4 Bytes            | Scan List Entry 6 Status Word (Parameter 7) See <u>Table 17 on page 83</u> |
| Scan List I/O Size | Data to be delivered to the first scan list entry.                         |
| Scan List I/O Size | Data to be delivered to the second scan list entry.                        |
| Scan List I/O Size | Data to be delivered to the third scan list entry.                         |
| Scan List I/O Size | Data to be delivered to the fourth scan list entry.                        |
| Scan List I/O Size | Data to be delivered to the fifth scan list entry.                         |
| Scan List I/O Size | Data to be delivered to the sixth scan list entry.                         |
| 2 Bytes            | DataLink 1 Data                                                            |
| 2 Bytes            | DataLink 2 Data                                                            |
| 2 Bytes            | DataLink 3 Data                                                            |
| ••••               |                                                                            |
| 2 Bytes            | Data Link 48 Data                                                          |

## Table 42 - Instance 103 (available with firmware v 2.00 and higher)

| Byte Size          | Contents                                                                   |
|--------------------|----------------------------------------------------------------------------|
| 4                  | Reserved (Must be 0)                                                       |
| 2                  | Scanner Status Word (Parameter 1)                                          |
| 2                  | Scanner Node Address                                                       |
| 2                  | Scan List Entry 1 Status Word (Parameter 2) See <u>Table 12 on page 82</u> |
| 2                  | Scan List Entry 1 Node Address                                             |
| 2                  | Scan List Entry 2 Status Word (Parameter 3) See Table 13 on page 82        |
| 2                  | Scan List Entry 2 Node Address                                             |
| 2                  | Scan List Entry 3 Status Word (Parameter 4) See Table 14 on page 82        |
| 2                  | Scan List Entry 3 Node Address                                             |
| 2                  | Scan List Entry 4 Status Word (Parameter 5) See Table 15 on page 83        |
| 2                  | Scan List Entry 4 Node Address                                             |
| 2                  | Scan List Entry 5 Status Word (Parameter 6) See <u>Table 16 on page 83</u> |
| 2                  | Scan List Entry 5 Node Address                                             |
| 2                  | Scan List Entry 6 Status Word (Parameter 7) See <u>Table 17 on page 83</u> |
| 2                  | Scan List Entry 6 Node Address                                             |
| Scan List I/O Size | Produced I/O data from the first scan list entry                           |
| Scan List I/O Size | Produced I/O data from the second scan list entry                          |
| Scan List I/O Size | Produced I/O data from the third scan list entry                           |
| Scan List I/O Size | Produced I/O data from the fourth scan list entry                          |
| Scan List I/O Size | Produced I/O data from the fifth scan list entry                           |
| Scan List I/O Size | Produced I/O data from the sixth scan list entry                           |
| 2                  | Data Link 1 Data                                                           |
| 2                  | Data Link 2 Data                                                           |
| 2                  | Data Link 3 Data                                                           |
| 2                  | Data Link 4 Data                                                           |
|                    |                                                                            |
| 2                  | Data Link 48 Data                                                          |

## Table 43 - Input Assembly — Instance 104 (available with firmware v 3.00 and higher)

## Configuration Assembly

## Table 44 - Instance 102 (Revision 1)

| Byte Size | Contents                       |
|-----------|--------------------------------|
| 2 Bytes   | Revision = 1                   |
| 2 Bytes   | ScanList I/O Size              |
| 2 Bytes   | Data Link Update Interval (ms) |
| 1 Byte    | Data Link 1 Node               |
| 2 Bytes   | Data Link 1 Parameter          |
| 1 Byte    | Data Link 2 Node               |
| 2 Bytes   | Data Link 2 Parameter          |
| 1 Byte    | Data Link 3 Node               |
| 2 Bytes   | Data Link 3 Parameter          |
| 1 Byte    | Data Link 4 Node               |
| 2 Bytes   | Data Link 4 Parameter          |
| 1 Byte    | Data Link 5 Node               |
| 2 Bytes   | Data Link 5 Parameter          |
| 1 Byte    | Data Link 6 Node               |
| 2 Bytes   | Data Link 6 Parameter          |
|           |                                |
| 1 Byte    | Data Link 48 Node              |
| 2 Bytes   | Data Link 48 Parameter         |

| Byte Size | Contents                       |
|-----------|--------------------------------|
| 2 Bytes   | Revision = 2                   |
| 2 Bytes   | ScanList I/O Size              |
| 2 Bytes   | Data Link Update Interval (ms) |
| 2 Bytes   | Reserved                       |
| 2 Bytes   | Data Link 1 Node               |
| 2 Bytes   | Data Link 1 Parameter          |
| 2 Bytes   | Data Link 2 Node               |
| 2 Bytes   | Data Link 2 Parameter          |
| 2 Bytes   | Data Link 3 Node               |
| 2 Bytes   | Data Link 3 Parameter          |
| 2 Bytes   | Data Link 4 Node               |
| 2 Bytes   | Data Link 4 Parameter          |
| 2 Bytes   | Data Link 5 Node               |
| 2 Bytes   | Data Link 5 Parameter          |
| 2 Bytes   | Data Link 6 Node               |
| 2 Bytes   | Data Link 6 Parameter          |
|           |                                |
| 2 Bytes   | Data Link 48 Node              |
| 2 Bytes   | Data Link 48 Parameter         |

## Table 45 - Instance 102 (Revision 2) (available with firmware v 2.00 and higher)

## Table 46 - Instance 102 (Revision 3) (available with firmware v 3.00 and higher)

| Byte Size | Contents                       |  |  |
|-----------|--------------------------------|--|--|
| 2         | Configuration Revision = 3     |  |  |
| 2         | Scan List I/O Entry Size       |  |  |
| 2         | Data Link Update Interval (ms) |  |  |
| 2         | DeviceNet I/O RPI (ms)         |  |  |
| 2         | DeviceNet I/O Inhibit (ms)     |  |  |
| 1         | DeviceNet Scanner Address      |  |  |
| 1         | DeviceNet Scanner Baud Rate    |  |  |
| 1         | DeviceNet Keys                 |  |  |
| 1         | ADR Enable                     |  |  |
| 2         | Reserved                       |  |  |
| 2         | Scan List 1 Node Address       |  |  |
| 2         | Scan List 1 Vendor ID          |  |  |
| 2         | Scan List 1 Device Type        |  |  |
| 2         | Scan List 1 Product Code       |  |  |
| 2         | Scan List 1 Major Revision     |  |  |
| 2         | Scan List 1 Minor Revision     |  |  |
| 2         | Scan List 2 Node Address       |  |  |
| 2         | Scan List 2 Vendor ID          |  |  |
| 2         | Scan List 2 Device Type        |  |  |
| 2         | Scan List 2 Product Code       |  |  |

| Byte Size | Contents                   |
|-----------|----------------------------|
| 2         | Scan List 2 Major Revision |
| 2         | Scan List 2 Minor Revision |
| 2         | Scan List 3 Node Address   |
| 2         | Scan List 3 Vendor ID      |
| 2         | Scan List 3 Device Type    |
| 2         | Scan List 3 Product Code   |
| 2         | Scan List 3 Major Revision |
| 2         | Scan List 3 Minor Revision |
| 2         | Scan List 4 Node Address   |
| 2         | Scan List 4 Vendor ID      |
| 2         | Scan List 4 Device Type    |
| 2         | Scan List 4 Product Code   |
| 2         | Scan List 4 Major Revision |
| 2         | Scan List 4 Minor Revision |
| 2         | Scan List 5 Node Address   |
| 2         | Scan List 5 Vendor ID      |
| 2         | Scan List 5 Device Type    |
| 2         | Scan List 5 Product Code   |
| 2         | Scan List 5 Major Revision |
| 2         | Scan List 5 Minor Revision |
| 2         | Scan List 6 Node Address   |
| 2         | Scan List 6 Vendor ID      |
| 2         | Scan List 6 Device Type    |
| 2         | Scan List 6 Product Code   |
| 2         | Scan List 6 Major Revision |
| 2         | Scan List 6 Minor Revision |
| 1         | Data Link 1 Node Address   |
| 1         | Reserved (Must be 0)       |
| 2         | Data Link 1 Parameter      |
| 1         | Data Link 2 Node Address   |
| 1         | Reserved (Must be 0)       |
| 2         | Data Link 2 Parameter      |
| 1         | Data Link 3 Node Address   |
| 1         | Reserved (Must be 0)       |
| 2         | Data Link 3 Parameter      |
|           |                            |
| 1         | Data Link 48 Node Address  |
| 1         | Reserved (Must be 0)       |
| 2         | Data Link 48 Parameter     |

The following services are implemented for the Assembly Object.

Table 47 - Ethernet Object Common Services

| Sorvico Codo             | Implem | ented for:         | Service Name |                      |
|--------------------------|--------|--------------------|--------------|----------------------|
| Class Instance Consuming |        | Instance Consuming |              |                      |
| 0x0E                     | Yes    | Yes                | Yes          | Get Attribute Single |
| 0x10                     | No     | Yes                | No           | Set Attribute Single |

## Connection Manager Object — CLASS CODE 0x06

No class or instance attributes are supported.

The following common service are implemented for the Connection Manager Object.

#### Table 48 - Connection Manager Object Common Services

| Implemented for: | Service Name     |  |
|------------------|------------------|--|
| Instance         |                  |  |
| Yes              | Forward Open     |  |
| Yes              | Forward Close    |  |
| Yes              | Unconnected Send |  |

## Parameter Object — CLASS CODE 0x0F

The following class attributes are supported for the Parameter Object.

#### **Table 49 - Parameter Object Class Attributes**

| Attribute ID | Access Rule | Name                       | Data Type | Value  |
|--------------|-------------|----------------------------|-----------|--------|
| 1            | Get         | Revision                   | UINT      | 0x0001 |
| 2            | Get         | Max Instance               | UINT      | 0x0029 |
| 8            | Get         | Parameter Class Descriptor | WORD      | 0x000B |

The following instance attributes are implemented for all parameter attributes.

| Attribute ID | tribute ID Access Rule N |                          | Data Type               | Value                              |
|--------------|--------------------------|--------------------------|-------------------------|------------------------------------|
| 1            | Get/Set                  | Value                    | Specified in Descriptor | N/A                                |
| 2            | Get                      | Link Path Size           | USINT                   | N/A                                |
| 3            | Get                      | Link Path Packed EPATH:  |                         | Path to specified object attribute |
| 4            | Get                      | Descriptor               | WORD                    |                                    |
| 5            | Get                      | Data Type                | EPATH                   |                                    |
| 6            | Get                      | Data Size                | USINT                   |                                    |
| 7            | Get                      | Parameter Name<br>String | SHORT_STRING            | Parameter                          |
| 8            | Get                      | Units String             | SHORT_STRING            | Dependent                          |
| 9            | Get                      | Help String              | SHORT_STRING            |                                    |
| 10           | Get                      | Minimum Value            | Specified in Descriptor |                                    |
| 11           | Get                      | Maximum Value            | Specified in Descriptor |                                    |
| 12           | Get                      | Default Value            | Specified in Descriptor |                                    |
| 13           | Get                      | Scaling Multiplier       | UINT                    |                                    |
| 14           | Get                      | Scaling Divisor          | UINT                    |                                    |
| 15           | Get                      | Scaling Base             | UINT                    |                                    |
| 16           | Get                      | Scaling Offset           | INT                     |                                    |
| 17           | Get                      | Multiplier Link          | UINT                    |                                    |
| 18           | Get                      | Divisor Link             | UINT                    |                                    |
| 19           | Get                      | Base Link                | UINT                    |                                    |
| 20           | Get                      | Offset Link              | UINT                    |                                    |
| 21           | Get                      | Decimal Precision        | USINT                   | Parameter Dependent                |

Table 50 - Parameter Object Instance Attributes

The following commons services are implemented for the Parameter Object.

#### Table 51 - Parameter Object Common Services

| Sorvico Codo | Implemented for: |          | Sarvica Nama         |  |
|--------------|------------------|----------|----------------------|--|
| Service Code | Class            | Instance | Service Name         |  |
| 0x01         | No               | Yes      | Get Attribute All    |  |
| 0x0E         | Yes              | Yes      | Get Attribute Single |  |
| 0x10         | No               | Yes      | Set Attribute Single |  |
| 0x4B         | No               | Yes      | Get Enum String      |  |

# Device Level Ring (DLR) Object — CLASS CODE 0x47

No class attributes are supported for the DLR object. A single instance (Instance 1) is supported.

| Attributes ID | Access Rule | Name                         | Data Type                               | Value                       |
|---------------|-------------|------------------------------|-----------------------------------------|-----------------------------|
| 1             | Cot         | Natwork Tapalagy             |                                         | 0=Linear                    |
| 1             | del         | Network topology             | ואוכט                                   | 1=Ring                      |
|               |             |                              |                                         | 0=Normal                    |
|               |             | Network Status               | USINT                                   | 1=Ring Fault                |
| 2             | Get         |                              |                                         | 2=Unexpected Loop Detect    |
|               |             |                              |                                         | 3=Partial Network Fault     |
|               |             |                              |                                         | 4=Rapid Fault/Restore Cycle |
| 10            | Get         | Active Supervisor<br>Address | Structure of UDINT;<br>array of 6 USINT | Ring Supervisor             |
| 12            | Get         | Capability Flags             | DWORD                                   | 0x0000002                   |

#### Table 52 - DLR Object Single Instance

The following common services are implemented for the DLR object.

#### Table 53 - DLR Object Common Services

| Sarvica Cada | Implemented for: |          | Sorvico Namo         |  |
|--------------|------------------|----------|----------------------|--|
| Service Code | Class            | Instance | Service Name         |  |
| 0x01         | No               | Yes      | Get_Attributes_All   |  |
| 0x0E         | No               | Yes      | Get_Attribute_Single |  |

## QoS Object — CLASS CODE 0x48

The following class attributes are supported for the QoS object.

#### Table 54 - QoS Object Class Attributes

| Attribute ID | Access Rule | Name     | Data Type | Value |
|--------------|-------------|----------|-----------|-------|
| 1            | Get         | Revision | UINT      | 1     |

A single instance (Instance 1) is supported.

### Table 55 - QoS Object Instance

| Attribute ID | Access Rule | Name               | Data Type | Value                           |
|--------------|-------------|--------------------|-----------|---------------------------------|
| 1            | Set         | 802: 1Q Tag Enable | USINT     | 0=Disable (default)<br>1=Enable |
| 4            | Set         | DSCP Urgent        | USINT     | Default=55                      |
| 5            | Set         | DSCP Schedule      | USINT     | Default=47                      |
| 6            | Set         | DSCP High          | USINT     | Default=43                      |
| 7            | Set         | DSCP Low           | USINT     | Default=31                      |
| 8            | Set         | DSCP Explicit      | USINT     | Default=27                      |

The following common services are implemented for the QoS object.

#### Table 56 - QoS Object Common Services

| Sarvica Cada | Implemented for: |          | Sorvico Namo         |  |
|--------------|------------------|----------|----------------------|--|
| Service coue | Class            | Instance | Service Name         |  |
| 0x0E         | Yes              | Yes      | Get_Attribute_Single |  |
| 0x10         | No               | Yes      | Set_Attribute_Single |  |

## Port Object — CLASS CODE 0x0F4

The Port object supports the following class attributes.

#### Table 57 - Port Object Class Attributes

| Attribute ID | Access Rule | Name               | Data Type             | Value |
|--------------|-------------|--------------------|-----------------------|-------|
| 1            | Get         | Revision           | UINT                  | 1     |
| 2            | Get         | Max. Instance      | UINT                  | 2     |
| 3            | Get         | Num. Instances     | UINT                  | 2     |
| 8            | Get         | Entry Port         | UINT                  | 1     |
|              |             | Port Instance Info | Array of Structure of |       |
| 9            | Get         | Port Type          | UINT                  | 1     |
|              |             | Port Number        | UINT                  |       |

Two instances of the Port object are supported. Instance 1 represents the EtherNet/IP port and Instance 2 represents the DeviceNet port.

### Table 58 - Port Object Instances

| Attribute ID | Access Rule | Name             | Data Type    | Value                                          |
|--------------|-------------|------------------|--------------|------------------------------------------------|
| 1            | Get         | Port Type        | UINT         | Inst 1=4; Inst 2=5                             |
| 2            | Get         | Port Number      | UINT         |                                                |
|              |             | Link Object      | Struct of    |                                                |
| 3            | Get         | Path Length      | UINT         |                                                |
|              |             | Link Path        | Padded EPATH |                                                |
| 4            | Get         | Port Name        | Short String | Inst 1="Port A";                               |
| 7            |             | i ort name       | Shore String | Inst 2="Port B"                                |
| 5            | Get         | Port Type Name   | Short String | Inst 1="EtherNet/IP";                          |
|              | det         | r ore type nume  | ShoreString  | Inst 2="DeviceNet"                             |
| 7            | Get         | Node Address     | Padded EPATH |                                                |
| 8            |             | Port Node Range  | Struct of    |                                                |
|              | Get         | Min. Node Number | UINT         | This attribute is implemented for lost 2 only. |
|              |             | Max. Node Number | UINT         |                                                |

The following services are implemented.

#### Table 59 - Port Object Services

| Sarvica Cada | Implemented for: |          | Sorvico Namo         |  |
|--------------|------------------|----------|----------------------|--|
| Service Code | Class            | Instance | Service Name         |  |
| 0x01         | Yes              | Yes      | Get_Attributes_All   |  |
| 0x0E         | Yes              | Yes      | Get_Attribute_Single |  |

## TCP/IP Interface Object — CLASS CODE 0xF5

The TCP/IP object supports the following class.

### Table 60 - TCP/IP Object Class

| Attribute ID | Access Rule | Name     | Data Type | Value |
|--------------|-------------|----------|-----------|-------|
| 1            | Get         | Revision | UINT      | 3     |

For single port devices, one instance of the TCP/IP interface object is supported. For dual port devices, two instances of the TCP/IP interface object are supported.

| S |
|---|
| ļ |

| Attribute ID | Access Rule | Name                        | Data Type                                                         | Value                                                                                                    |
|--------------|-------------|-----------------------------|-------------------------------------------------------------------|----------------------------------------------------------------------------------------------------|
| 1            | Get         | Status                      | DWORD                                                             |                                                                                                    |
| 2            | Get         | Configuration<br>Capability | DWORD                                                             | 0x0000014                                                                                                    |
| 3            | Get/Set     | Configuration<br>Control    | DWORD                                                             | 0=Configuration from NVS<br>2=Configuration from DHCP                                                                                      |
| 4            | Get         | Physical<br>Link Object     | Struct of:<br>UINT<br>Padded<br>EPATH                             | For a single port device: 2 words<br>20 F6 24 01 (ENet Link Object Inst 1)<br>For dual port device: NULL                                   |
| 5            | Get/Set     | Interface<br>Configuration  | Struct of:<br>UDINT<br>UDINT<br>UDINT<br>UDINT<br>UDINT<br>STRING | IP Address<br>Network Mask<br>Gateway Address<br>Primary DNS<br>Secondary DNS<br>Default domain name for not fully<br>qualified host names |
| 6            | Get/Set     | Host Name                   | STRING                                                            |                                                                                                    |
| 8            | Get/Set     | TTL Value                   | USINT                                                             | Time to live value for EtherNet/IP multicast packets                                                                                       |
| 9            | Get/Set     | Multicast<br>Config         | Struct of:<br>USINT<br>USINT<br>UINT<br>UDINT                     | Allocation Control<br>Reserved<br>Number of multicast addresses to allocate<br>(1-4)<br>Multicast starting address                         |

The following common services are implemented for the TCP/IP interface object.

Table 62 - TCP/IP Interface Object Common Services

| Sorvico Codo | Implemented for: |          | Sarvica Nama         |  |
|--------------|------------------|----------|----------------------|--|
| Service Coue | Class            | Instance | Service Maille       |  |
| 0x01         | No               | Yes      | Get_Attributes_All   |  |
| 0x0E         | Yes              | Yes      | Get_Attribute_Single |  |
| 0x10         | No               | Yes      | Set_Attribute_Single |  |

## Ethernet Link Object — CLASS CODE 0xF6

The following class attributes are supported for the Ethernet Link object.

Table 63 - Ethernet Link Object Class Attributes

| Attribute ID | Access Rule | Name     | Data Type | Value |
|--------------|-------------|----------|-----------|-------|
| 1            | Get         | Revision | UINT      | 1     |

The following one instance of the Ethernet Link object is supported.

| Attribute ID | Access Rule | Name Data Type                                                         |                                                                                                    | Value              |
|--------------|-------------|------------------------------------------------------------------------|----------------------------------------------------------------------------------------------------|--------------------|
| 1            | Get         | Interface Speed                                                        | UDINT                                                                                                    | 10 or 100 Mbit/sec |
| 2            | Get         | Interface Flags                                                        | DWORD                                                                                                    | See ENet/IP Spec   |
| 3            | Get         | Physical Address                                                       | ARRAY of 6 USINTs                                                                                                    | MAC Address        |
| 4            | Get         | Interface Counters                                                     | Struct of:<br>In Octets<br>In Ucast Packets<br>In NUcast Packets<br>In Discards<br>In Errors<br>In Unknown Protos<br>Out Octects<br>Out Ucast Packets<br>Out NUcast Packets<br>Out Discards<br>Out Errors                                    |                    |
| 5            | Get         | Media Encounters                                                       | Struct of:<br>Alignment Errors<br>FCS Errors<br>Single Collisions<br>SQE Test Errors<br>Deferred Transmits<br>Late Collisions<br>Excessive Collisions<br>MAC Transmit Errors<br>Carrier Sense Errors<br>Frame Too Long<br>MAC Receive Errors |                    |
| 6            | Get/Set     | Struct of:<br>Interface Control Control Bits<br>Forced Interface Speed |                                                                                                    |                    |
| 7            | Get         | Interface Type                                                         | USINT                                                                                                    |                    |
| 8            | Get         | Interface State                                                        | USINT                                                                                                    |                    |
| 10           | Get         | Interface Label                                                        | erface Label SHORT_STRING Instance 1: P.<br>Instance 2: P                                                                                                    |                    |

## Table 64 - Ethernet Link Object Instance

The following common services are implemented for the Ethernet Link object.

Table 65 - Ethernet Link Object Common Services

| Sorvico Codo | Implemented for: |          | Sorvico Namo         |  |
|--------------|------------------|----------|----------------------|--|
| Service Code | Class            | Instance | Service Name         |  |
|              | No               | Yes      | Get_Attributes_All   |  |
| 0x0E         | Yes              | Yes      | Get_Attribute_Single |  |
| 0x10         | No               | Yes      | Set_Attribute_Single |  |

# Notes:
## A

accessing module data 68 add-on profiles 57 accessing module data 62 ControlLogix configuration 57 EtherNet/IP Network configuration 59 address node 39 addressing DeviceNet node 39 ADR Seeautomatic device recovery or replace assembly object 95 assign network parameters 21 automatic device recovery or replace 53 configuring 53 automation controller communication 57

# B

BOOTP/DHCP server setting IP network address 21 ... 23 BOOTP/DHCP Utility 21

# C

CIP object 93 assembly 95 connection manager 102 device level ring 103 DeviceNet 94 Ethernet link 106 identity 93 message router 94 parameter 102 port 105 QoS 104 TCP/IP interface 105 clearance 13 commissioning tool 41 common industrial protocol 93 communication automation controller 57 configuration 19 ControlLogix 57, 63 device identity 77 email 76 EtherNet/IP network 59 connection manager object 102 ControlLogix generic configuration 63

### D

device identity 77 device level ring 17, 103 device parameters 81 DeviceNet CIP object 94 information 93 **DeviceNet modules** adding to scan list 44 **DeviceNet** network add devices 39 **DeviceNet node** commissioning tool 41 **DeviceNet node addressing** 39 dimensions 15 **DLR** 103 DNS addressing 27 ... ?? duplicate address detection ?? ... 26 duplicate IP address device conflict 26 module behavior 26

# Ε

EDS Seeelectronic data sheet electromagnetic compatibility 92 electronic data sheet 27 download 27 file information 93 file installation register file 29 **email** 75 configuration 76 contents 75 event notifications 75 limitations 79 notifications 75 Ethernet link object 106 EtherNet/IP messaging 57 EtherNet/IP modules set IP network address 20 setting IP network address 20

F

Features 13

#### H

hardware mechanism 40

I/O messaging 57 I/O messaging ControlLogix configuration 57 identity object 93 Installation 11, 13 Installation and Wiring 11 Introduction 11 IP addresses duplication address detection ?? ... 26 set 20 swapping in redundant systems 26

# L

listing parameter 81 logic explicit messagin 70

# М

master device operation 87 message router CIP object 94 messaging EtherNet/IP 57 I/O 57 logic 70 modes operation 85 power-up reset 86 recoverable error 88 run 87 unrecoverable error 88 module data accessing 62, 68

# N

Network 16 network Design 16 network address DNS addressing 27 ... ?? set IP network address 20 Network Parameters assign 21 assign via web browser 23 determining 19 for DNS addressing 20 MAC Scanner software 23 other factors 25 table of 19 node address basics 40 DeviceNet node 39 recommended address 39 setting address 40 Node Address Selection Switches 20 Last Octet Selection 21 notifications email 75 text 75, 78

#### 0

operation master device 87 slave device 87 operation modes 85 power-up reset 86 recoverable error 88 run 87 unrecoverable error 88 overview 11

# P

parameter CIP object 102 configure 49 device 81 edit 49 listing 81 programming 81 view 49 port object 105 ports 16 programming parameters 81

### Q

QoS object 104

# R

ratings 91 Ring Ethernet Topology 16, 17

### S

scan list adding DeviceNet modules 44 simple addition method 45 user-defined addition method 46 set IP network address 20 BOOTP/DHCP server 21 ... 23 RSLinx or RSLogix 5000 20 thumbwheel switch 20 slave device operation 87 specifications 14, 91 Star Ethernet Topology 16 Star EthernetSee Star Ethernet Topology swap IP addresses 26

# T

TCP/IP interface object 105 text notifications 78 thumbwheel switch set IP network address 20 torque 14 troubleshooting 85 procedures 88

#### W

web server 32

Wire 14 Wiring 11, 14 Diagram 15

### **Rockwell Automation Support**

Use the following resources to access support information.

| Technical Support Center                            | Knowledgebase Articles, How-to Videos, FAQs, Chat, User<br>Forums, and Product Notification Updates.                  | https://rockwellautomation.custhelp.com/                                  |
|-----------------------------------------------------|----------------------------------------------------------------------------------------------------|---------------------------------------------------------------------------|
| Local Technical Support Phone Numbers               | Locate the phone number for your country.                                                                             | http://www.rockwellautomation.com/global/support/get-support-now.page     |
| Direct Dial Codes                                   | Find the Direct Dial Code for your product. Use the code to route your call directly to a technical support engineer. | http://www.rockwellautomation.com/global/support/direct-dial.page         |
| Literature Library                                  | Installation Instructions, Manuals, Brochures, and Technical Data.                                                    | http://www.rockwellautomation.com/global/literature-library/overview.page |
| Product Compatibility and Download<br>Center (PCDC) | Get help determining how products interact, check features and capabilities, and find associated firmware.            | http://www.rockwellautomation.com/global/support/pcdc.page                |

#### **Documentation Feedback**

Your comments will help us serve your documentation needs better. If you have any suggestions on how to improve this document, complete the How Are We Doing? form at <a href="http://literature.rockwellautomation.com/idc/groups/literature/documents/du/ra-du002\_-en-e.pdf">http://literature.rockwellautomation.com/idc/groups/literature/documents/du/ra-du002\_-en-e.pdf</a>.

Rockwell Automation maintains current product environmental information on its website at http://www.rockwellautomation.com/rockwellautomation/about-us/sustainability-ethics/product-environmental-compliance.page.

Allen-Bradley, ContgrolLogix, Rockwell Software, Rockwell Automation, RSLogix, and TechConnect are trademarks of Rockwell Automation, Inc. Trademarks not belonging to Rockwell Automation are property of their respective companies.

Rockwell Otomasyon Ticaret A.Ş., Kar Plaza İş Merkezi E Blok Kat:6 34752 İçerenköy, İstanbul, Tel: +90 (216) 5698400

#### www.rockwellautomation.com

#### Power, Control and Information Solutions Headquarters

Americas: Rockwell Automation, 1201 South Second Street, Milwaukee, WI 53204-2496 USA, Tel: (1) 414.382.2000, Fax: (1) 414.382.4444 Europe/Middle East/Africa: Rockwell Automation NV, Pegasus Park, De Kleetlaan 12a, 1831 Diegem, Belgium, Tel: (32) 2 663 0600, Fax: (32) 2 663 0640 Asia Pacific: Rockwell Automation, Level 14, Core F, Cyberport 3, 100 Cyberport Road, Hong Kong, Tel: (852) 2887 4788, Fax: (852) 2508 1846